### OnTime for IBM Desktop クライアントの説明書

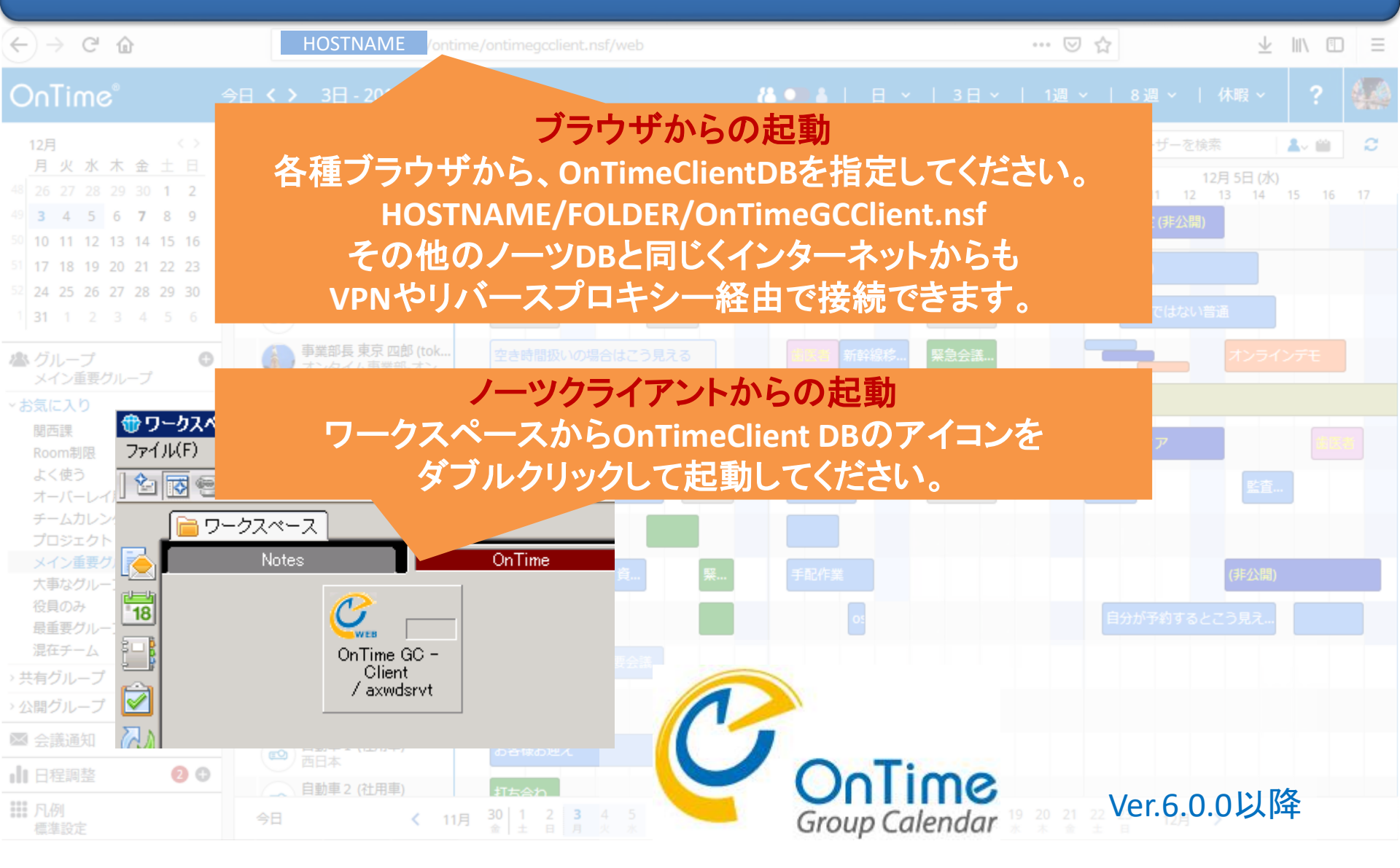

#### 画面は予告なく変更する可能性がございます。

目次

| 1. 画面構成 及び 設定・・・・・・      | 3日 3 1週 ~   2週 ~   休暇 ~   ? 🔅               |
|--------------------------|---------------------------------------------|
| 2. 選択・検索による絞り込み・・・・・     | 9 検索 A M C                                  |
| 3. エントリの表示・・・・・・・・・・     | - (水) 7月 18日 (水)<br>14 11 12 13 14 15 16 17 |
| 4. 予定作成機能······          | 26                                          |
| 5. 会議作成機能·····           | 33                                          |
| 6. 会議室単体予約               | 43                                          |
| 7. 表示用のグループ・・・・・         | 45                                          |
| 8. 会議通知の対応機能・・・・・・・      | 56                                          |
| 9. 日程調整オプション······       | 60 目分が特成した予約。                               |
| 10. 几例                   | 67                                          |
| 11. 印刷機能                 | 70                                          |
| 12. 個人ビュー機能・・・・・・・・・・・・・ | 73                                          |
| 13. プロファイル画面······       | 78                                          |
| 14. エントリのコピーと移動・・・・・・    | 86                                          |
| 15. オーバーレイ機能・・・・・・・・・    | 19 30 89, <sup>2</sup> 3 4 5 8月 >           |
| 16. チームカレンダーの対応・・・・・・    | 94 2                                        |

# 1. 画面構成及び設定

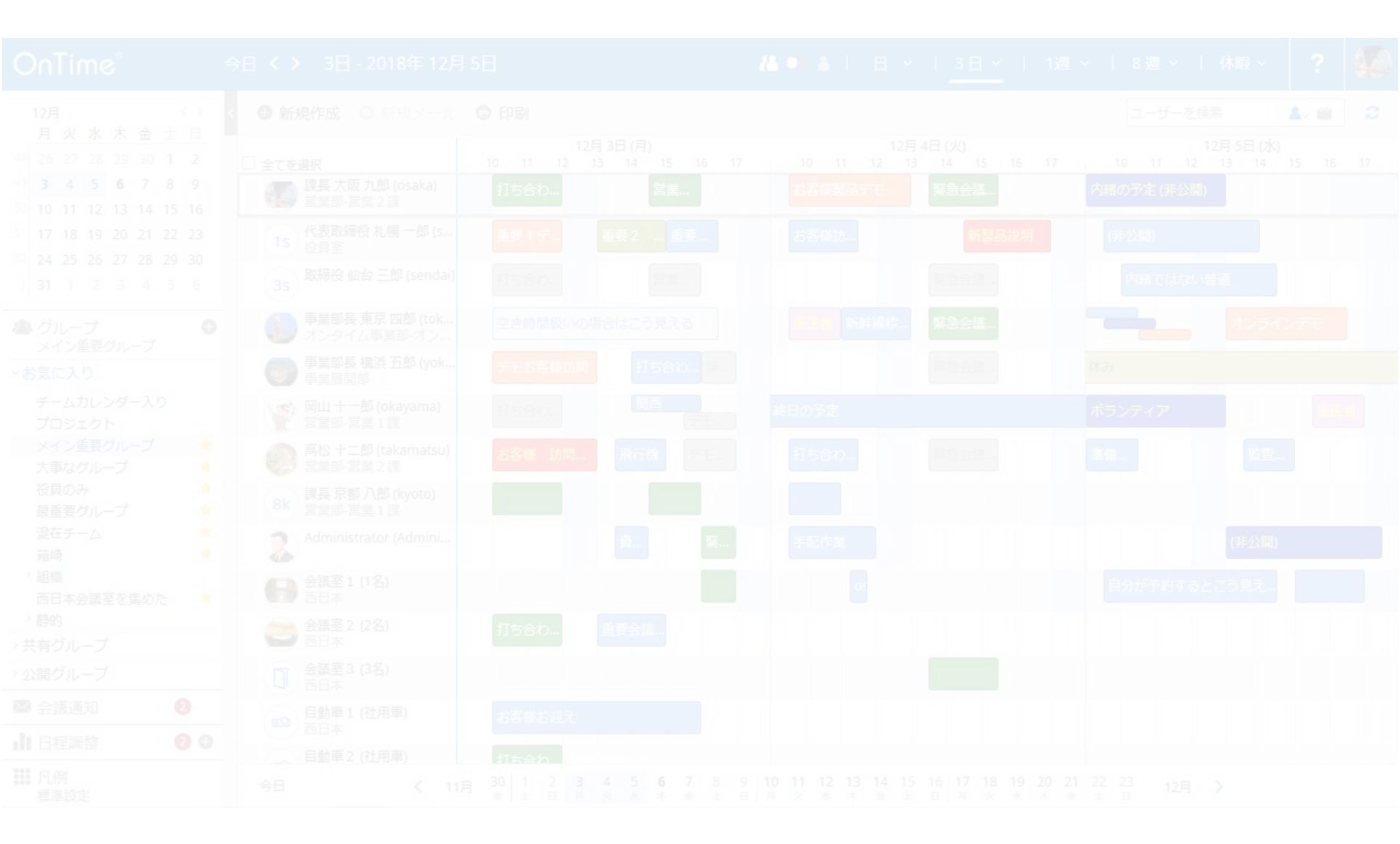

### 1-1. メイン画面の各パーツについて

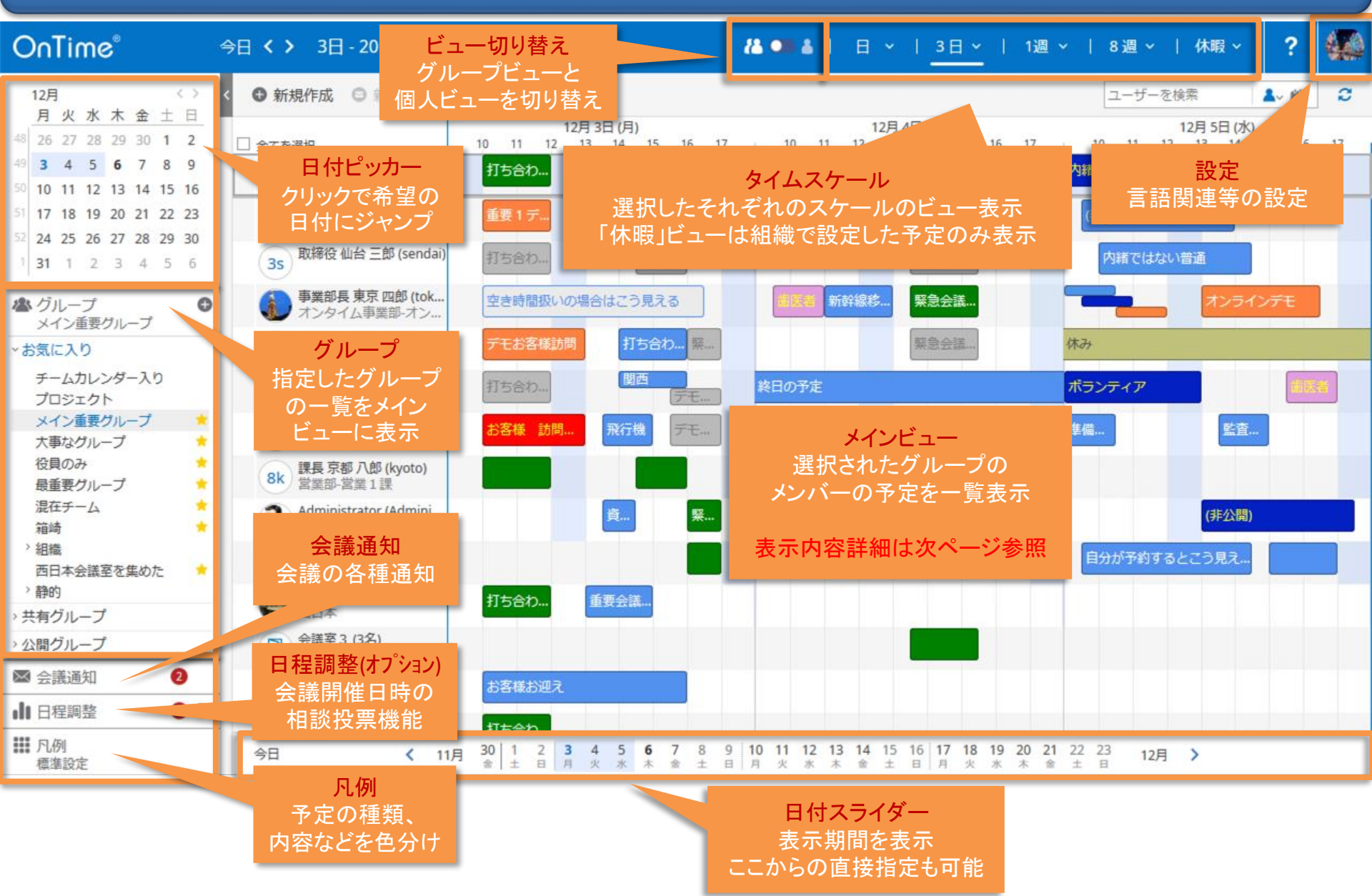

### 1-2. メインビューのスケジュール表示内容

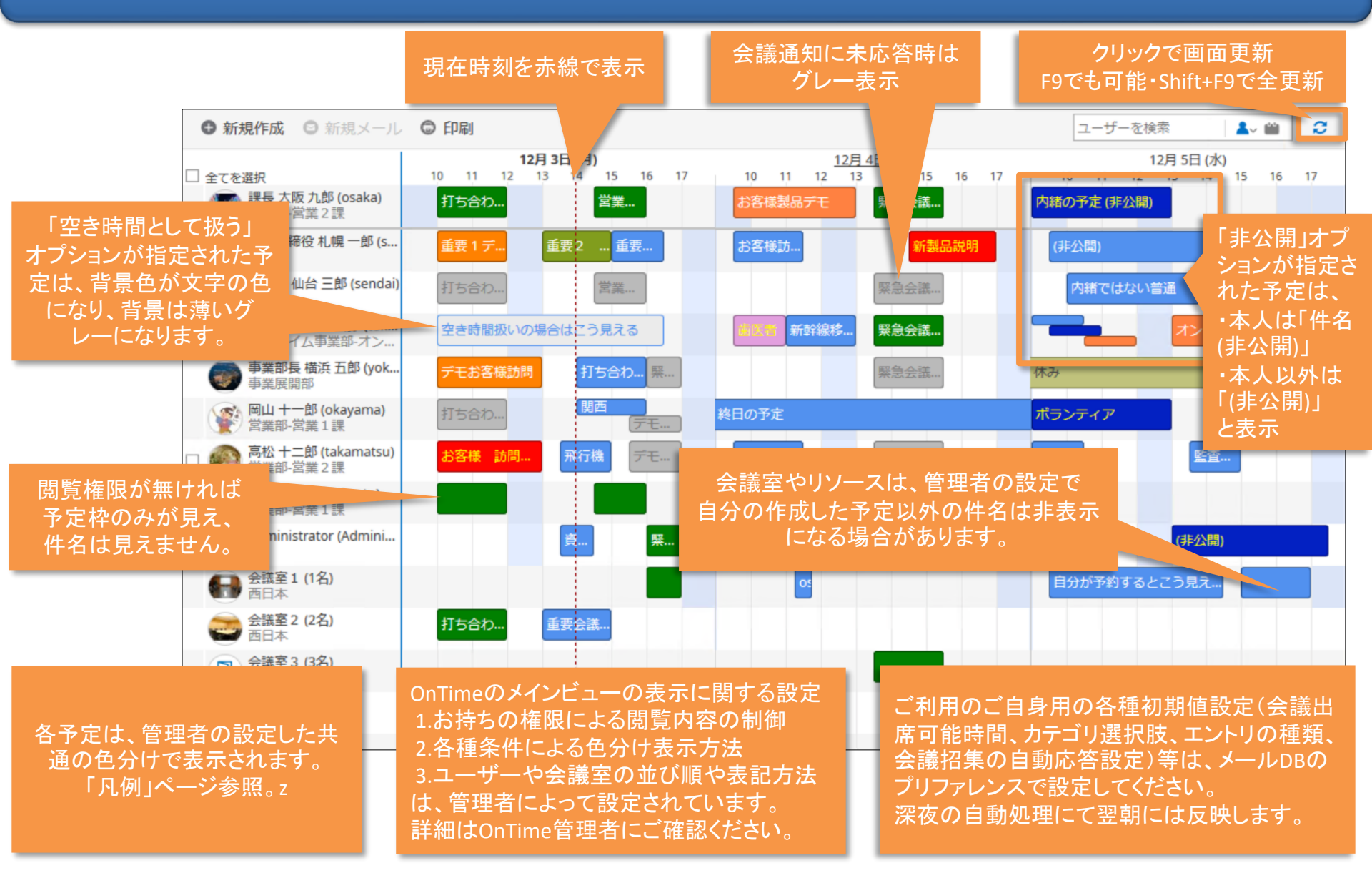

## 1-3. ▼を押せばメインビューの表示オプションが変更可能

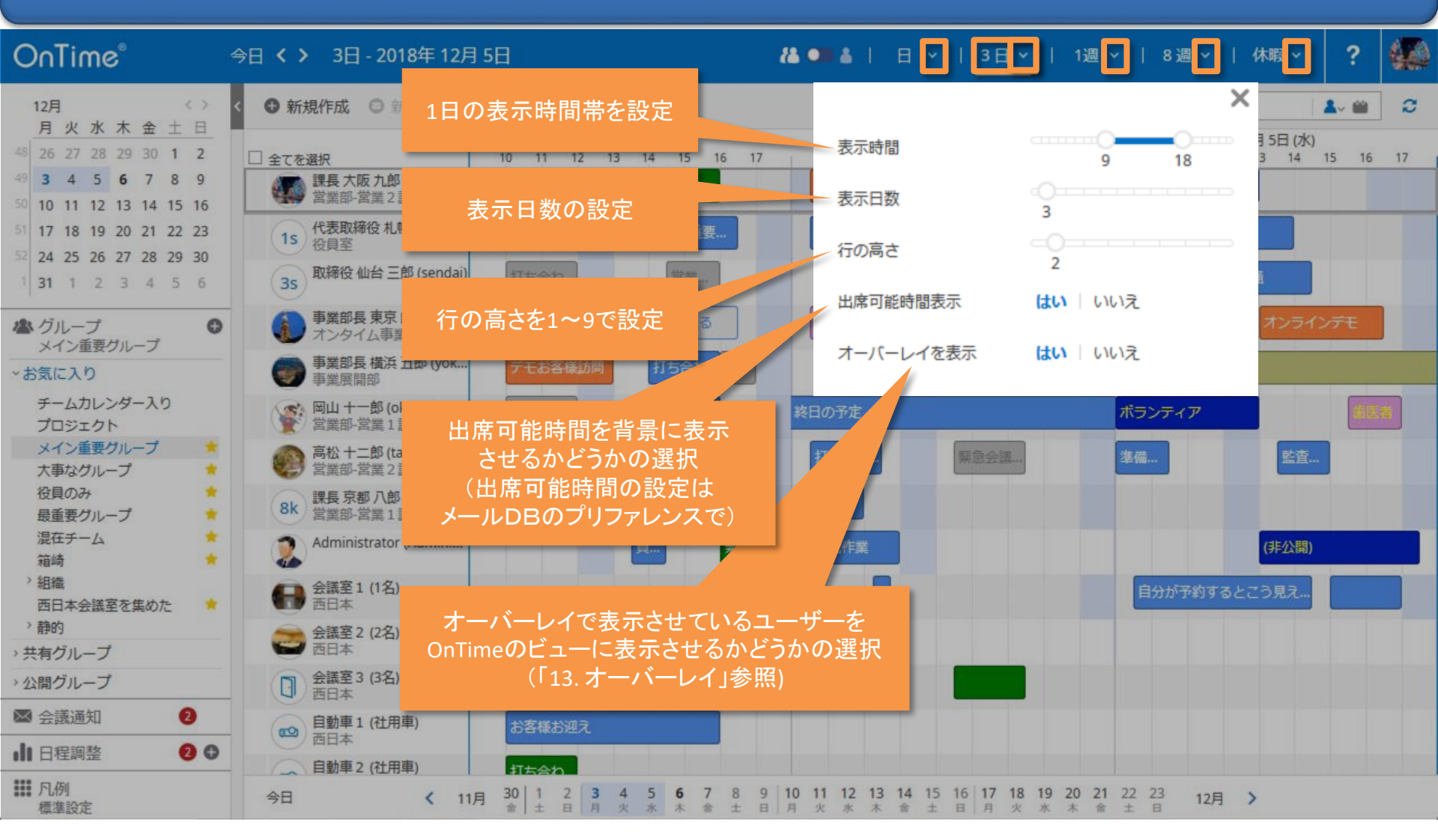

### 1-4. 日付をクリックすると該当日を24時間表示その1

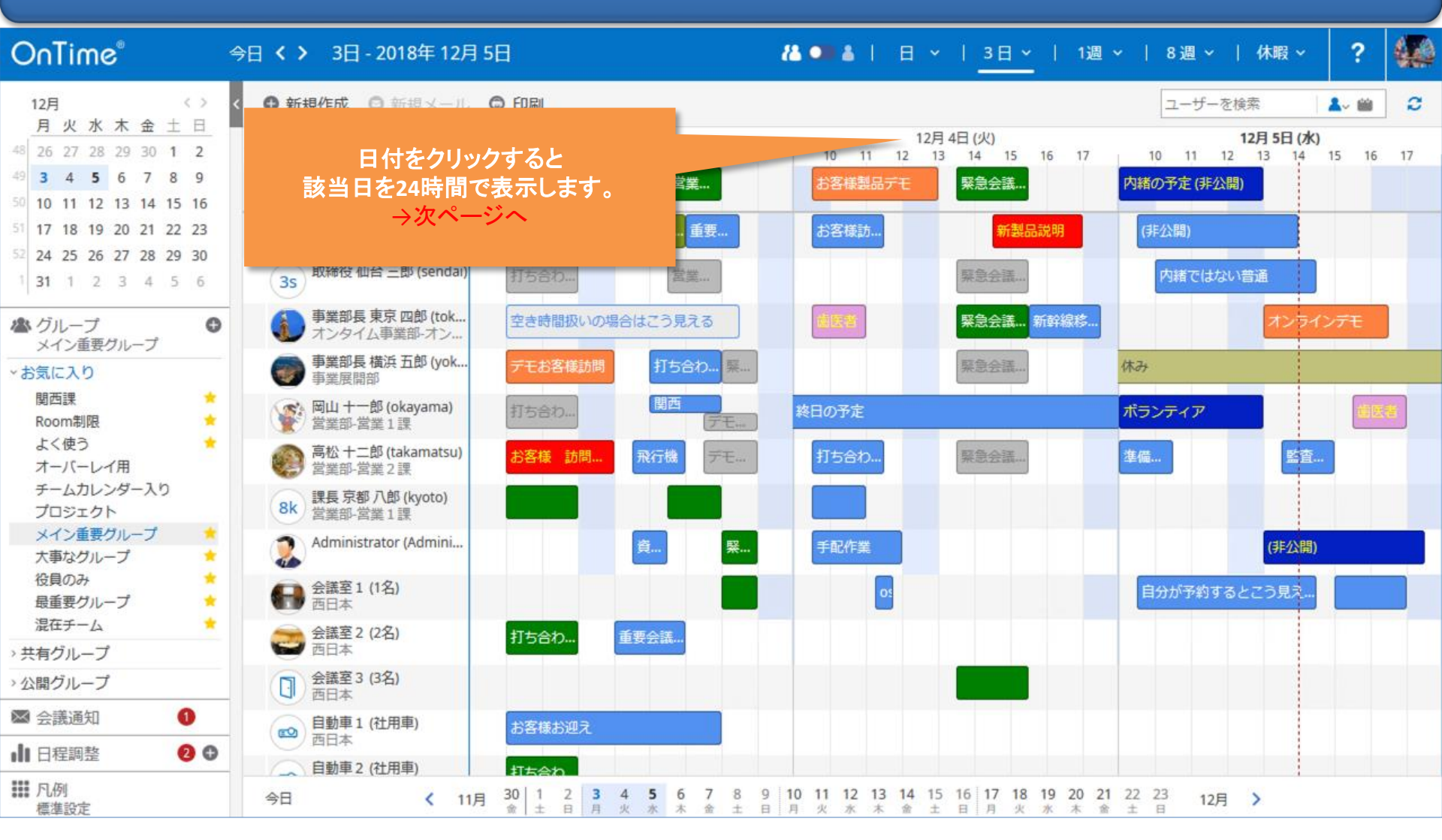

### 1-4. 日付をクリックすると該当日を24時間表示その2

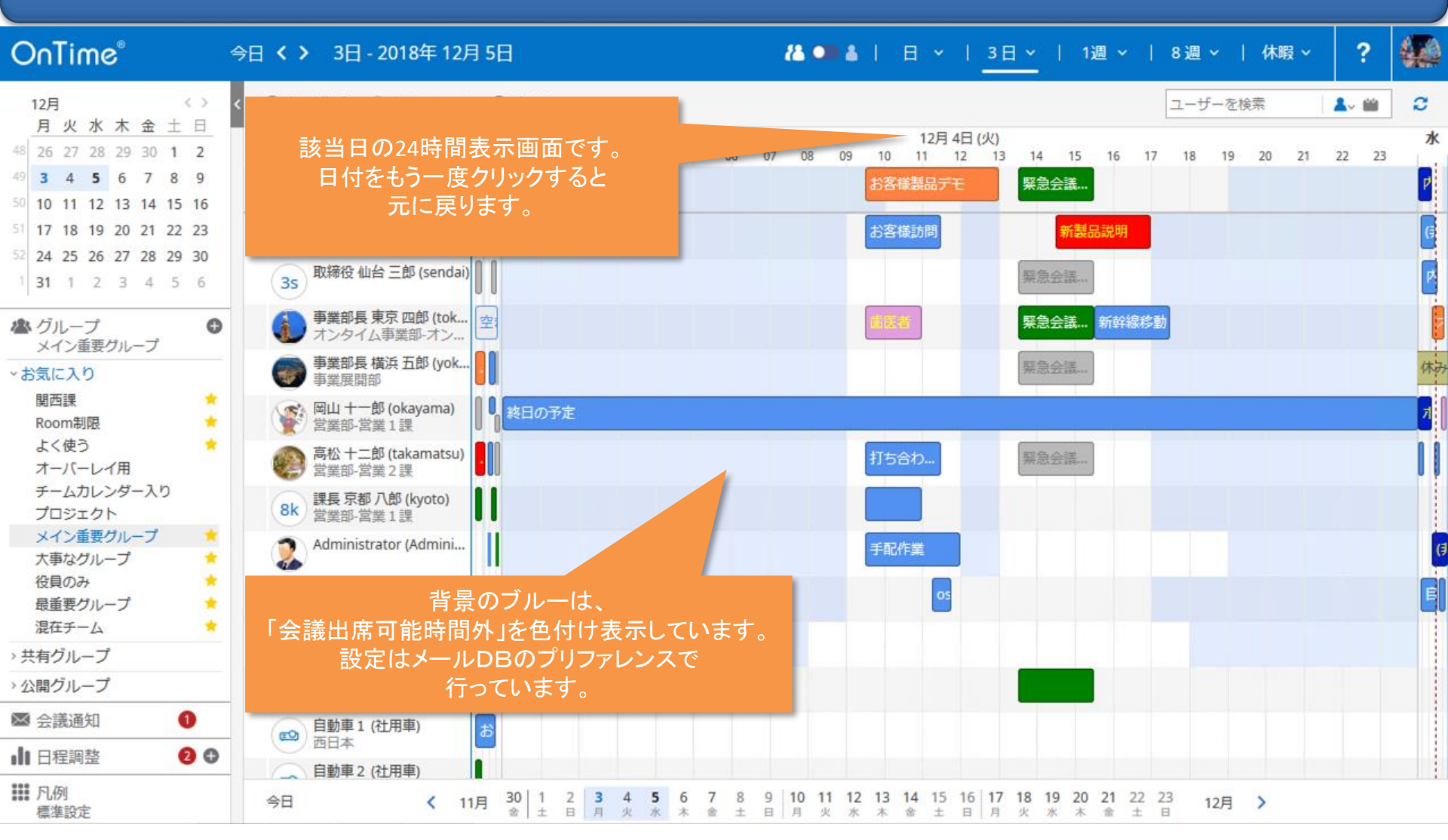

# 2. 選択・検索による絞り込み

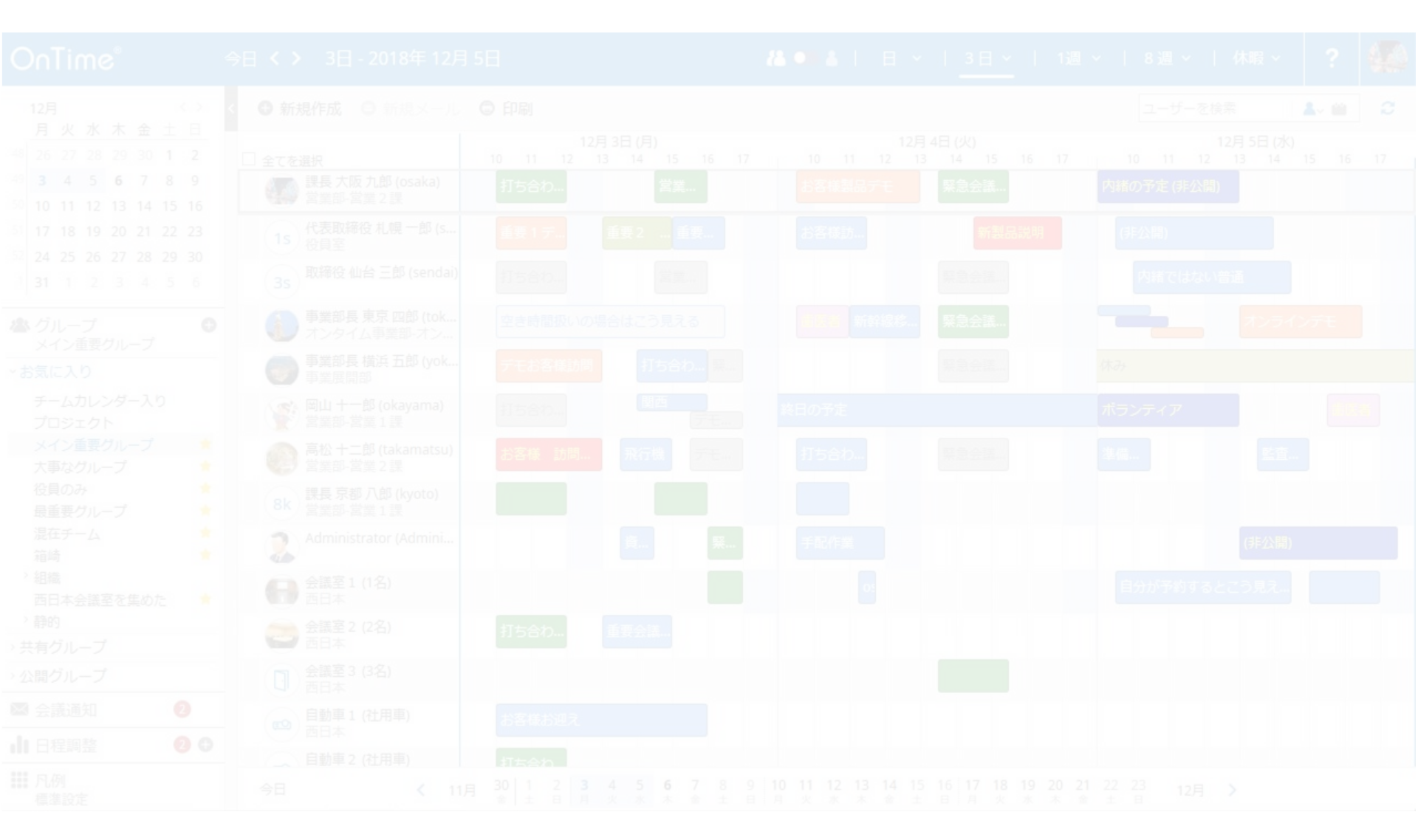

#### 2-1. 何も選択をしていない状態

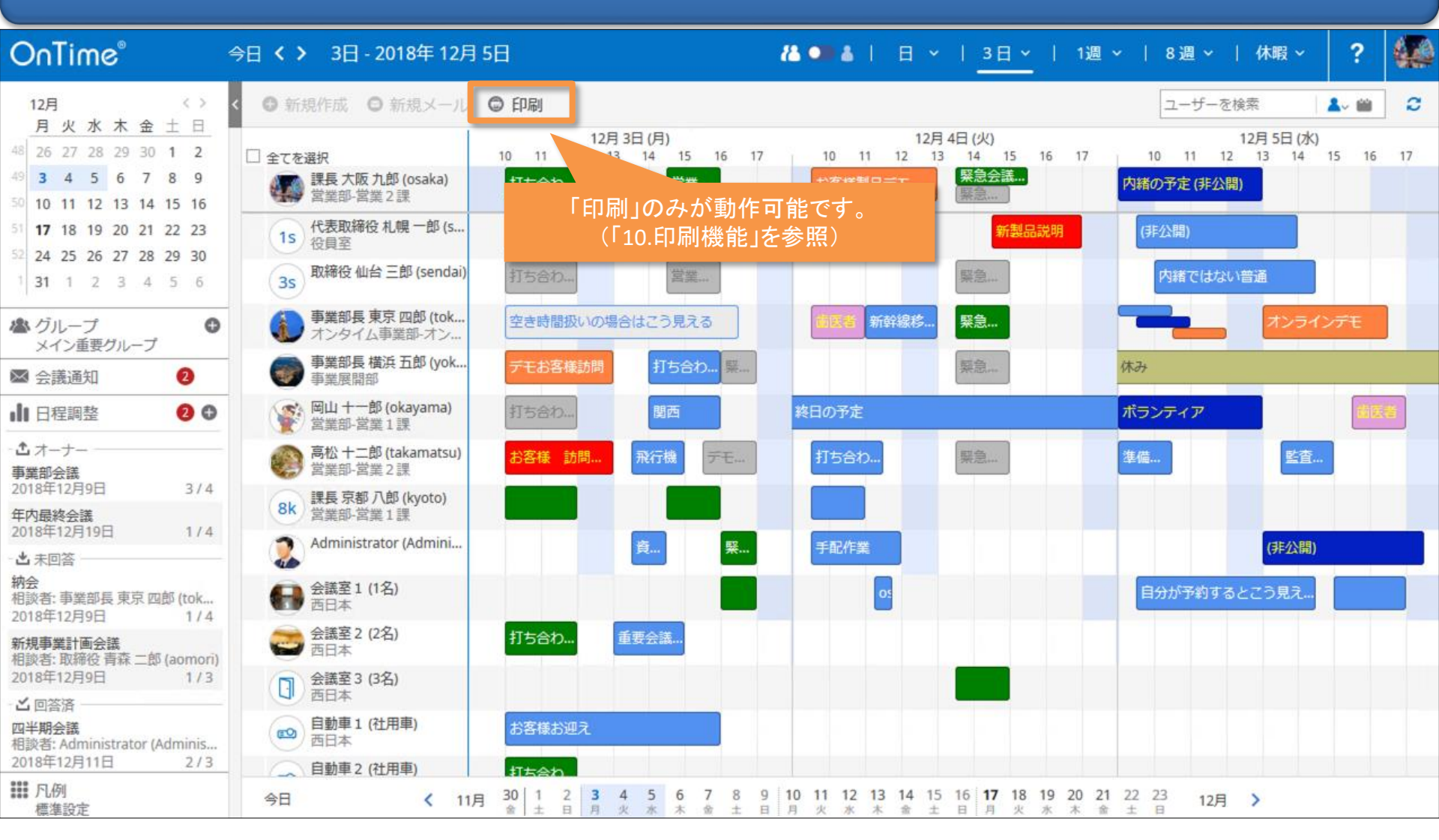

#### 2-2. ユーザーや会議室などを選択した時

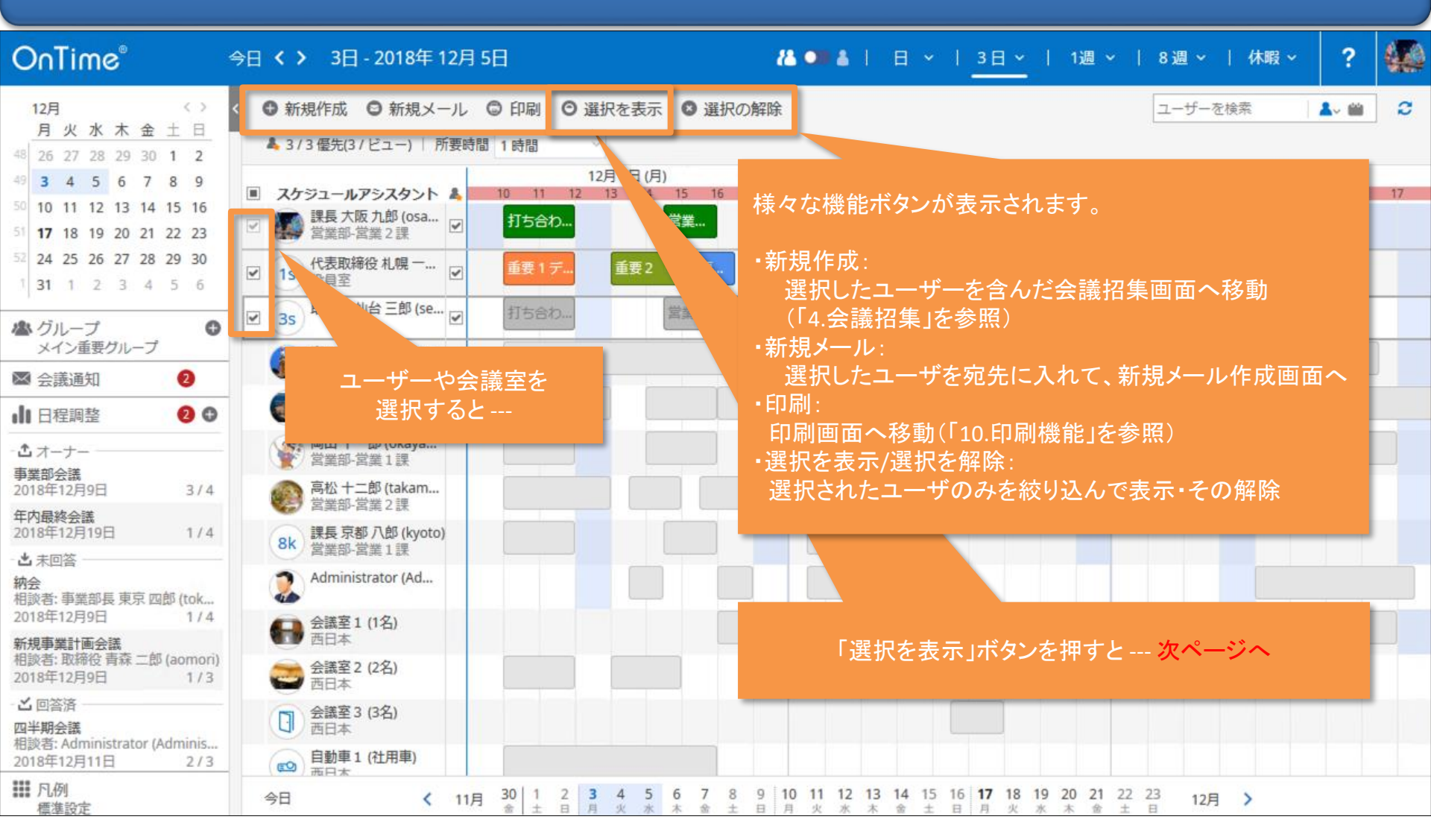

#### 2-3. 「選択を表示」を押した画面 その1

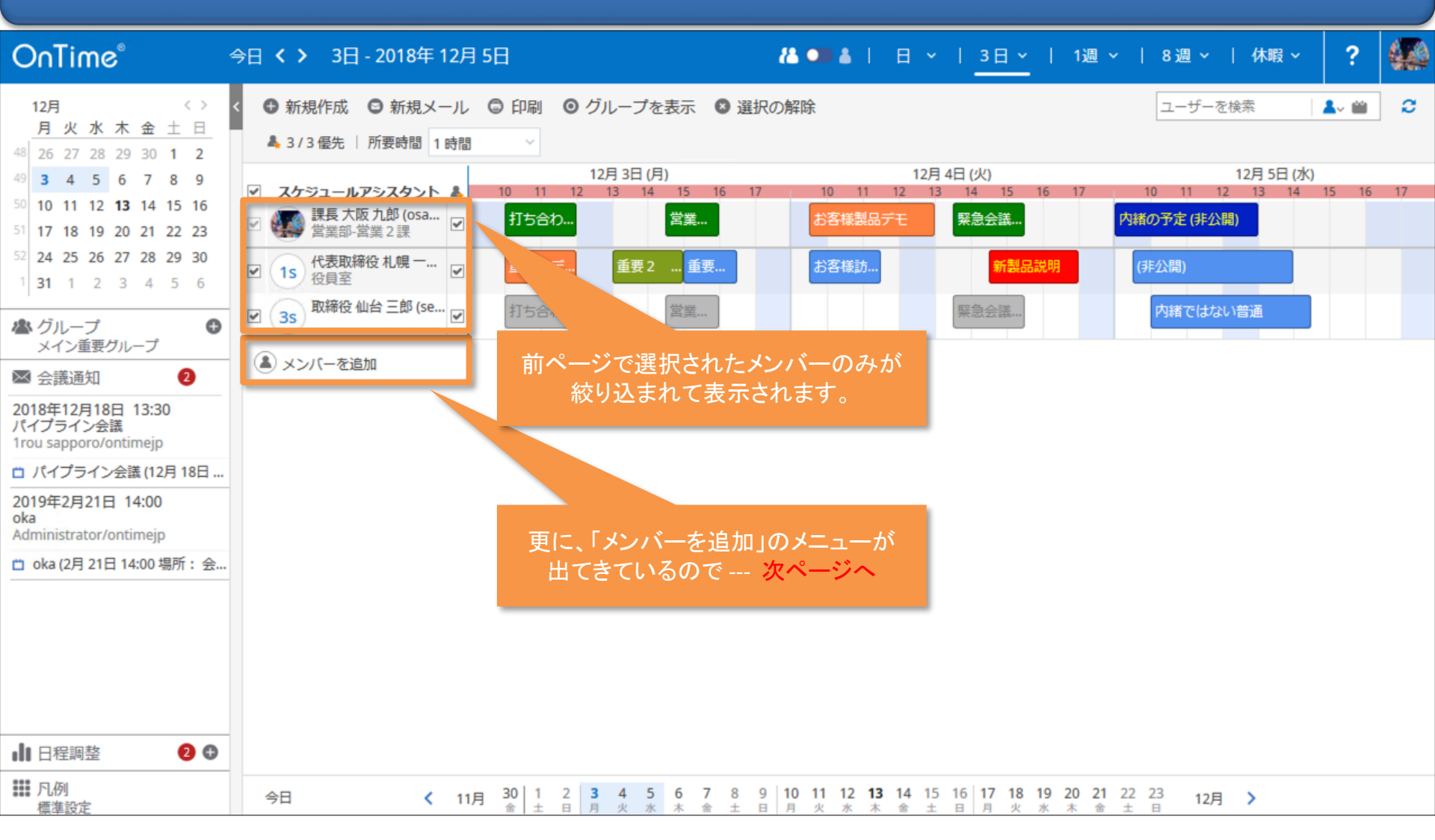

#### 2-3. 「選択を表示」を押した画面 その2

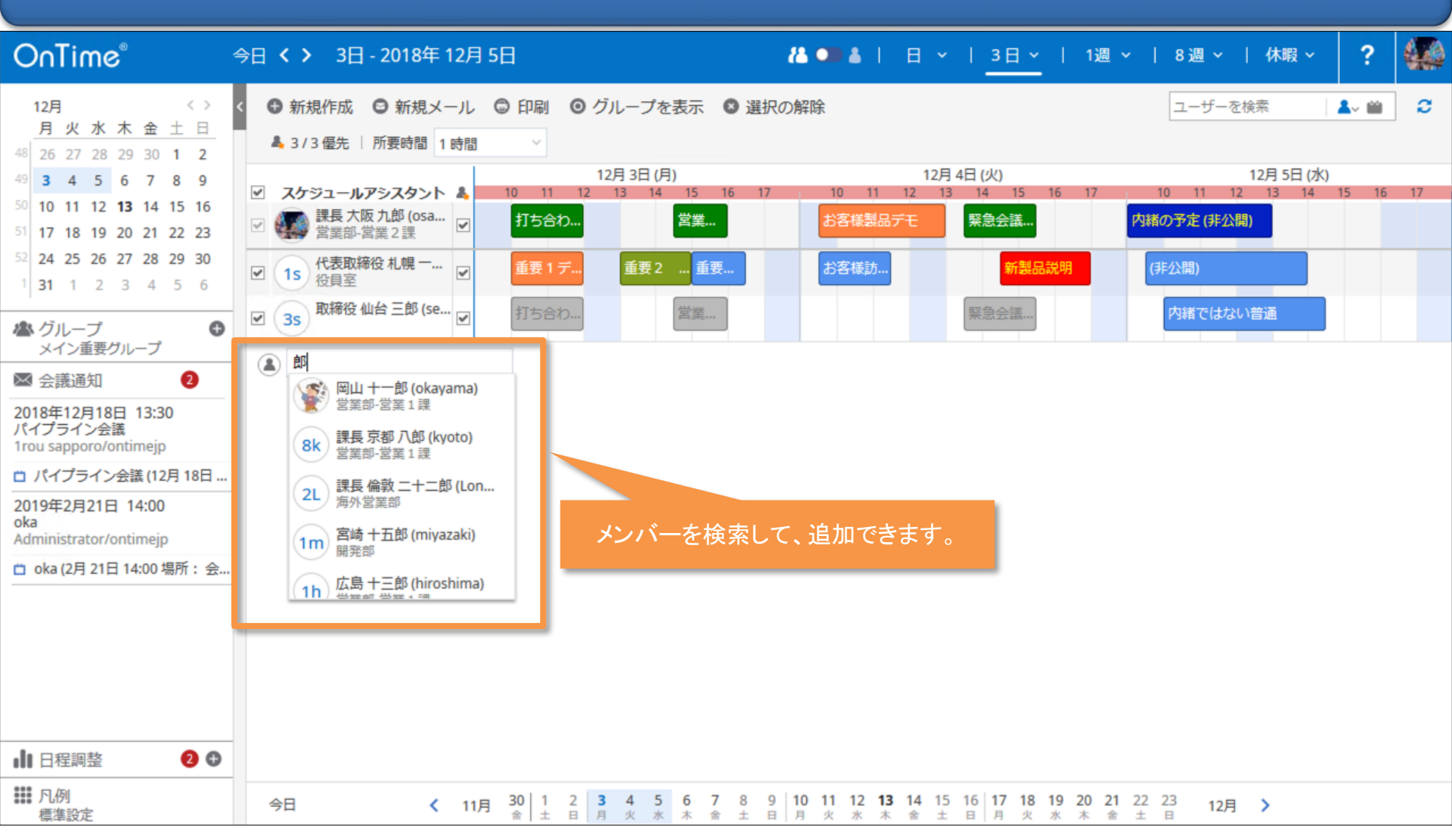

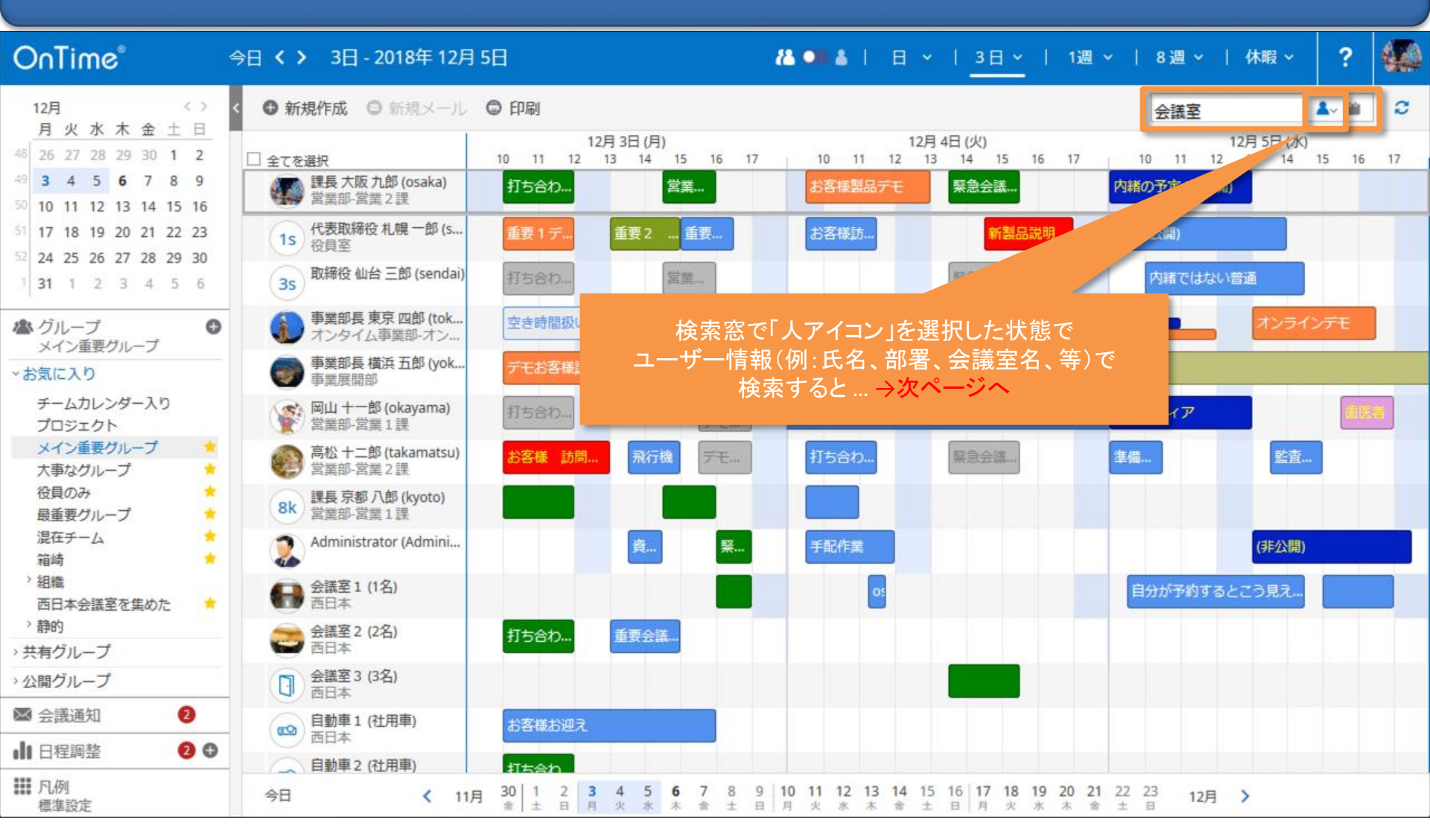

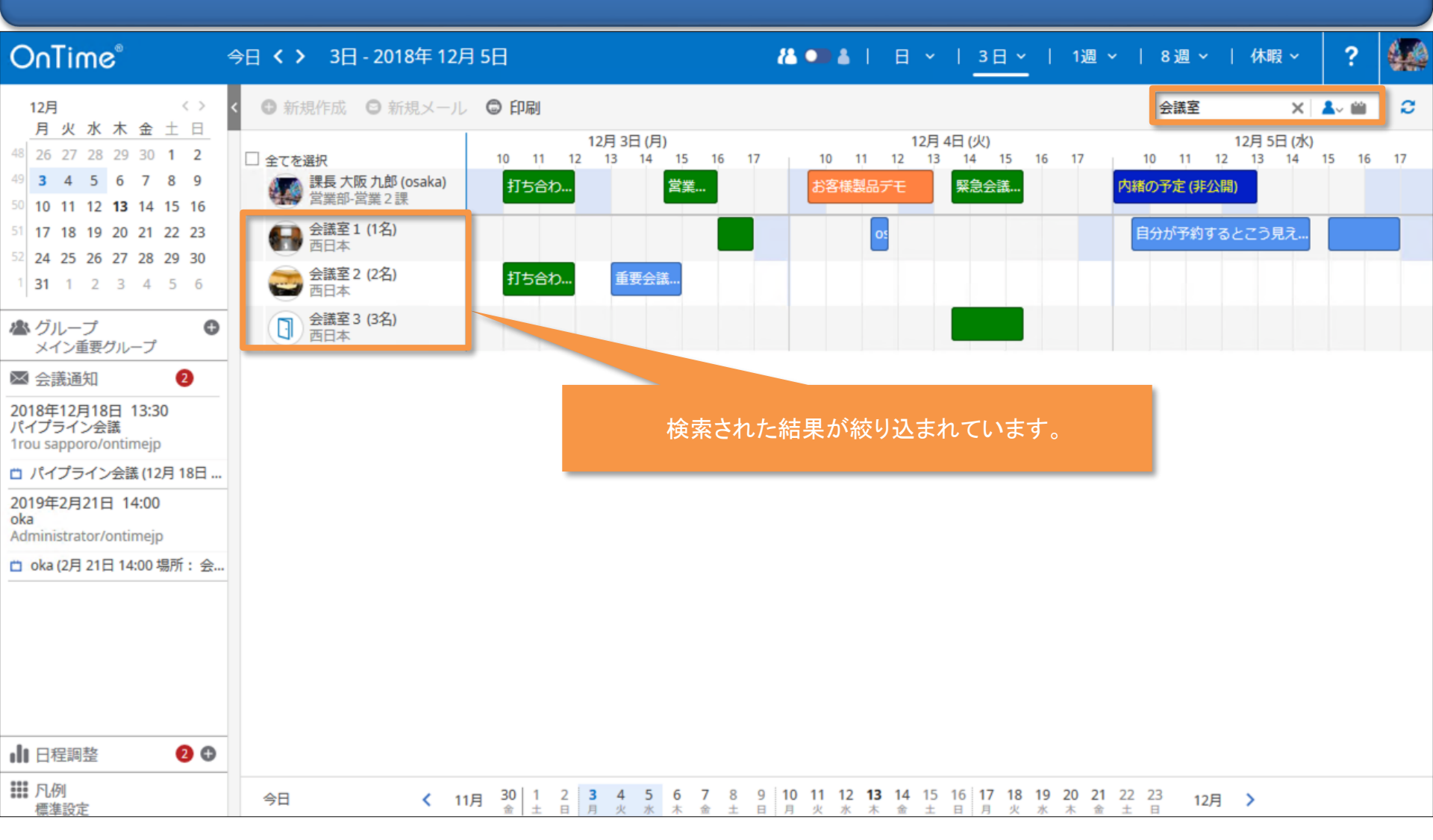

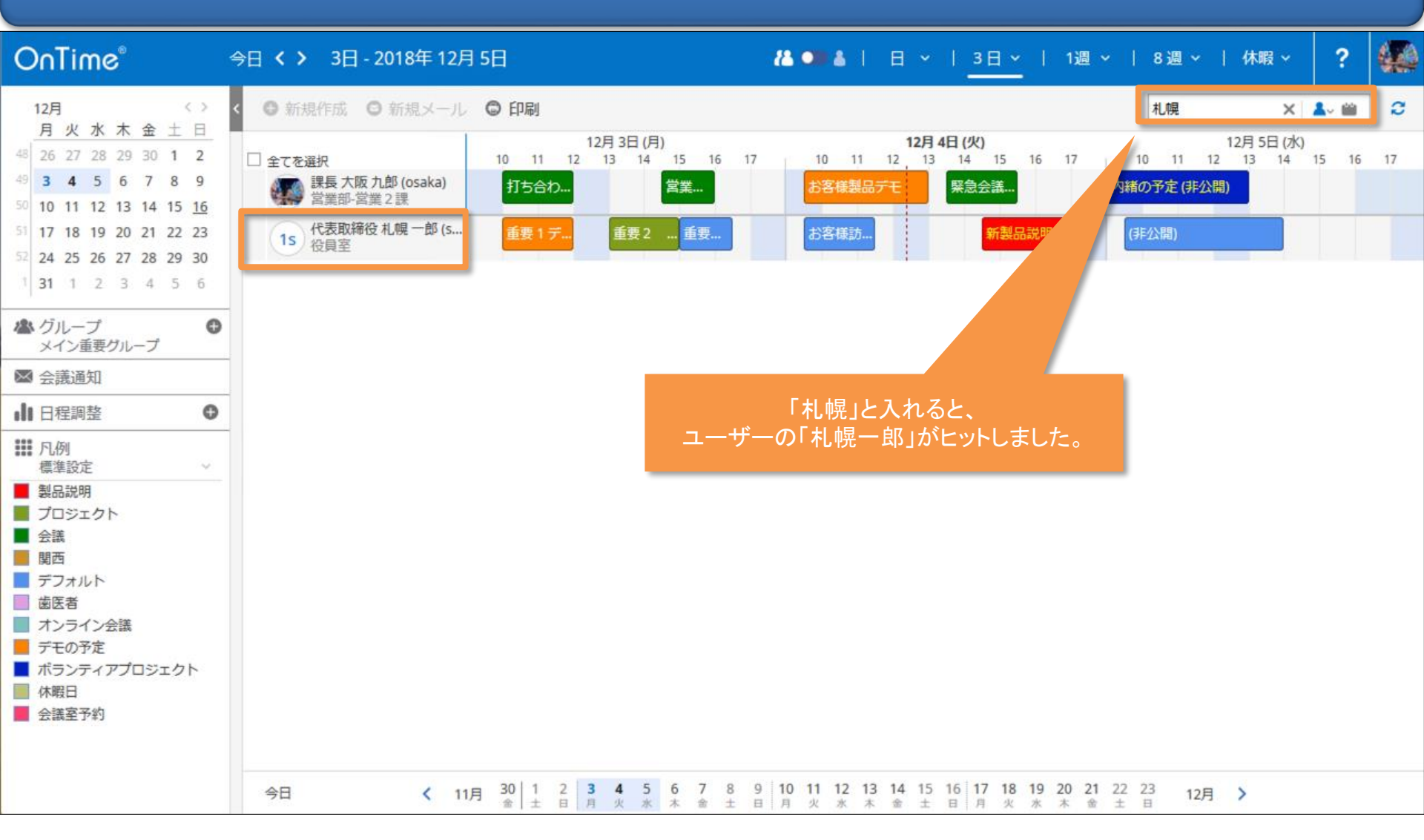

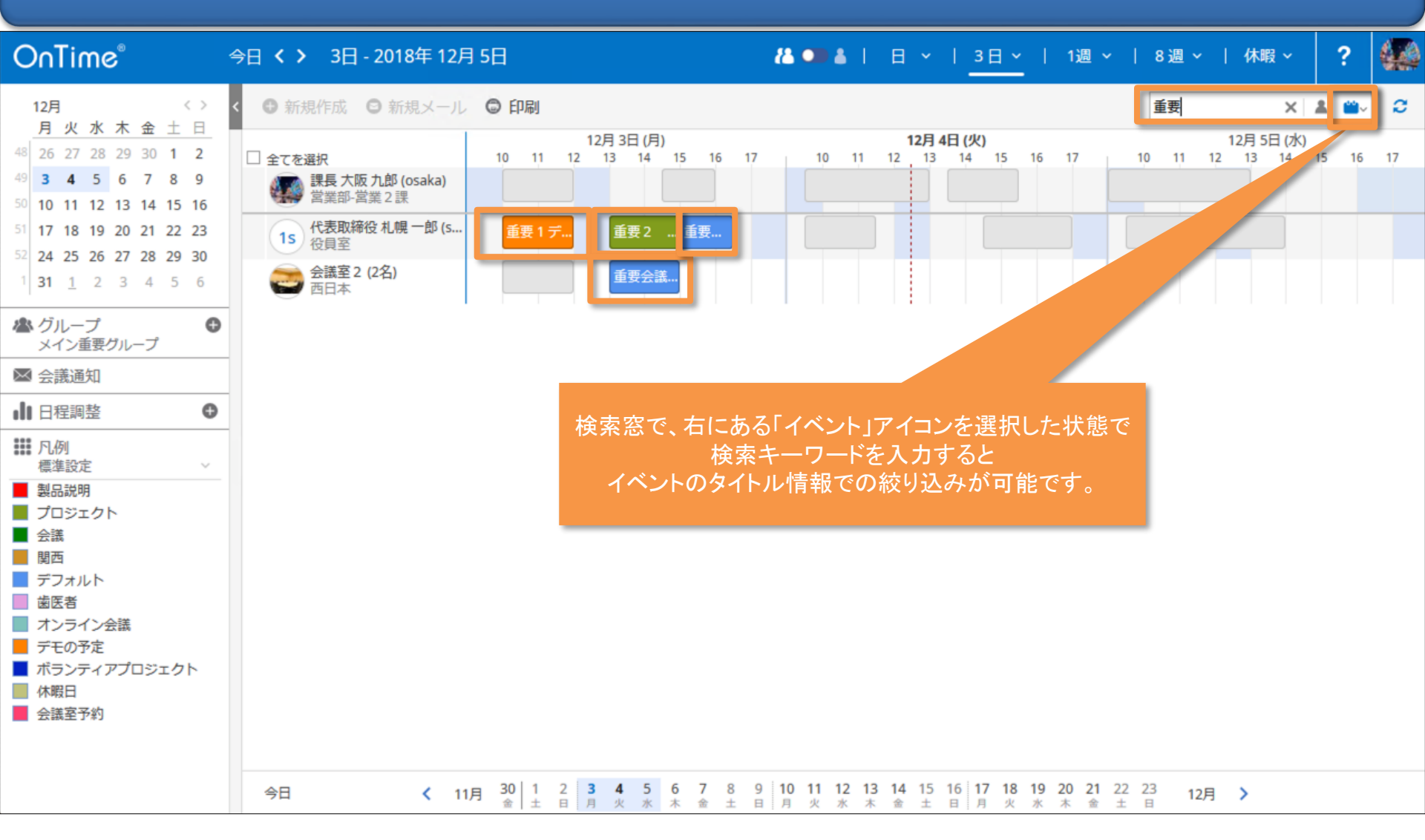

# 3. エントリの表示

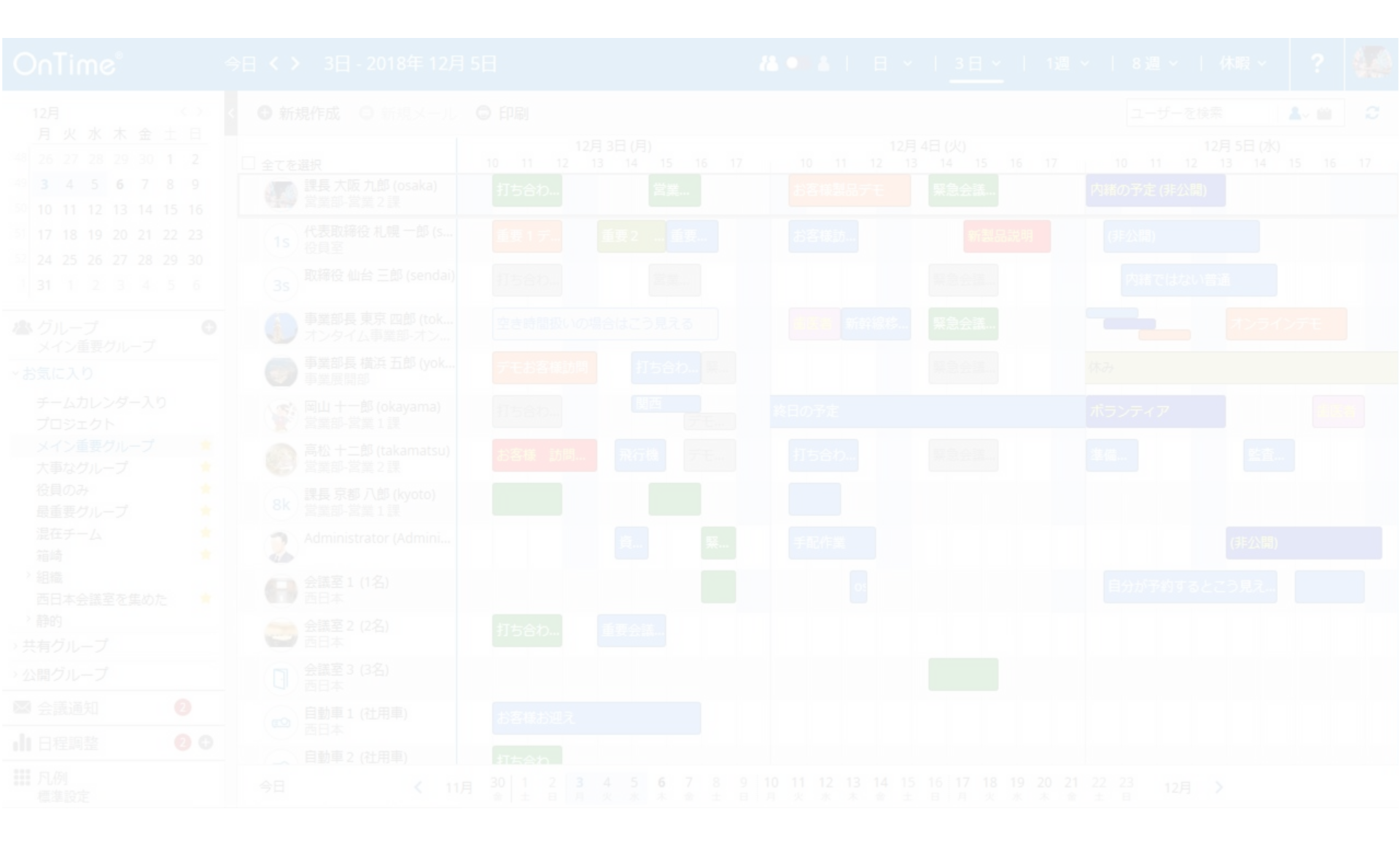

#### 3-1. エントリをマウスでフォーカスすると内容を表示

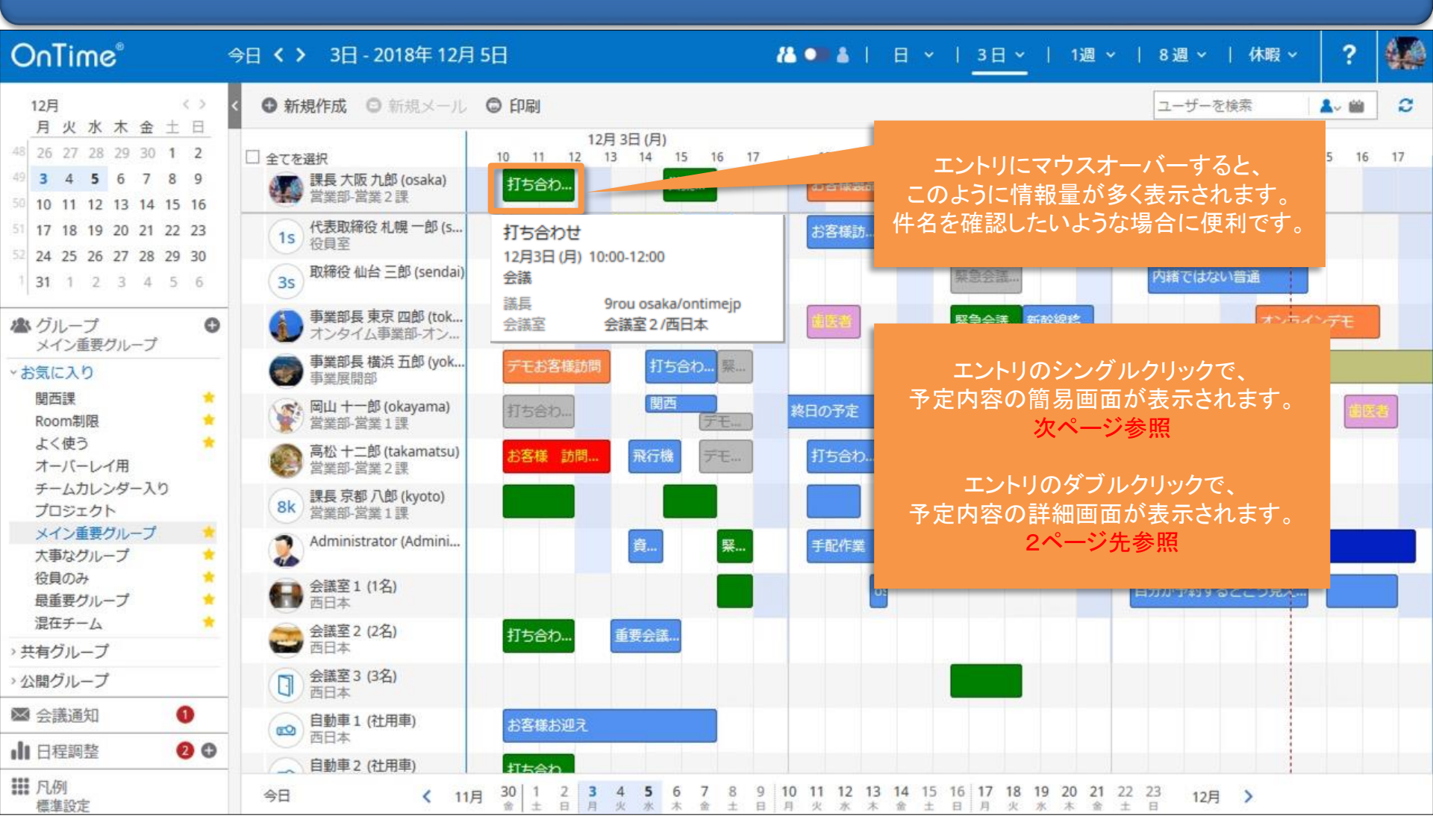

### 3-2. エントリのシングルクリックで内容の簡易画面を表示

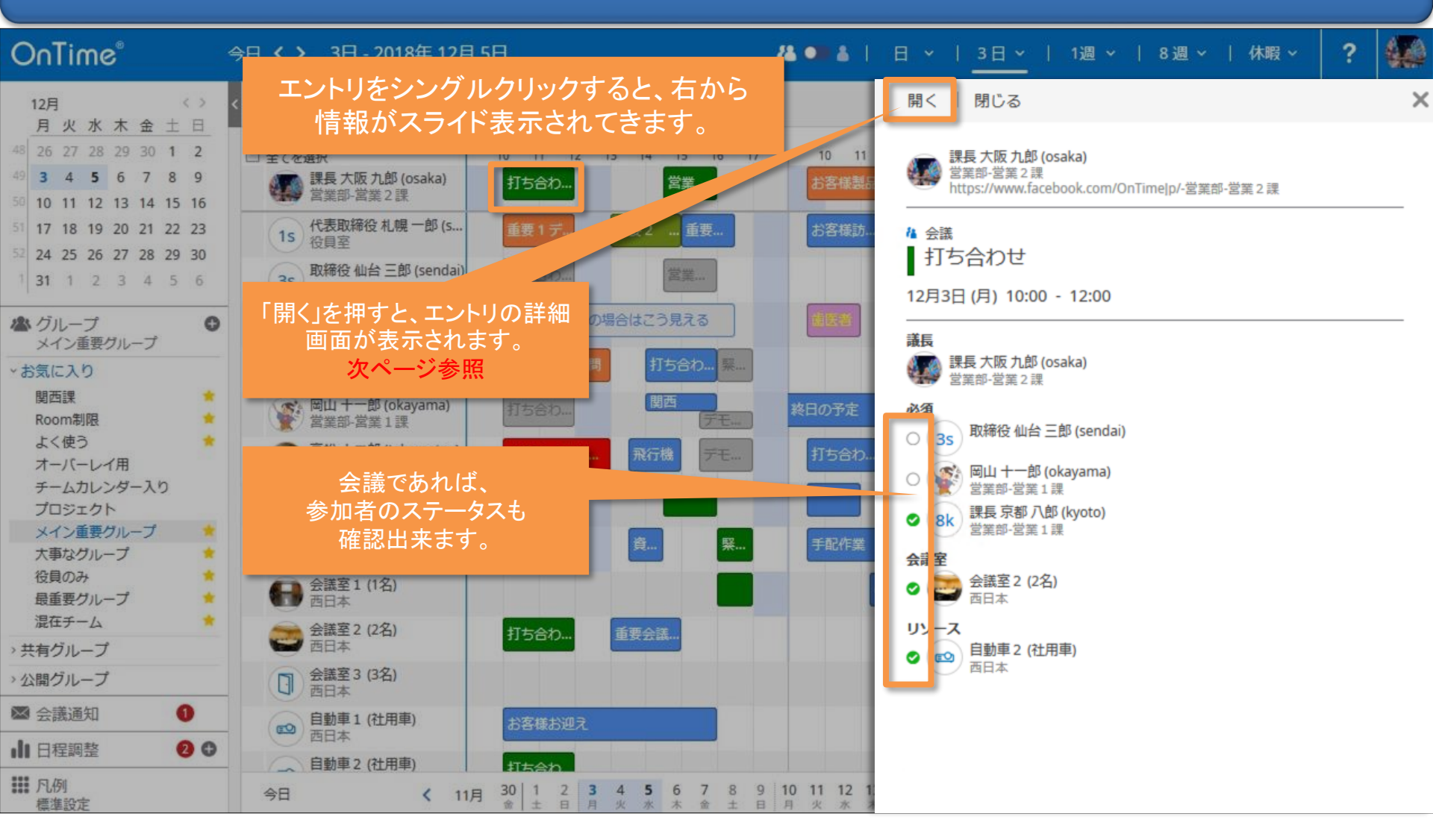

### 3-3. エントリのダブルクリックで内容の詳細画面を表示

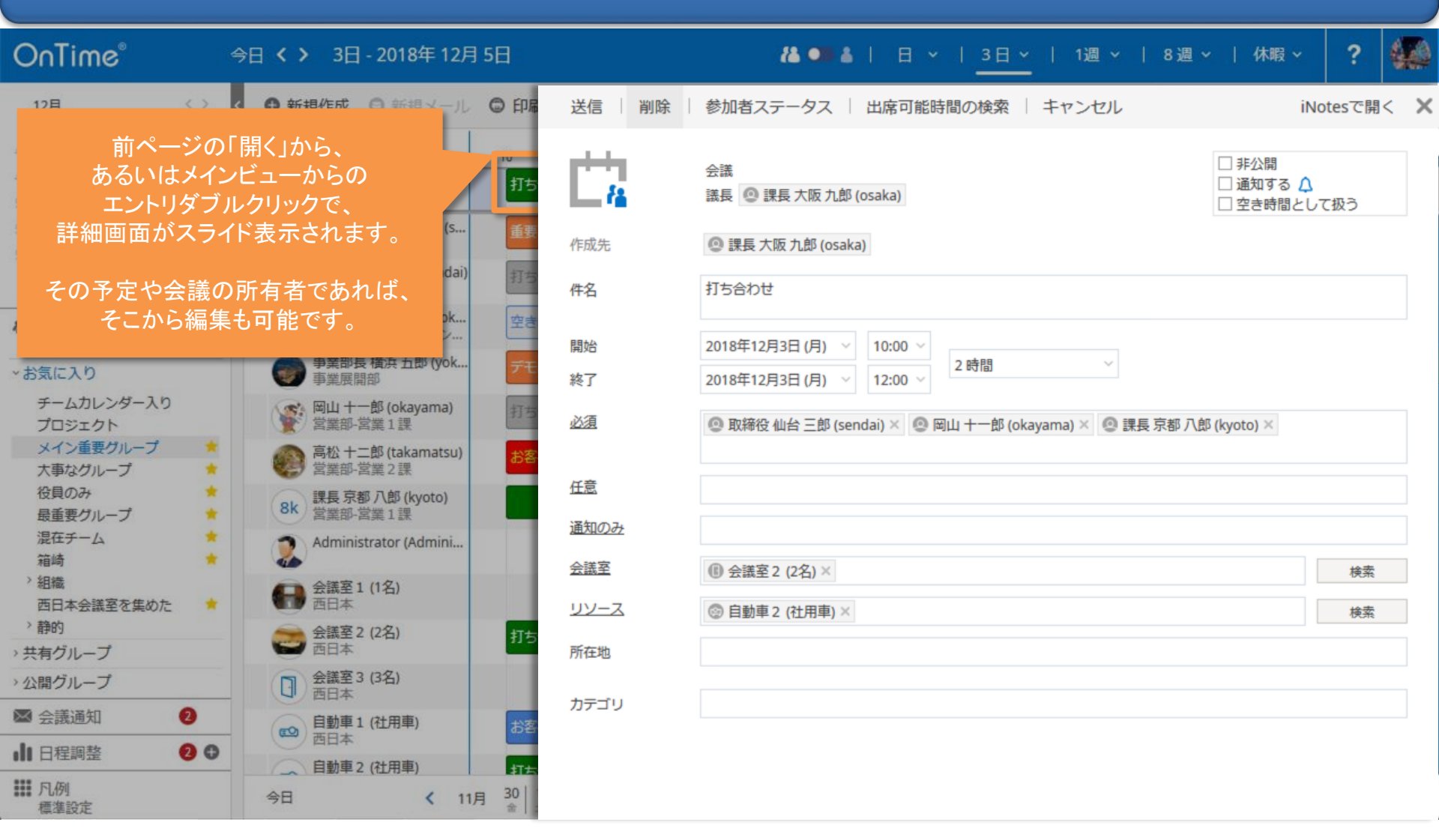

#### 3-4. 参加者ステータスの確認

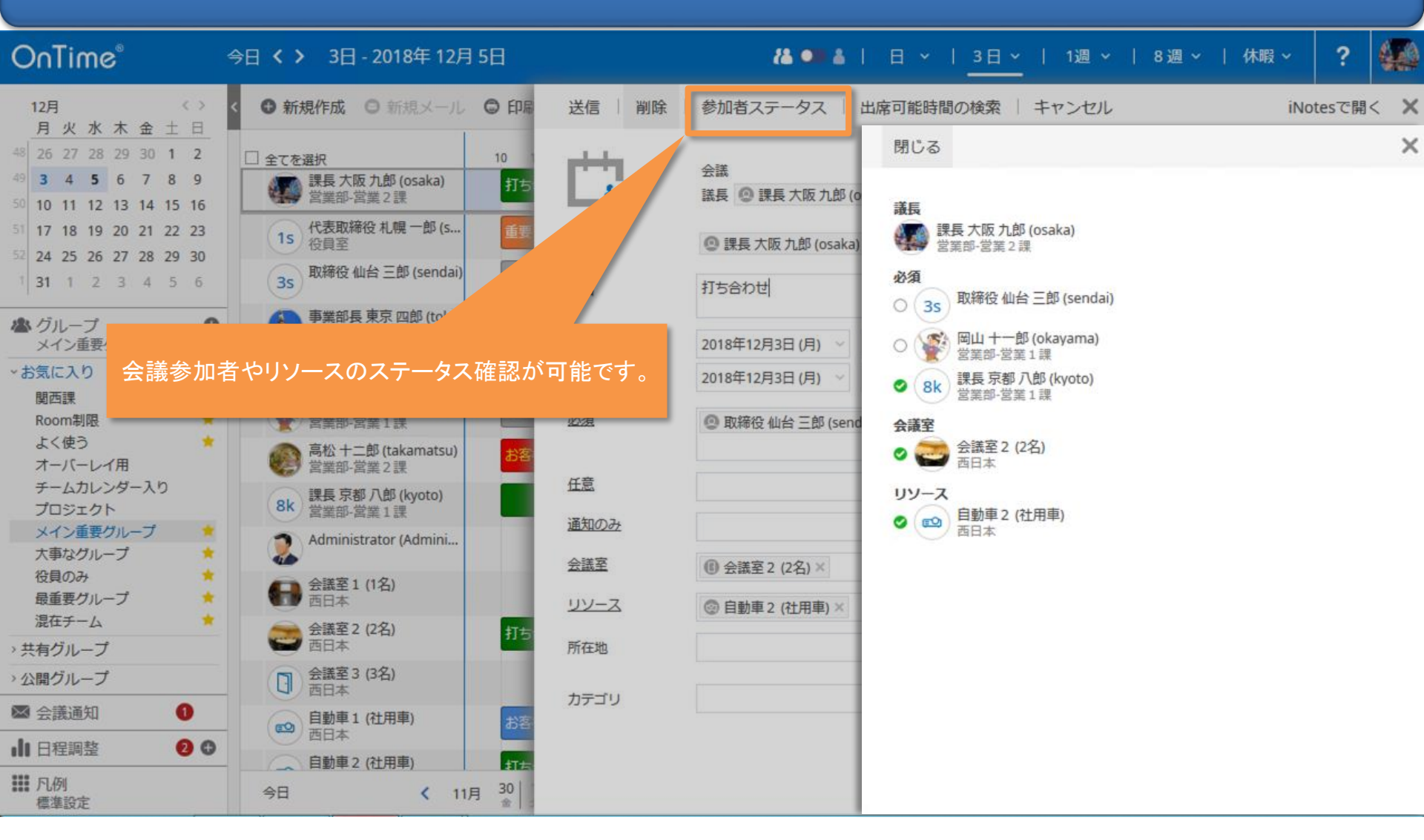

### 3-5. 出席可能時間の検索

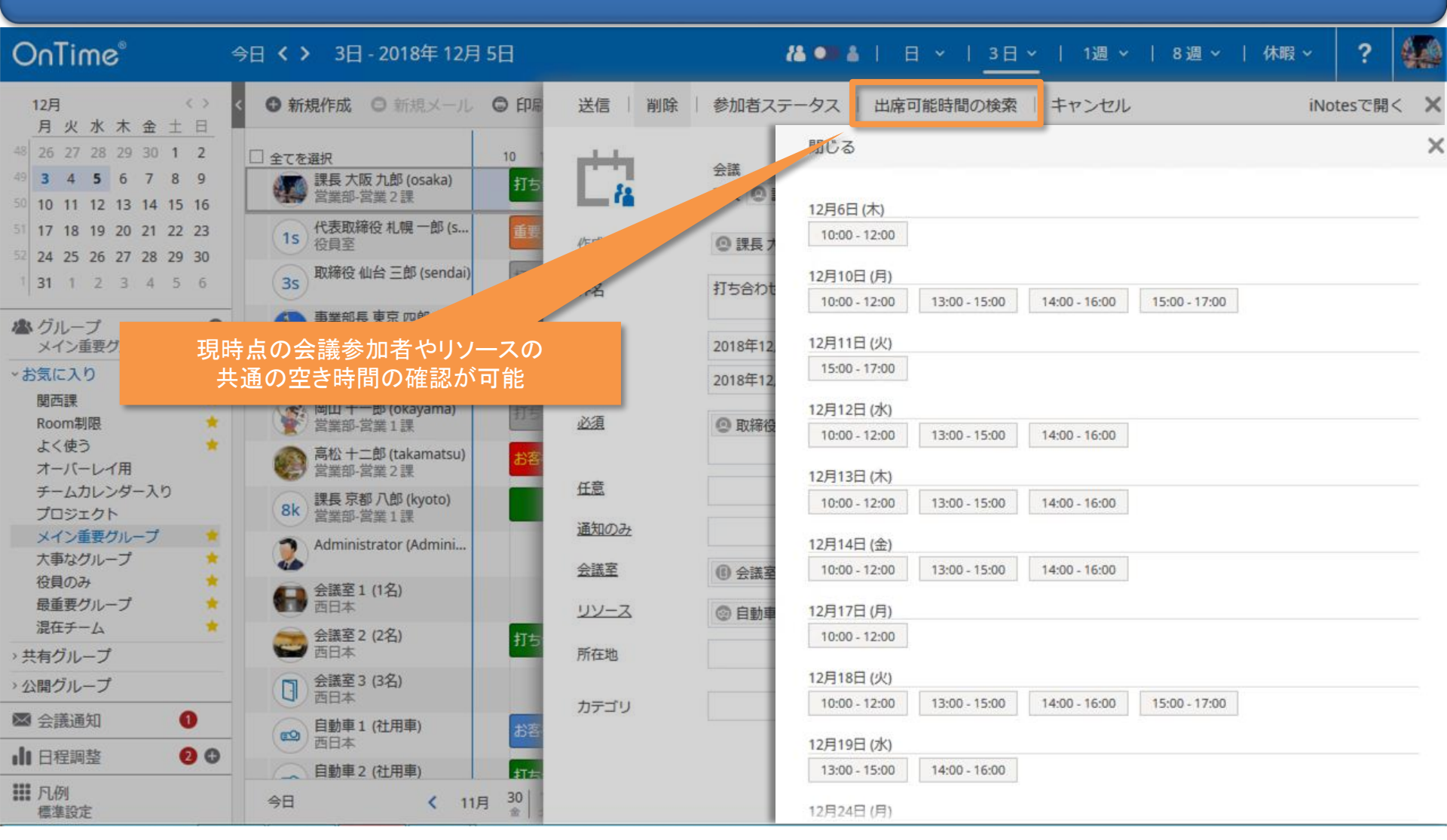

#### 3-6. Notesのオリジナル文書を開く

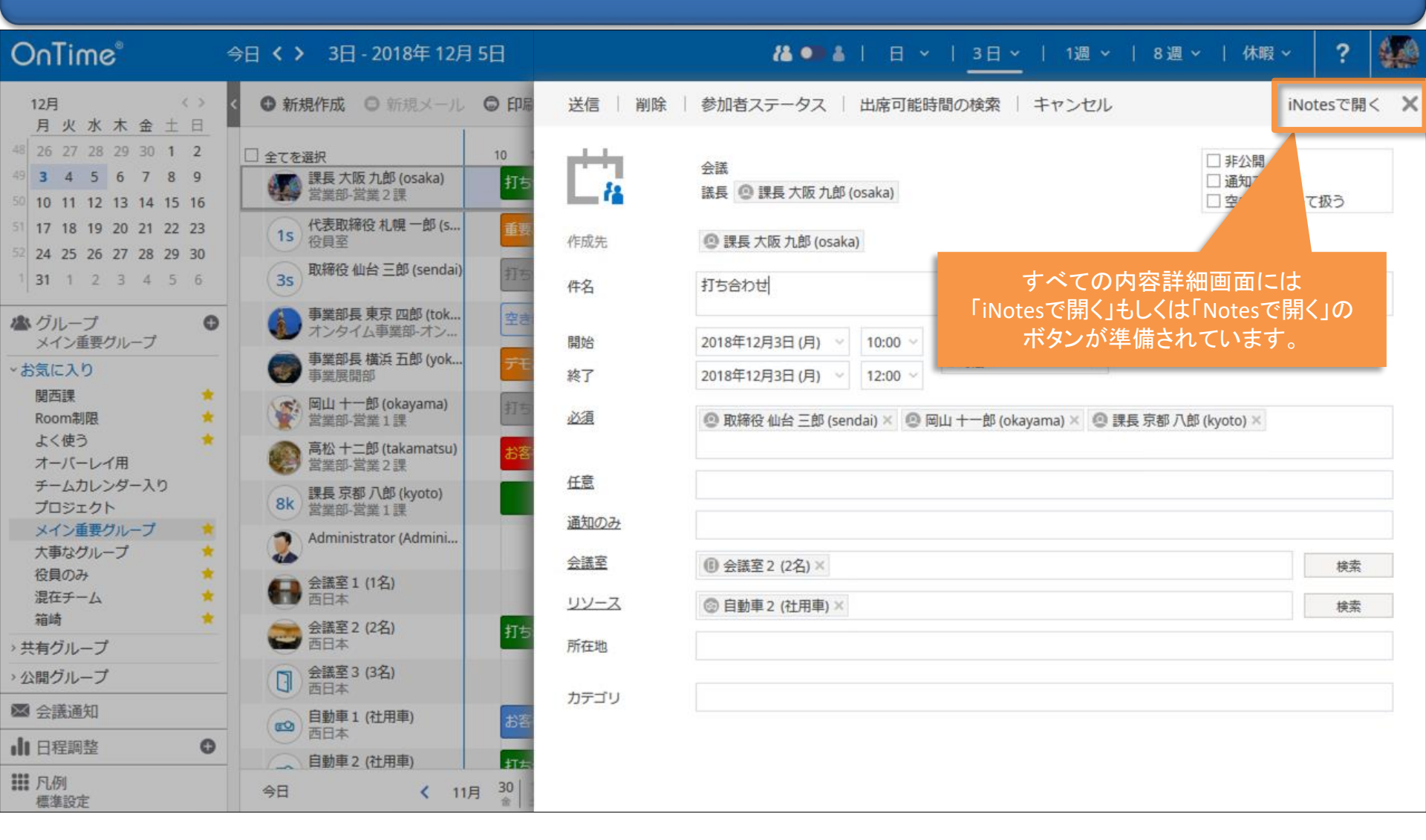

### 3-7. ユーザーをクリックするとプロファイル画面を表示

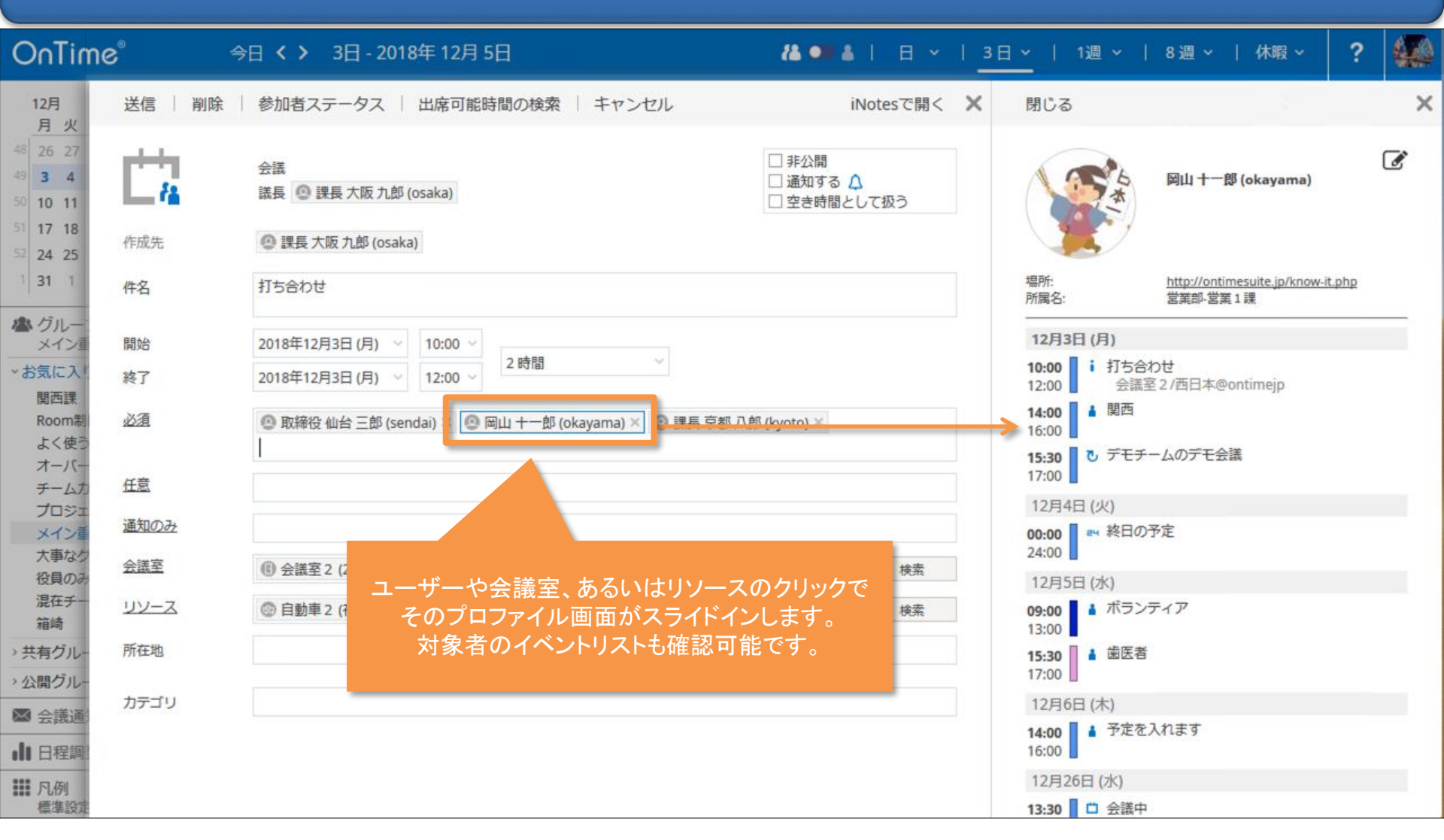

# 4. 予定作成機能

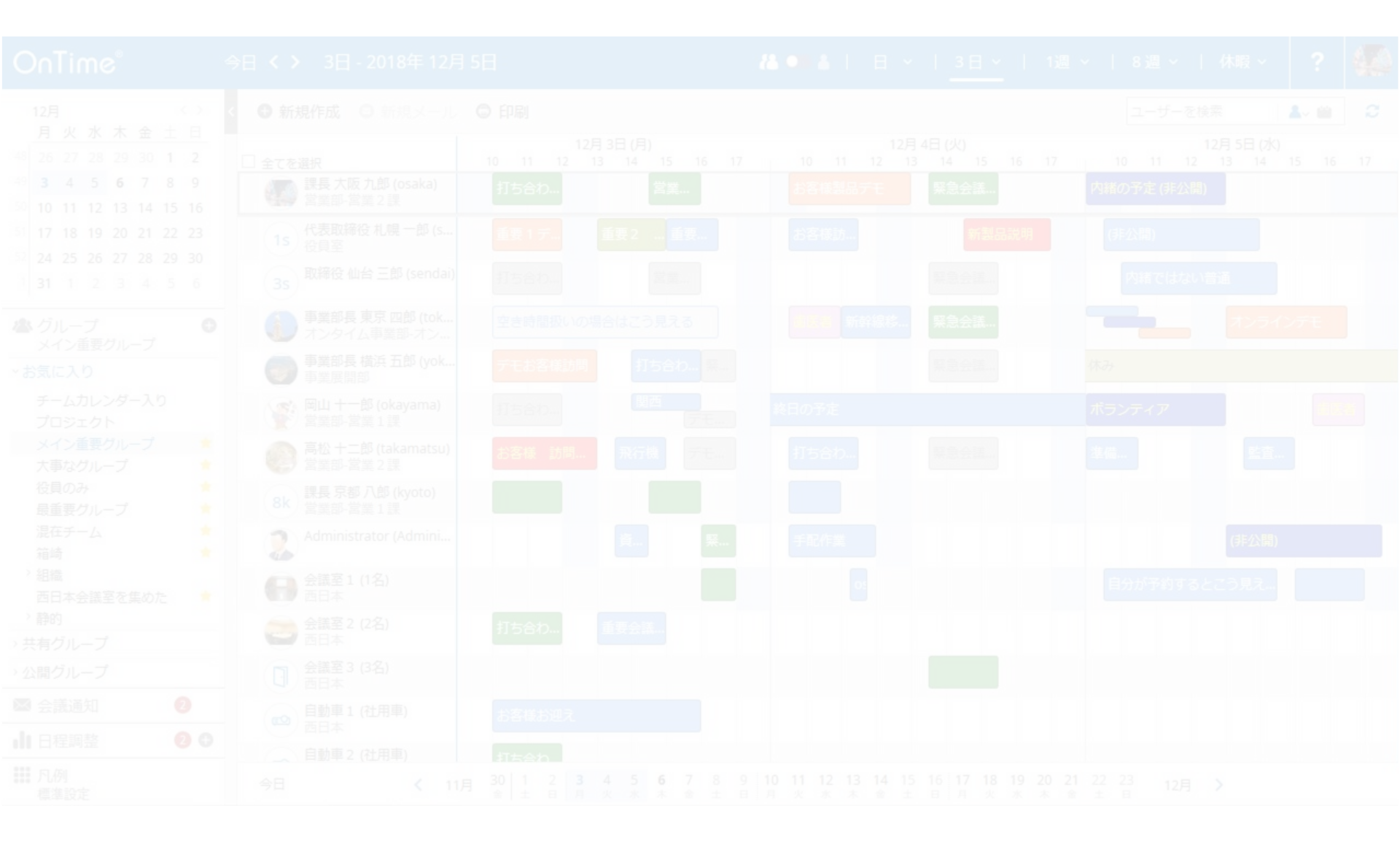

### 4-1. 予定作成は、希望日時でマウスをドラッグ

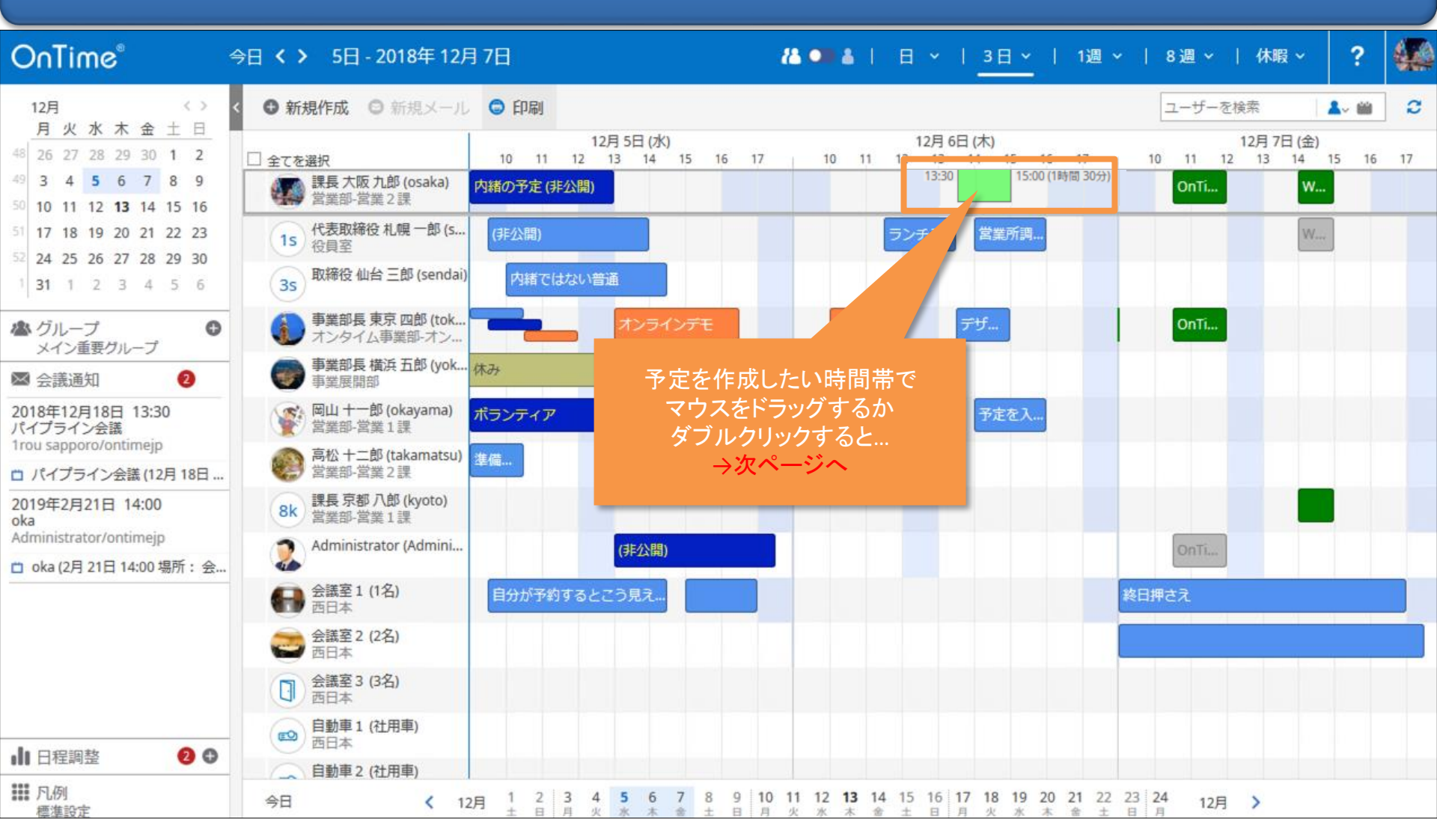

### 4-1. 予定作成は、希望日時でマウスをドラッグ

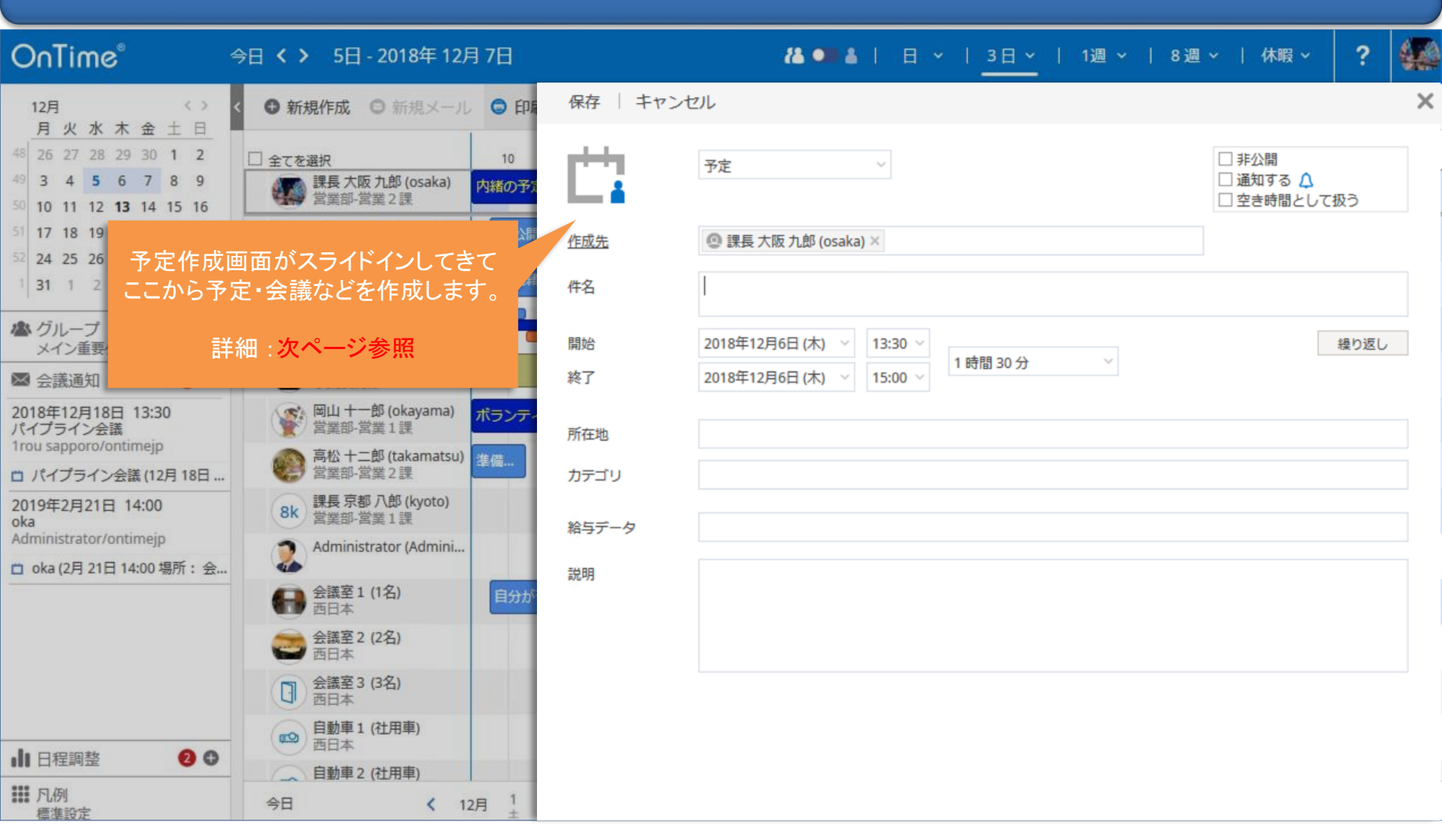

### 4-2. 予定作成の項目はNotesとほぼ同じ

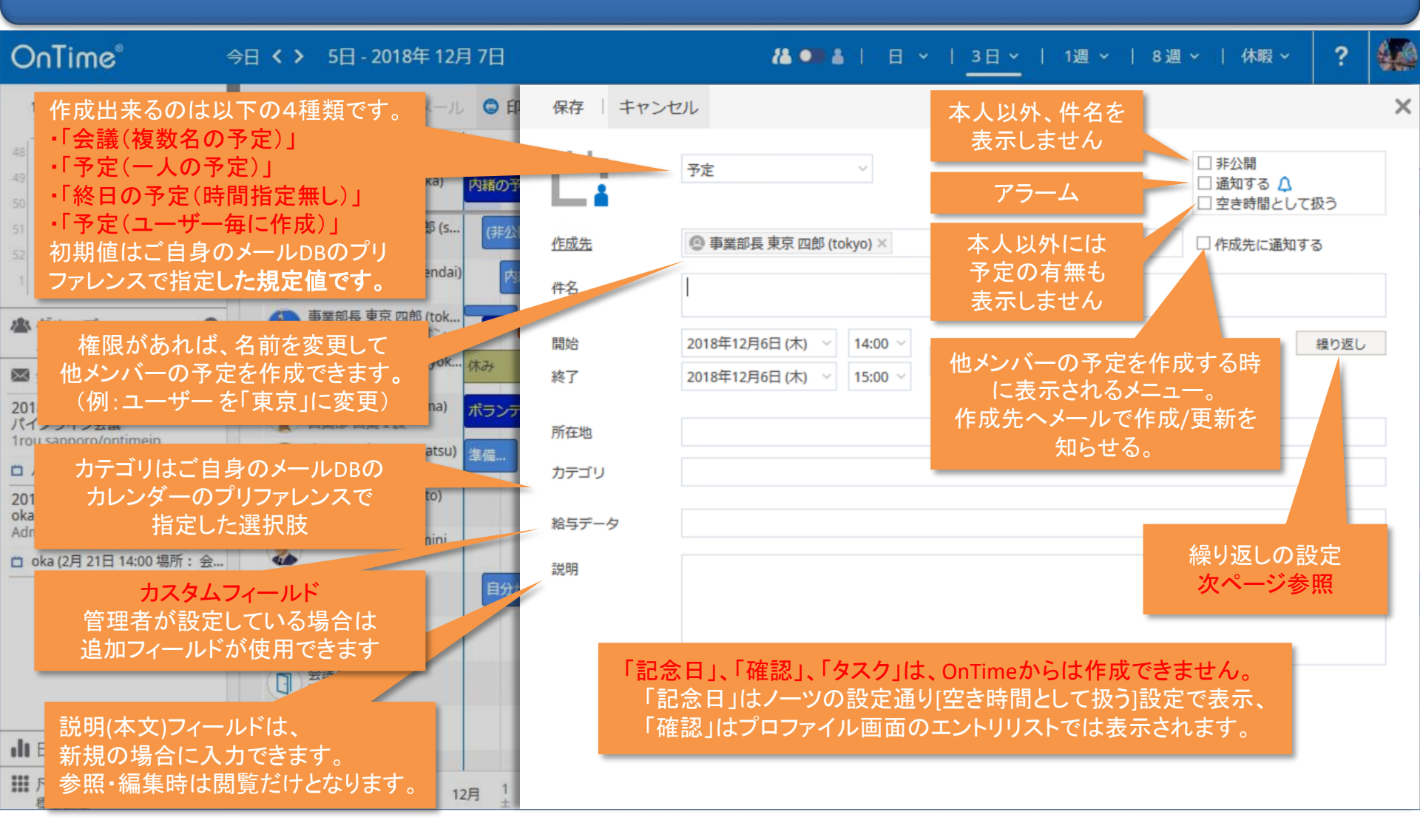

#### 4-3. エントリの繰り返し設定について

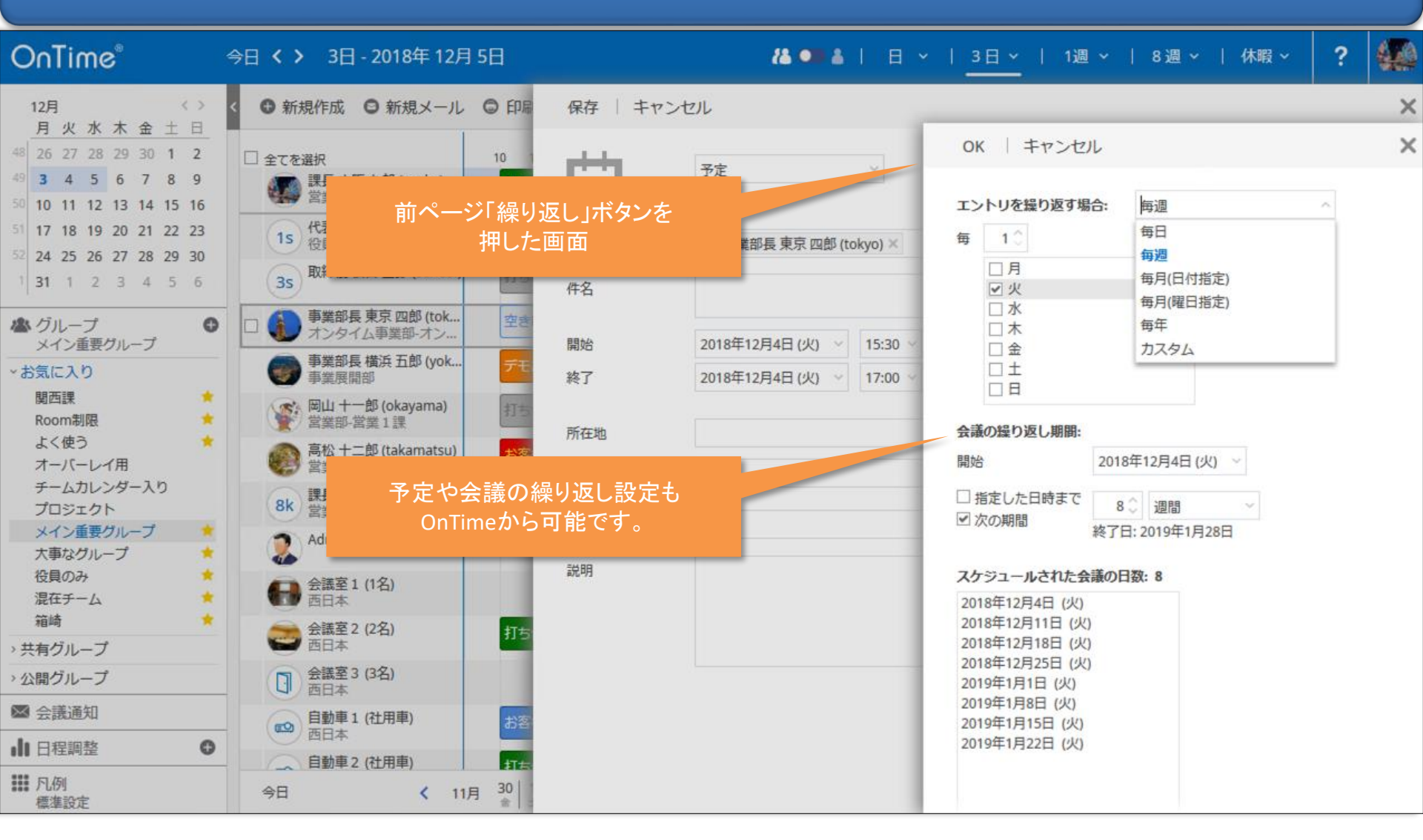

#### 4-4. エントリのアラーム設定

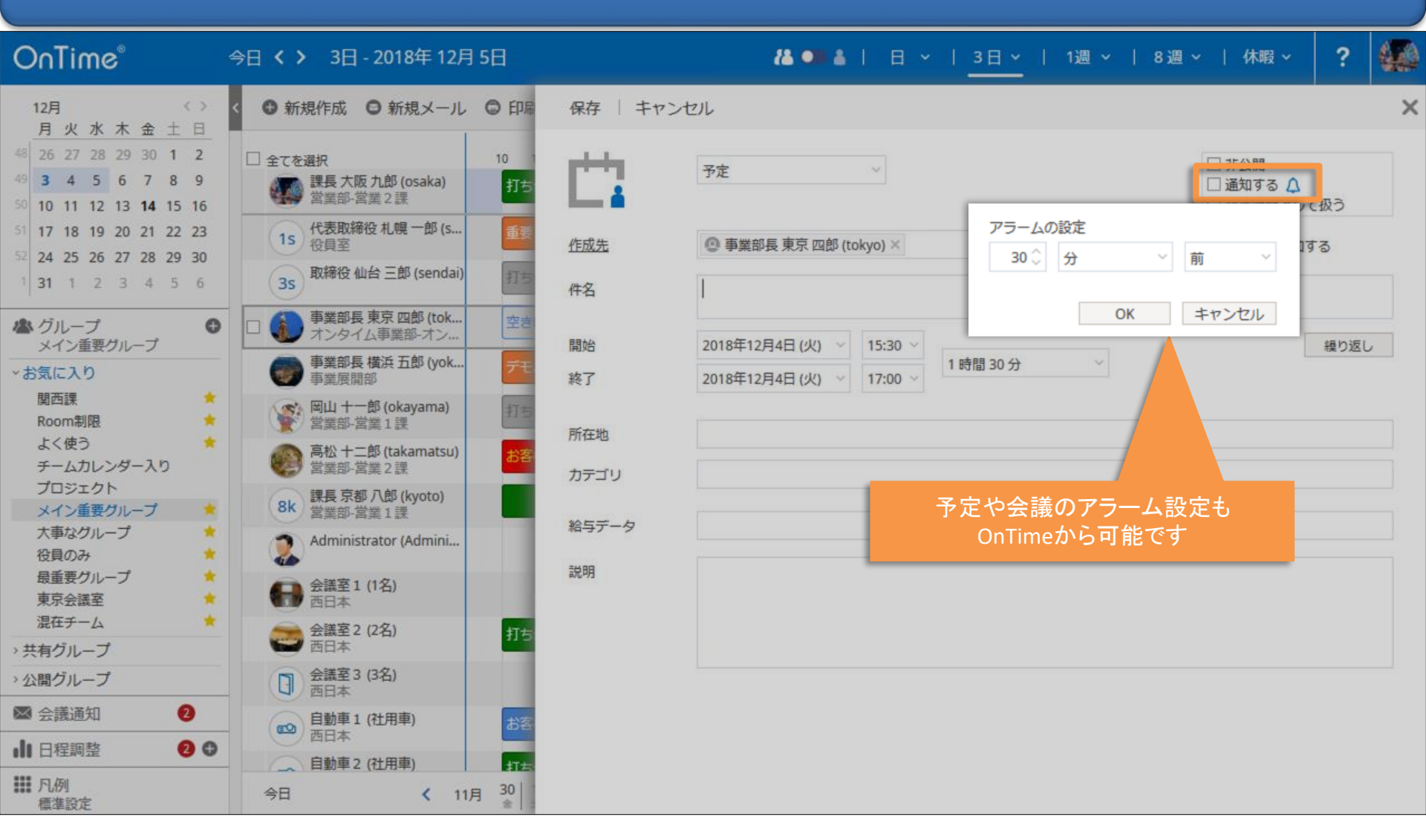

### 4-5.「終日の予定(イベント)」も作成可能

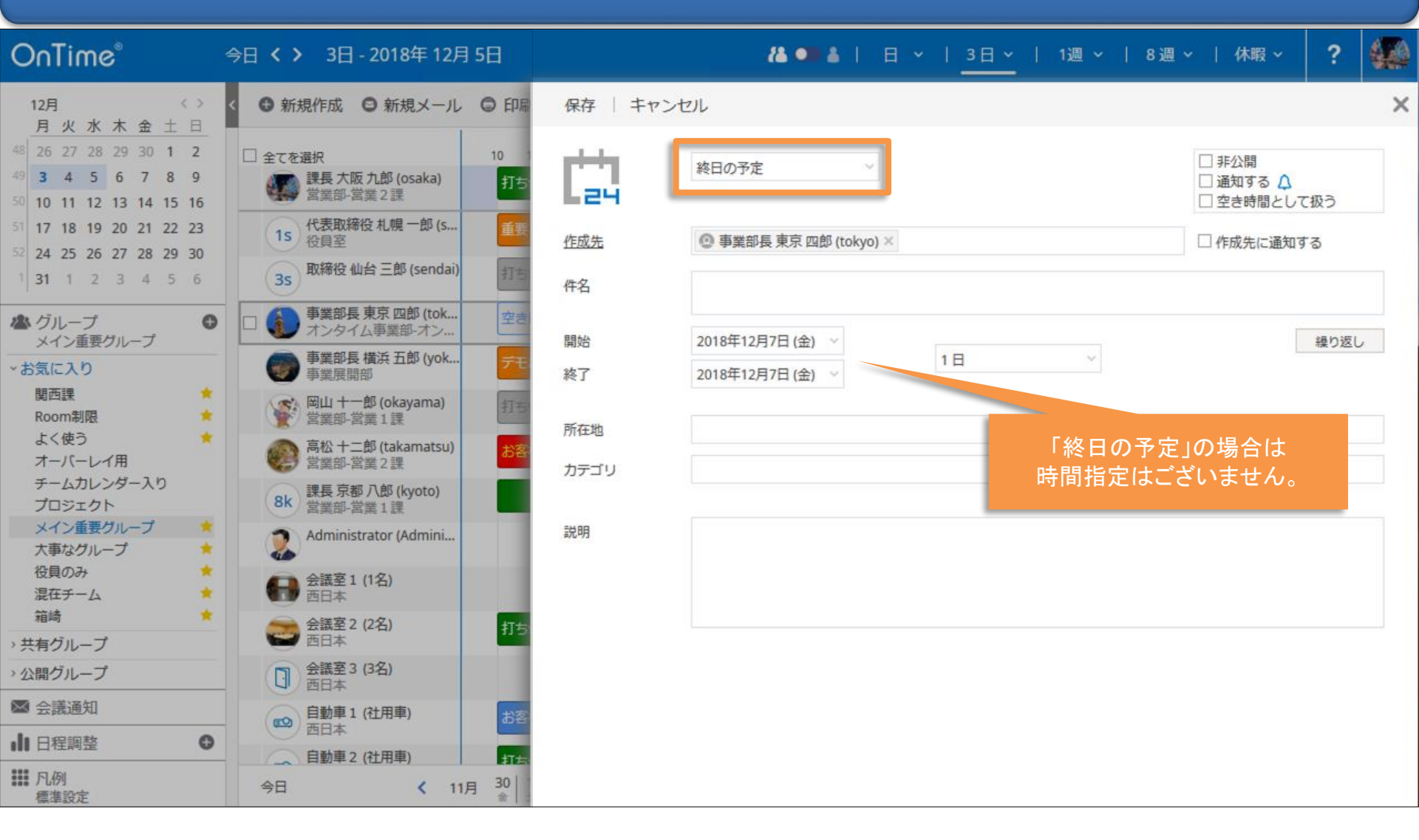

# 5. 会議作成機能

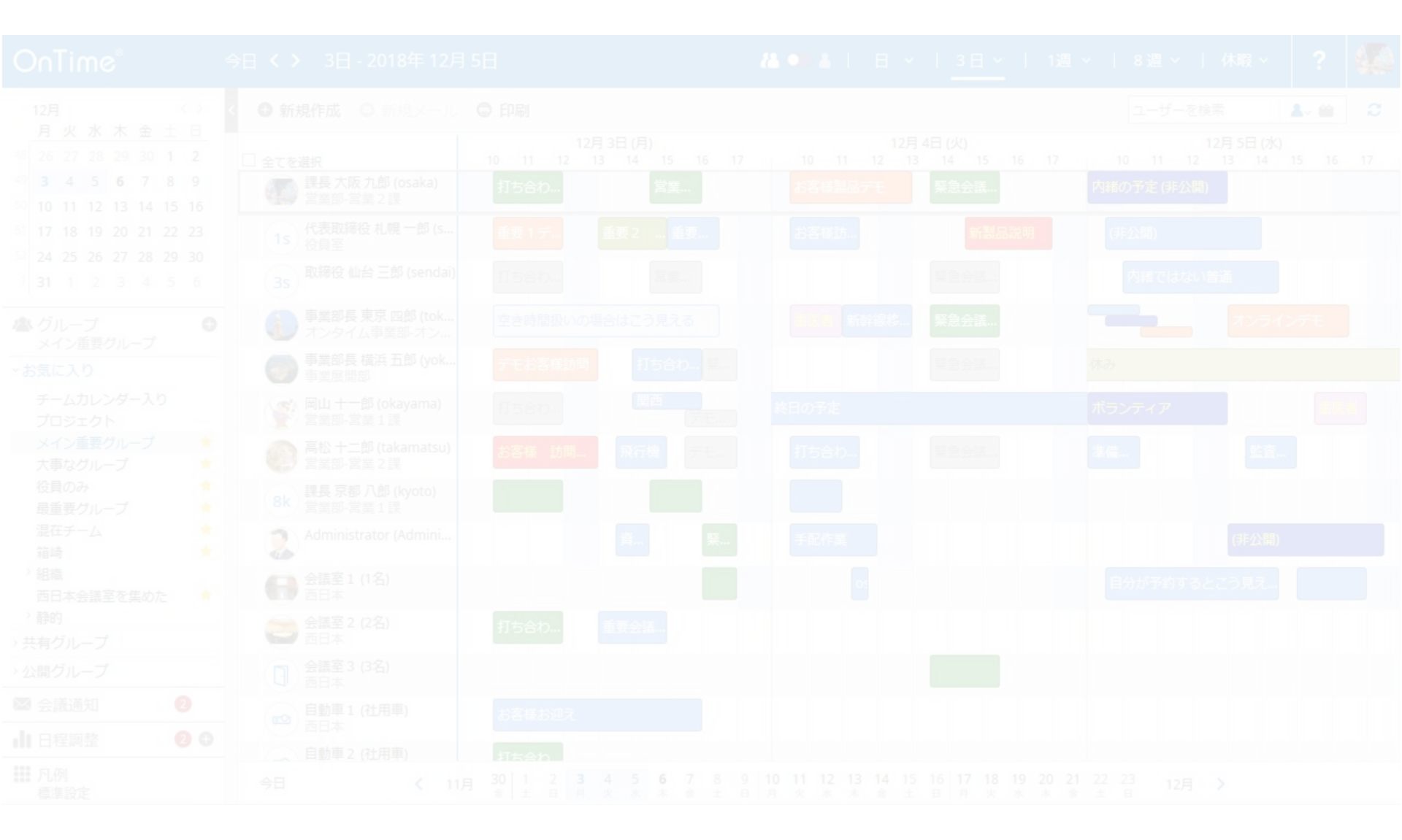

#### 5-1. 会議の招集はスケジュールアシスタントから

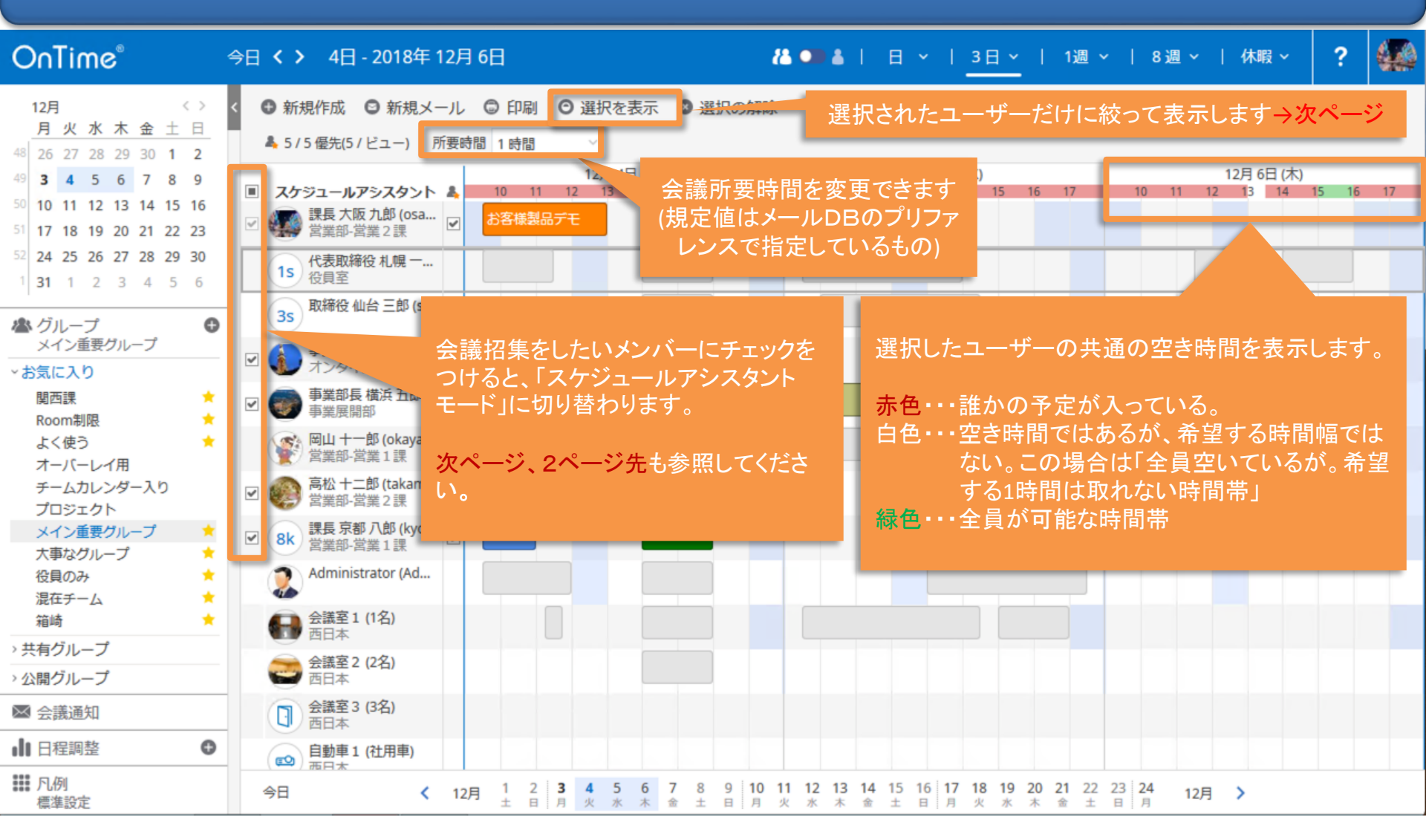

### 5-2. 「選択を表示」画面・そこから直接ユーザーを追加

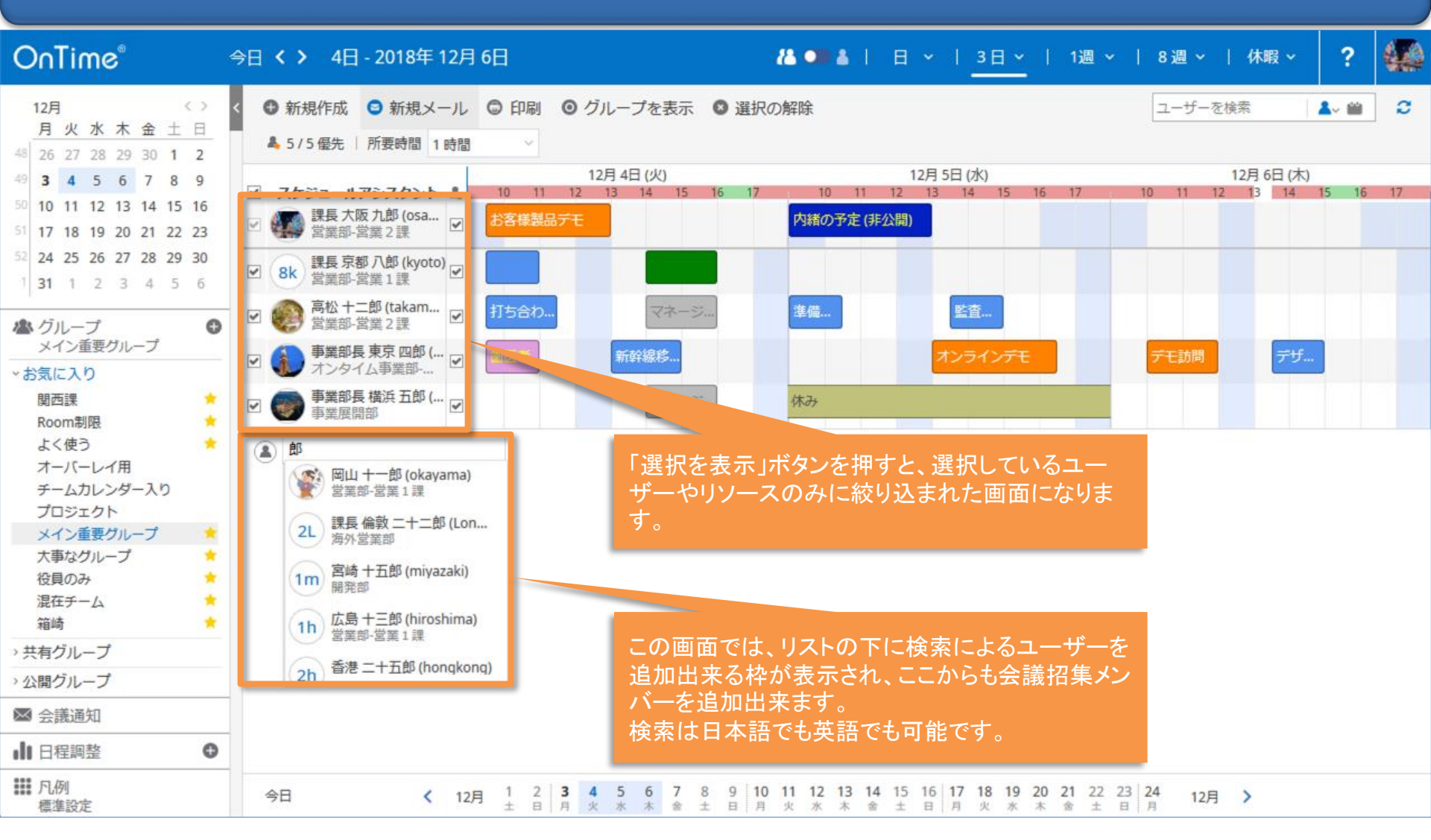

### 5-3. 検索対象と検索時間を調整して空き時間を検索

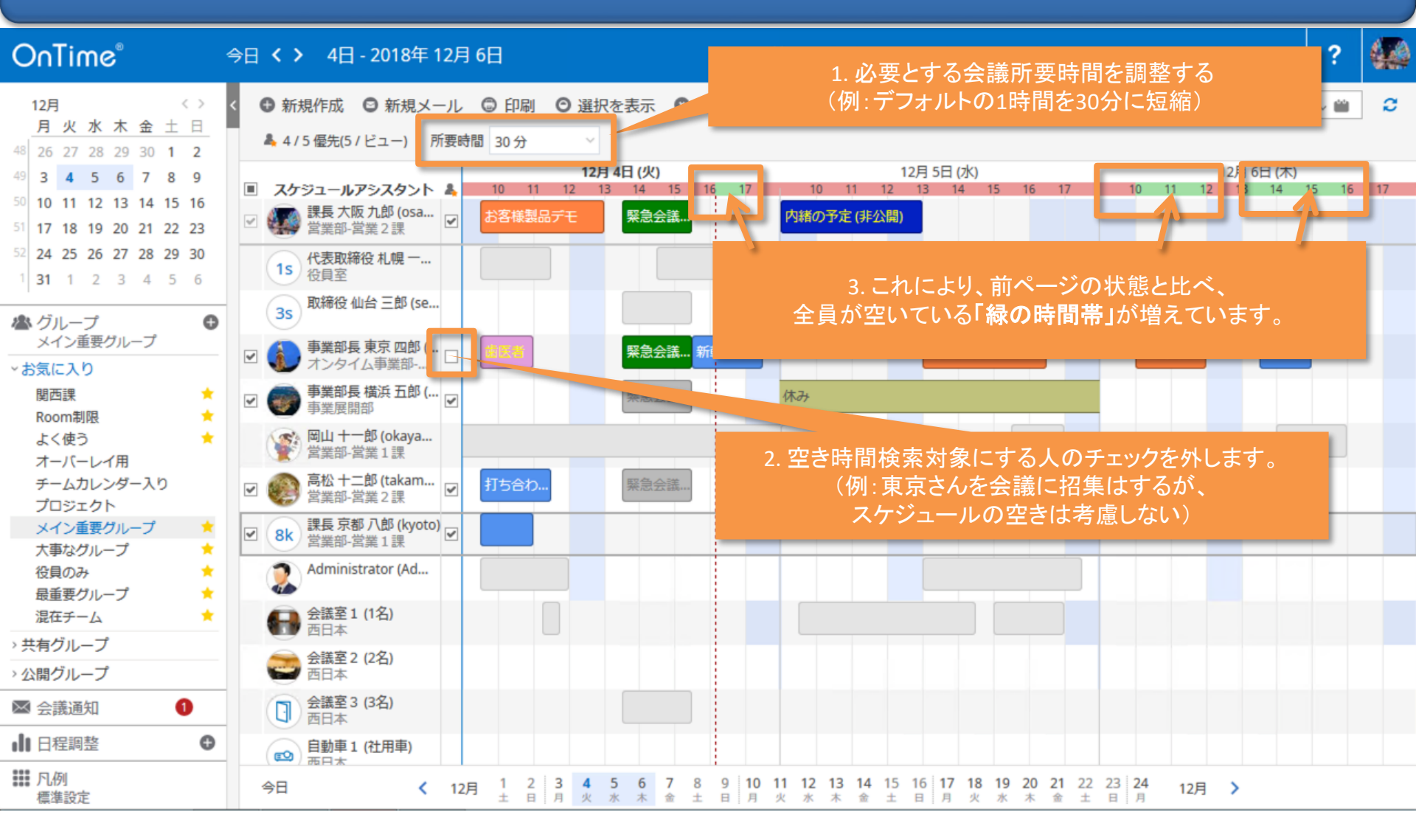
## 5-4. ドラッグして「会議」(会議招集)をする

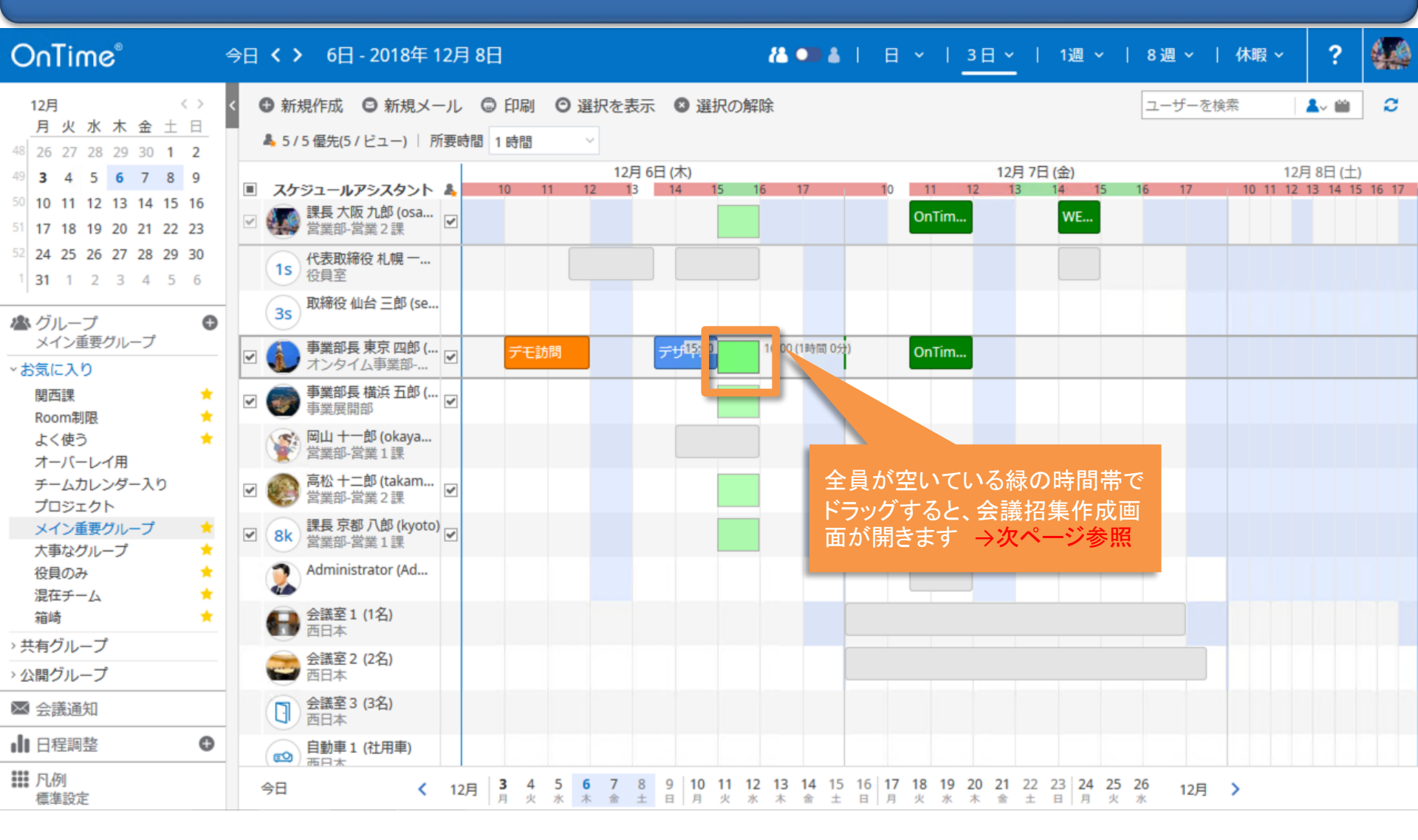

## 5-5.「会議」の項目もノーツと同じ

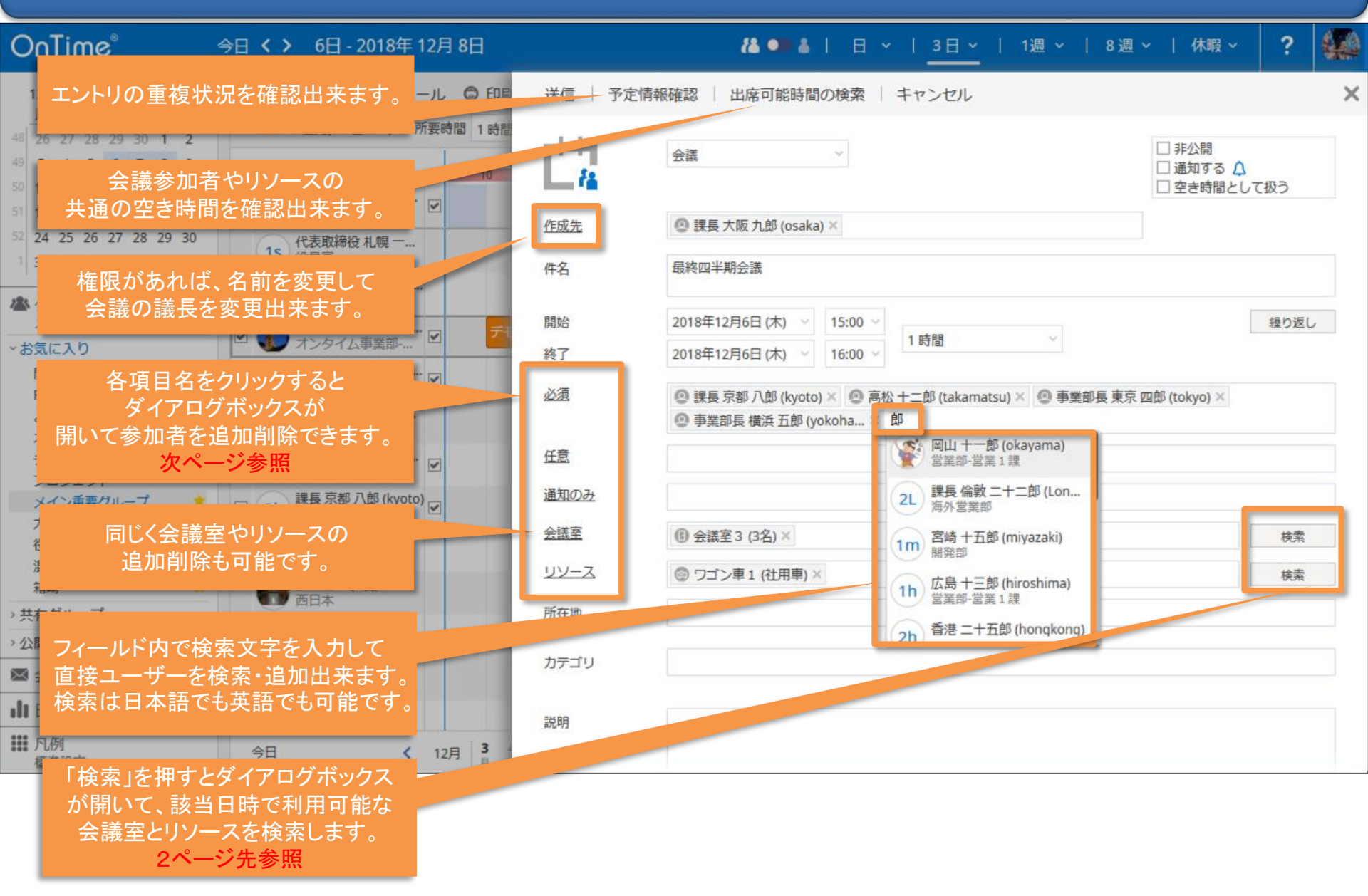

## 5-6. 検索ダイアログからも参加者の追加が可能

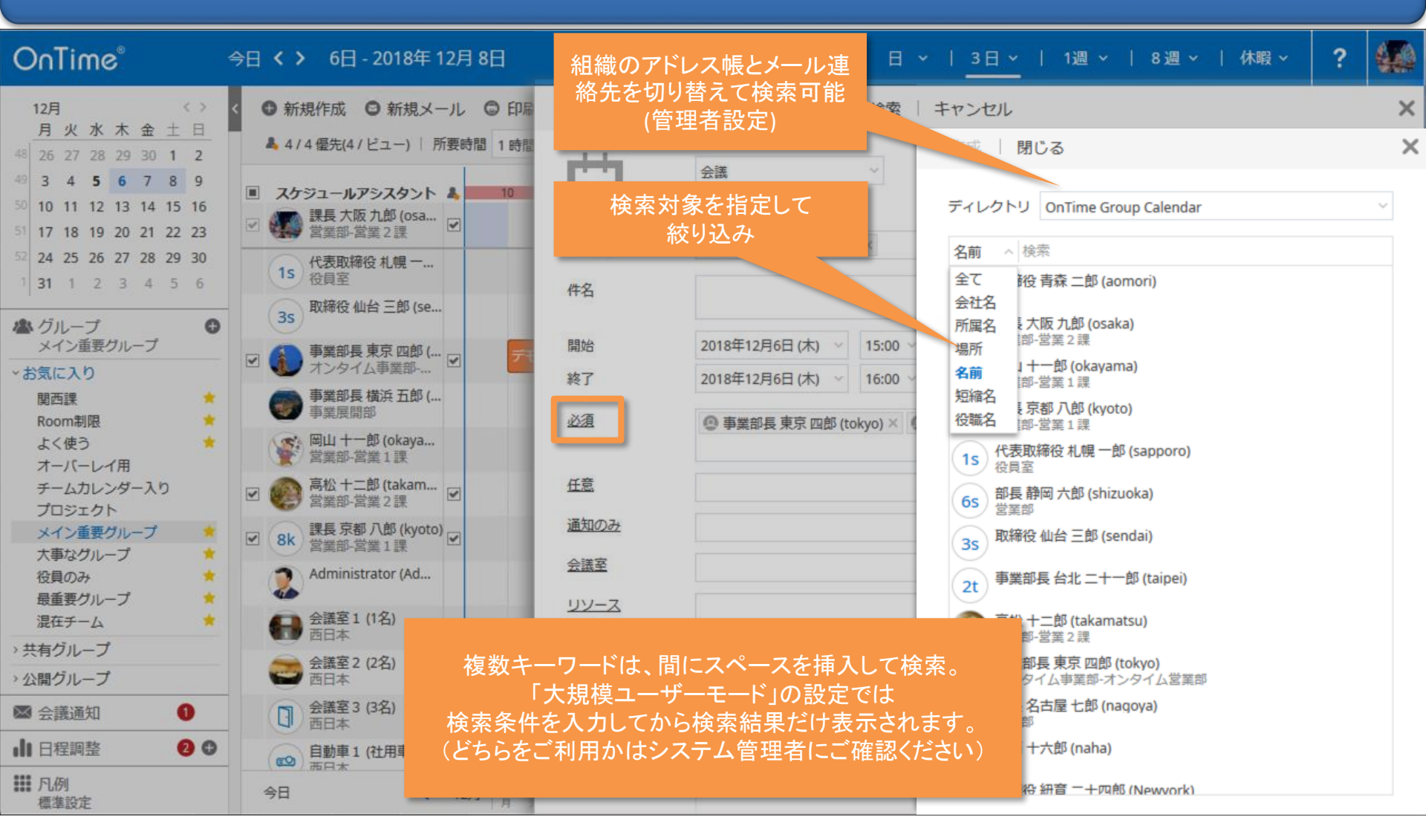

#### 5-7. 会議室とリソースの検索 その1

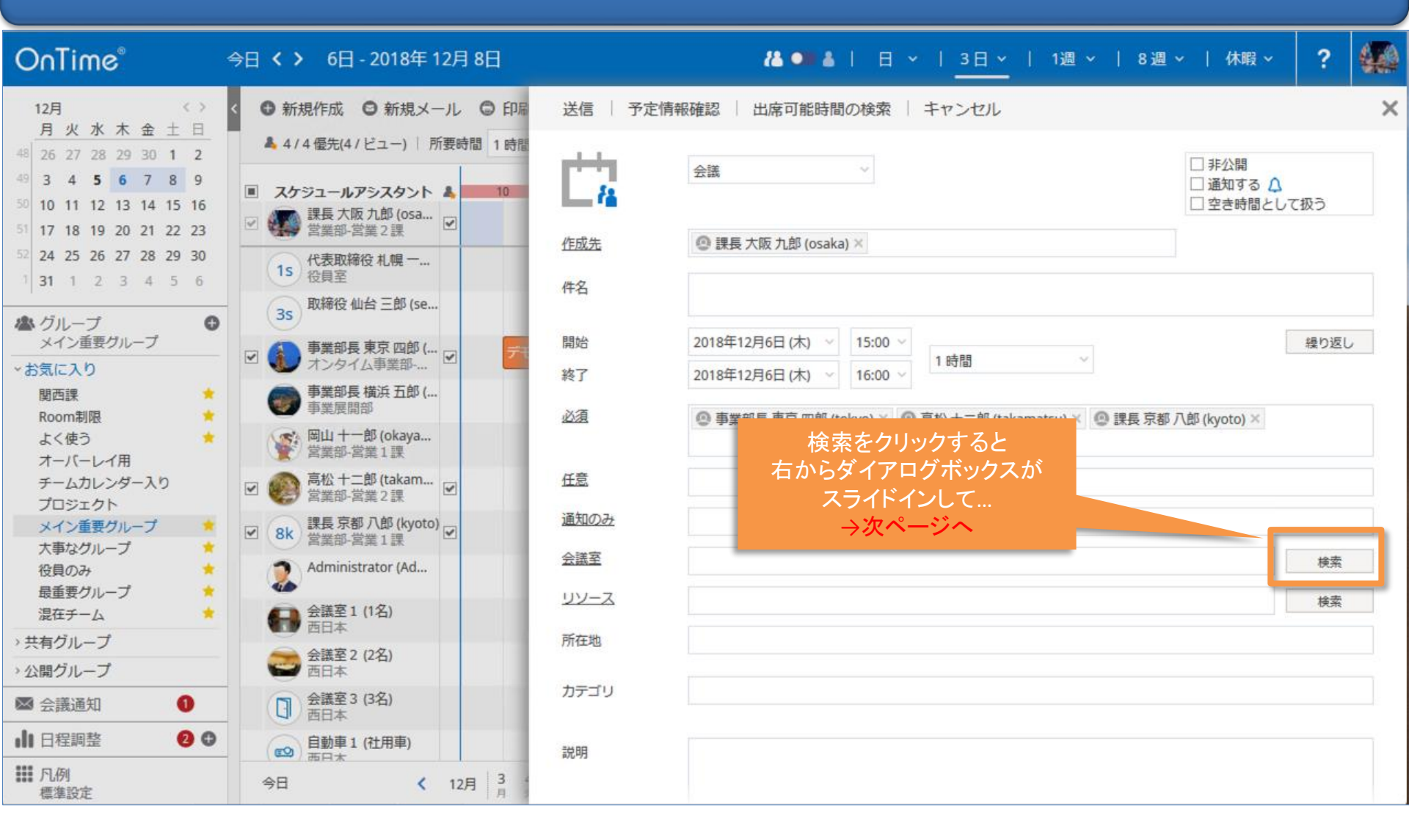

#### 5-7. 会議室とリソースの検索 その2

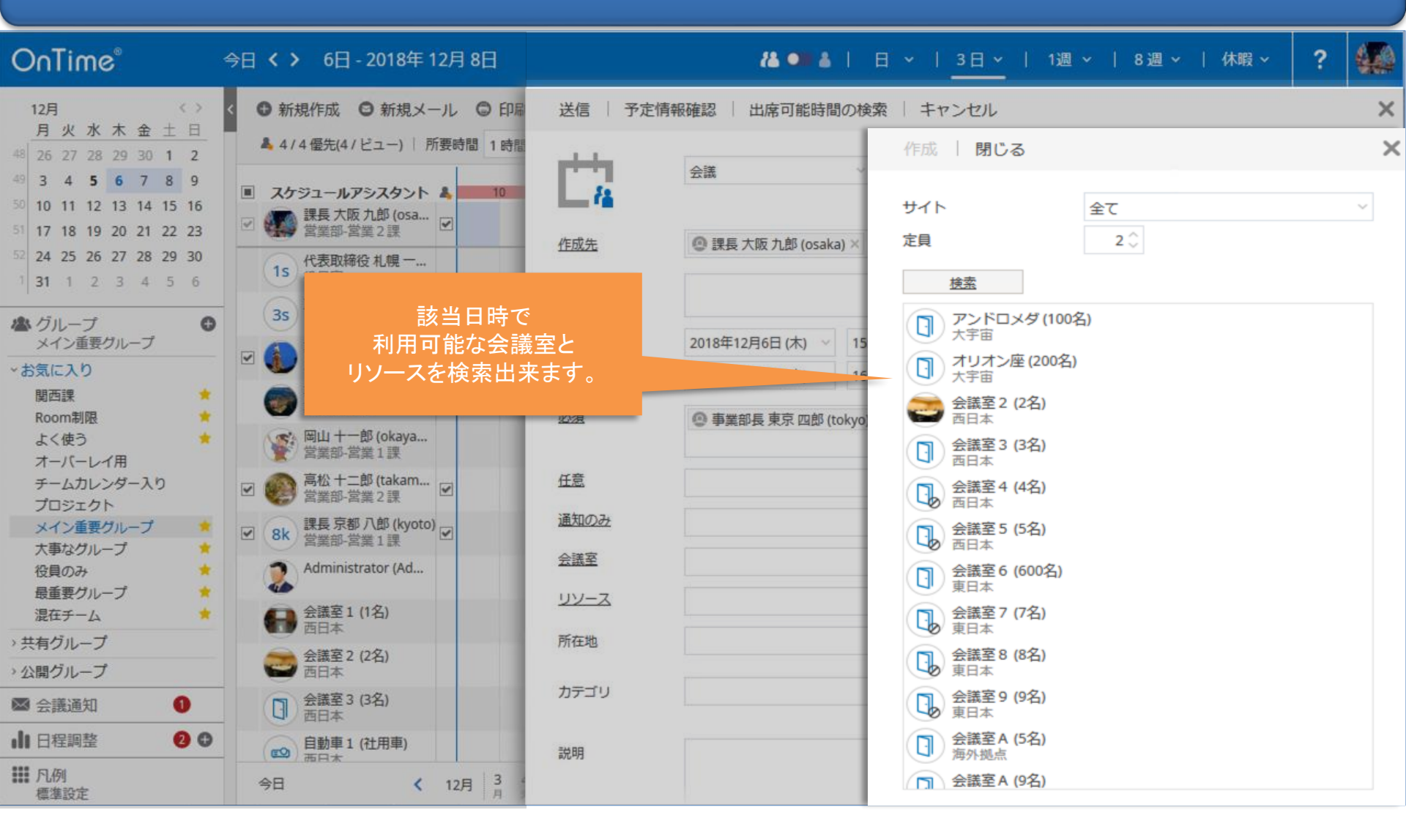

## 5-8. 会議ではなく、同じ予定を複数名に同時作成が可能

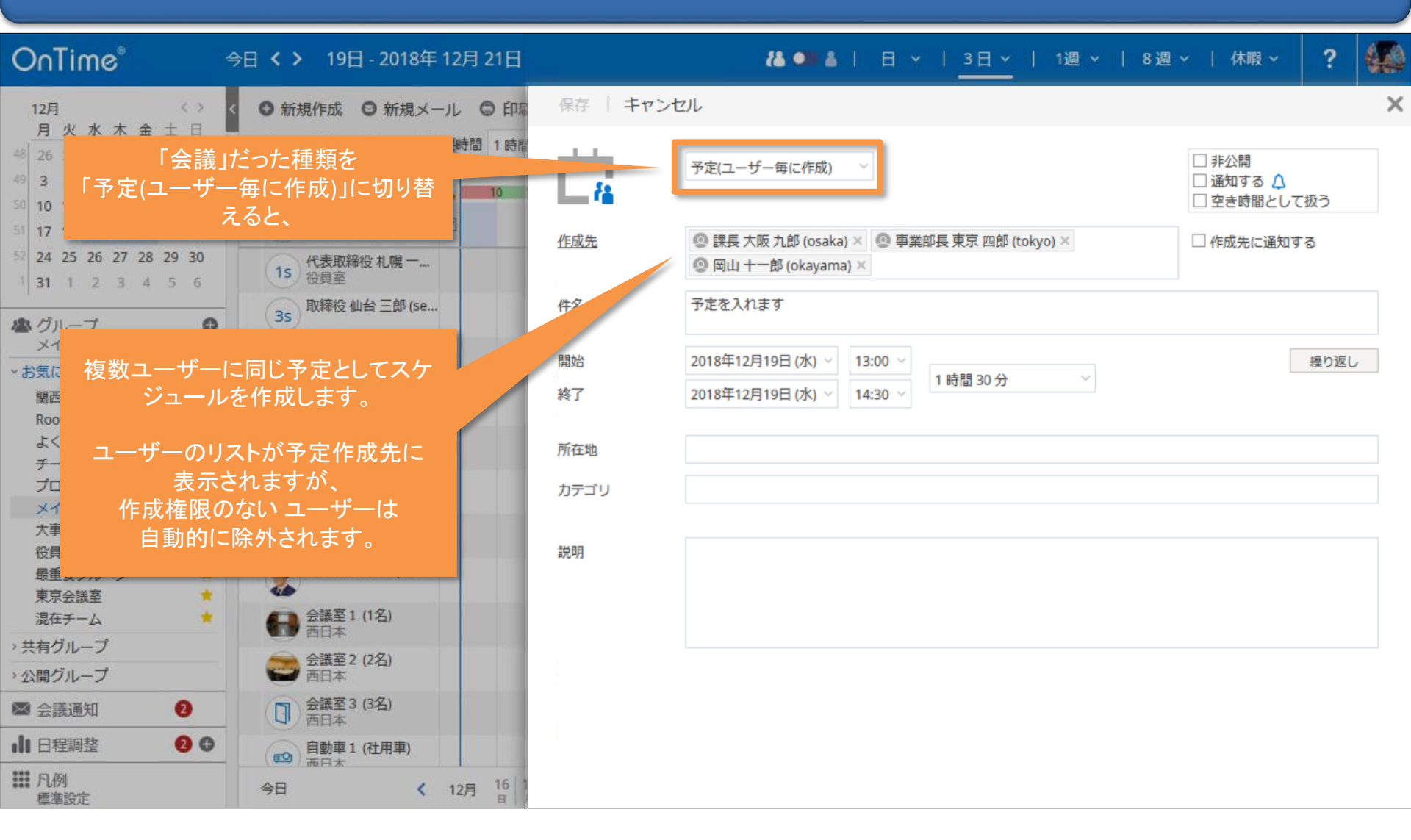

# 6. 会議室単体予約

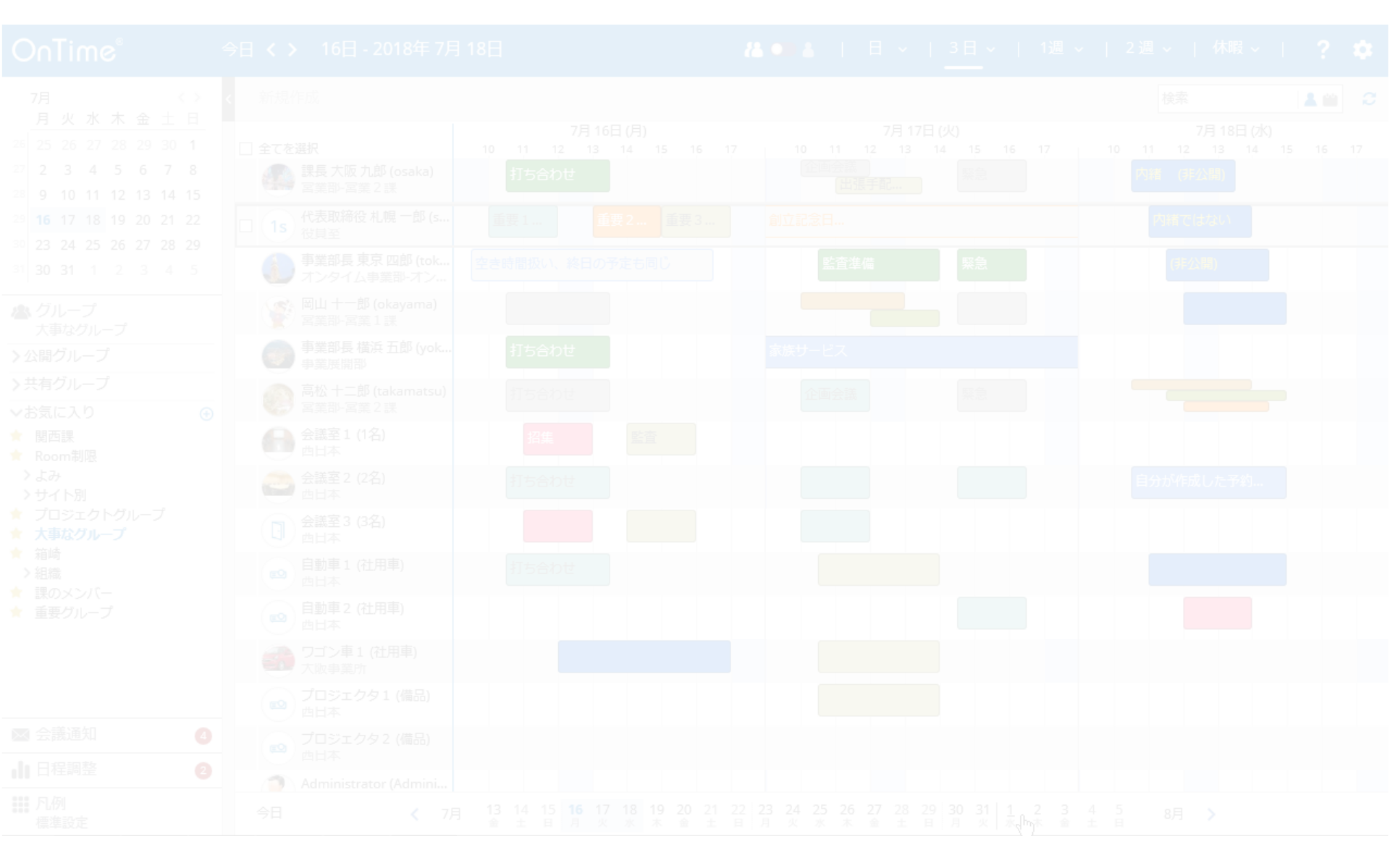

#### 6-1. 会議室やリソースの単体予約の作成

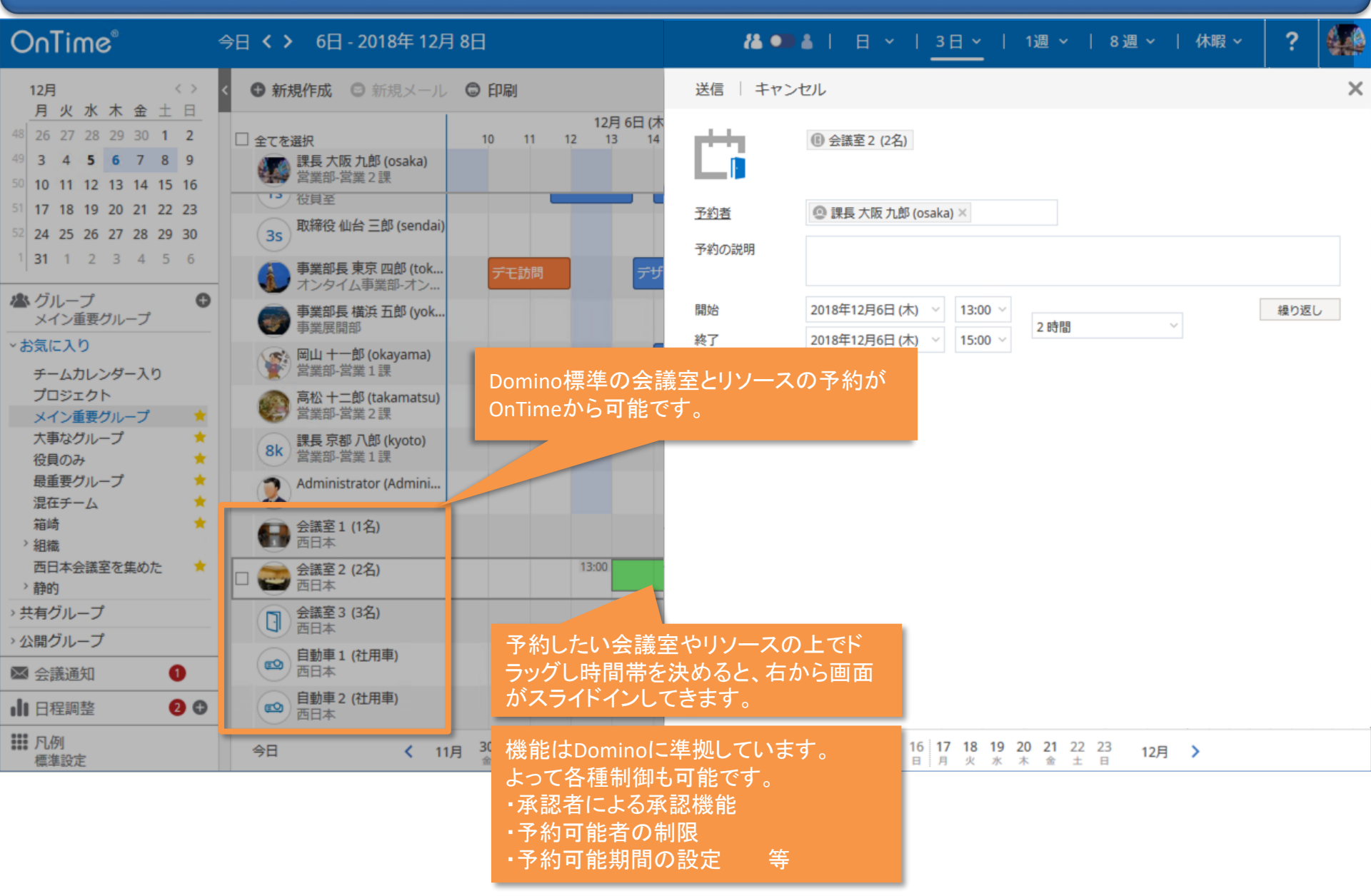

7. 表示用のグループ

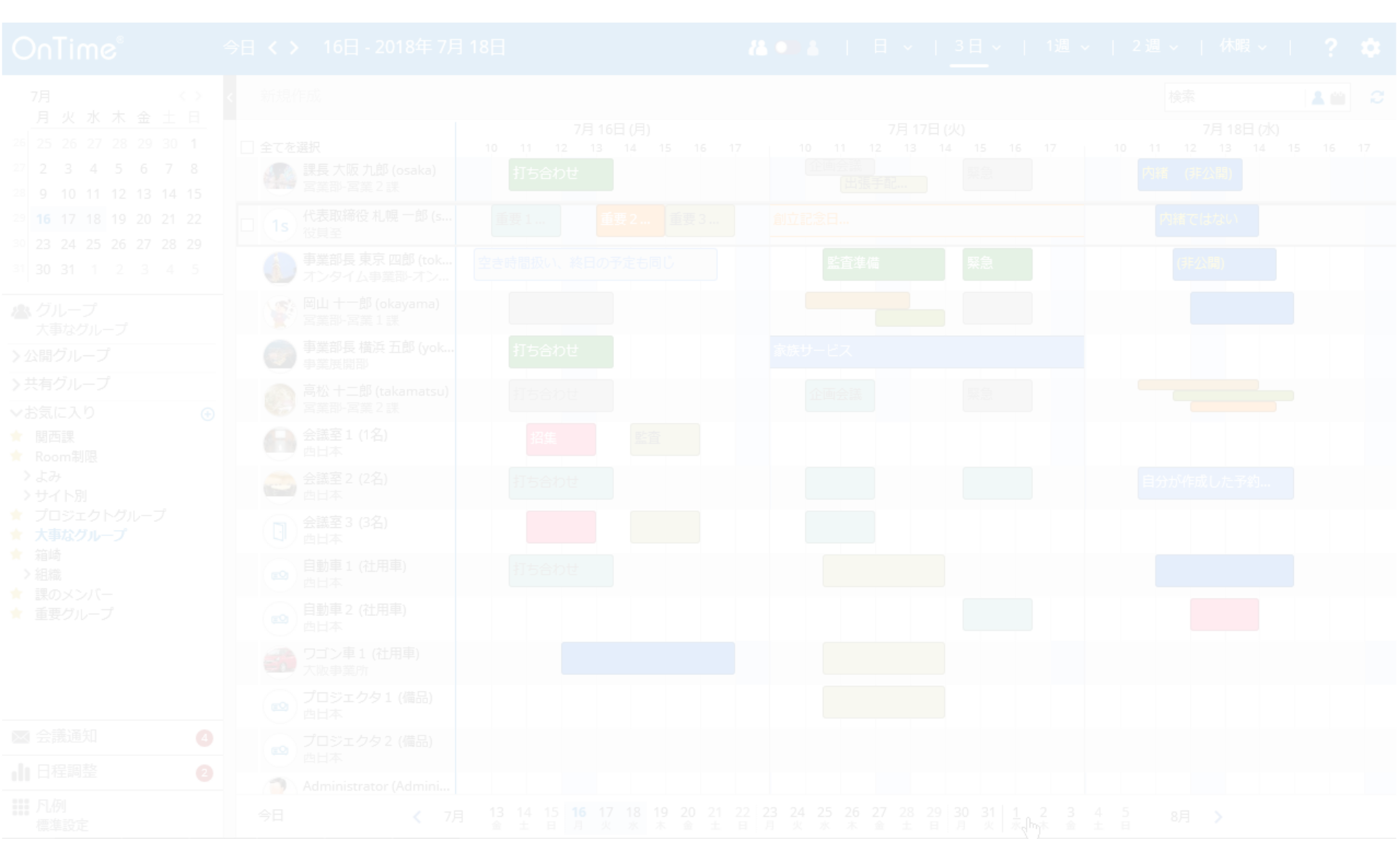

## 7-1. グループを切り替えて、表示するメンバーを変更

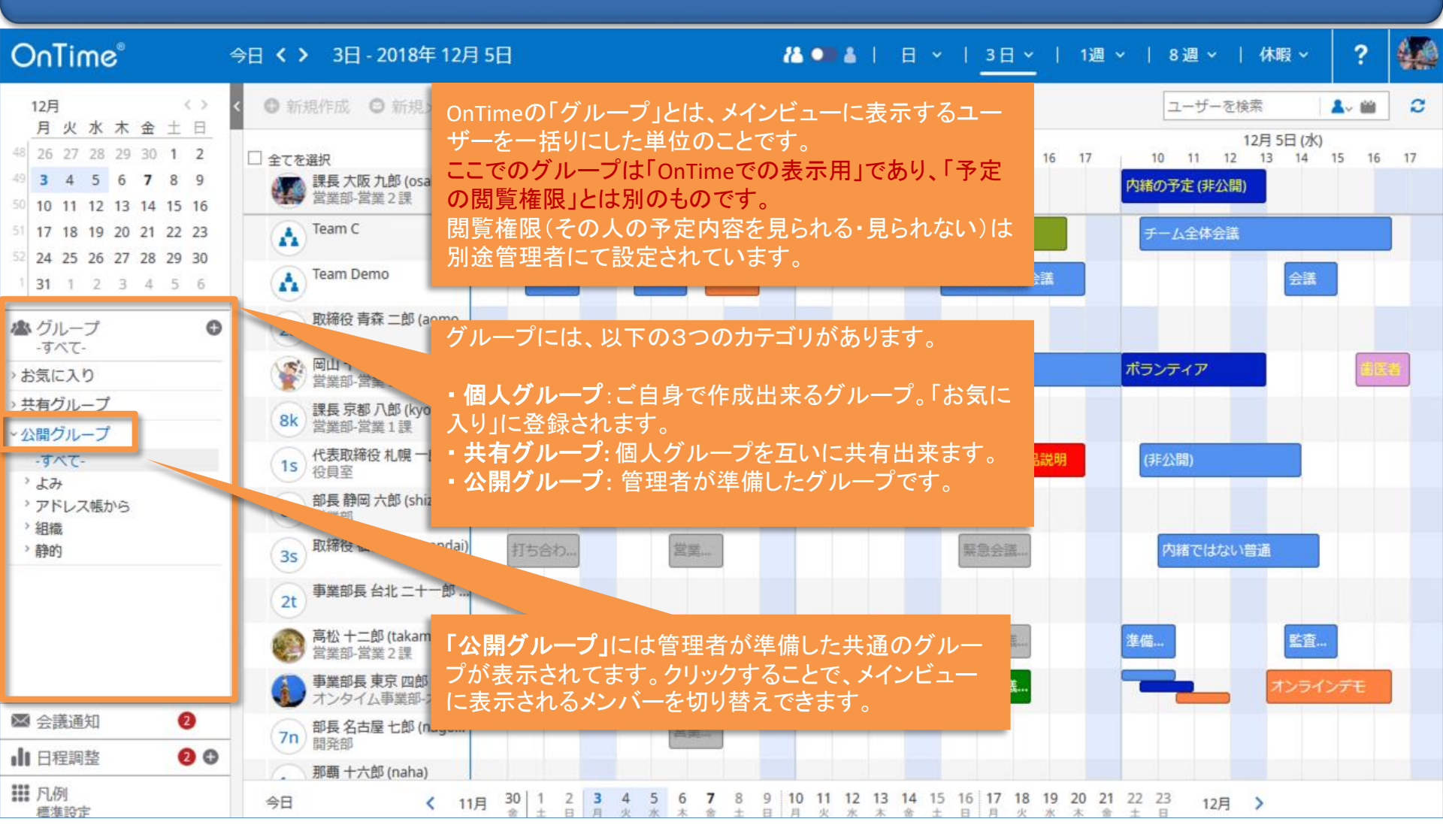

### 7-2. ★マークをつけるとそのまま「お気に入り」に追加

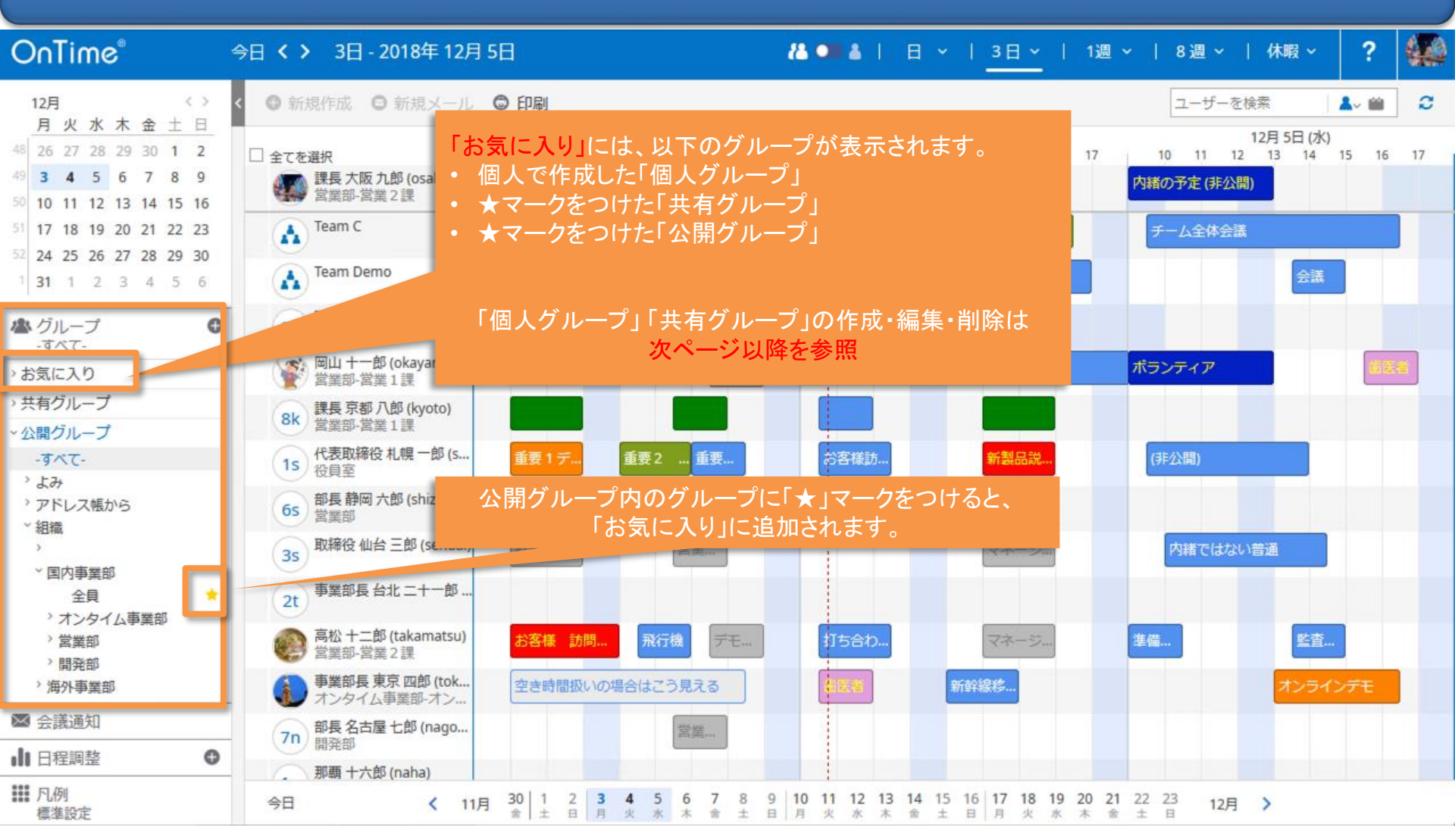

## 7-3. 自分用の「個人グループ」を作成その1

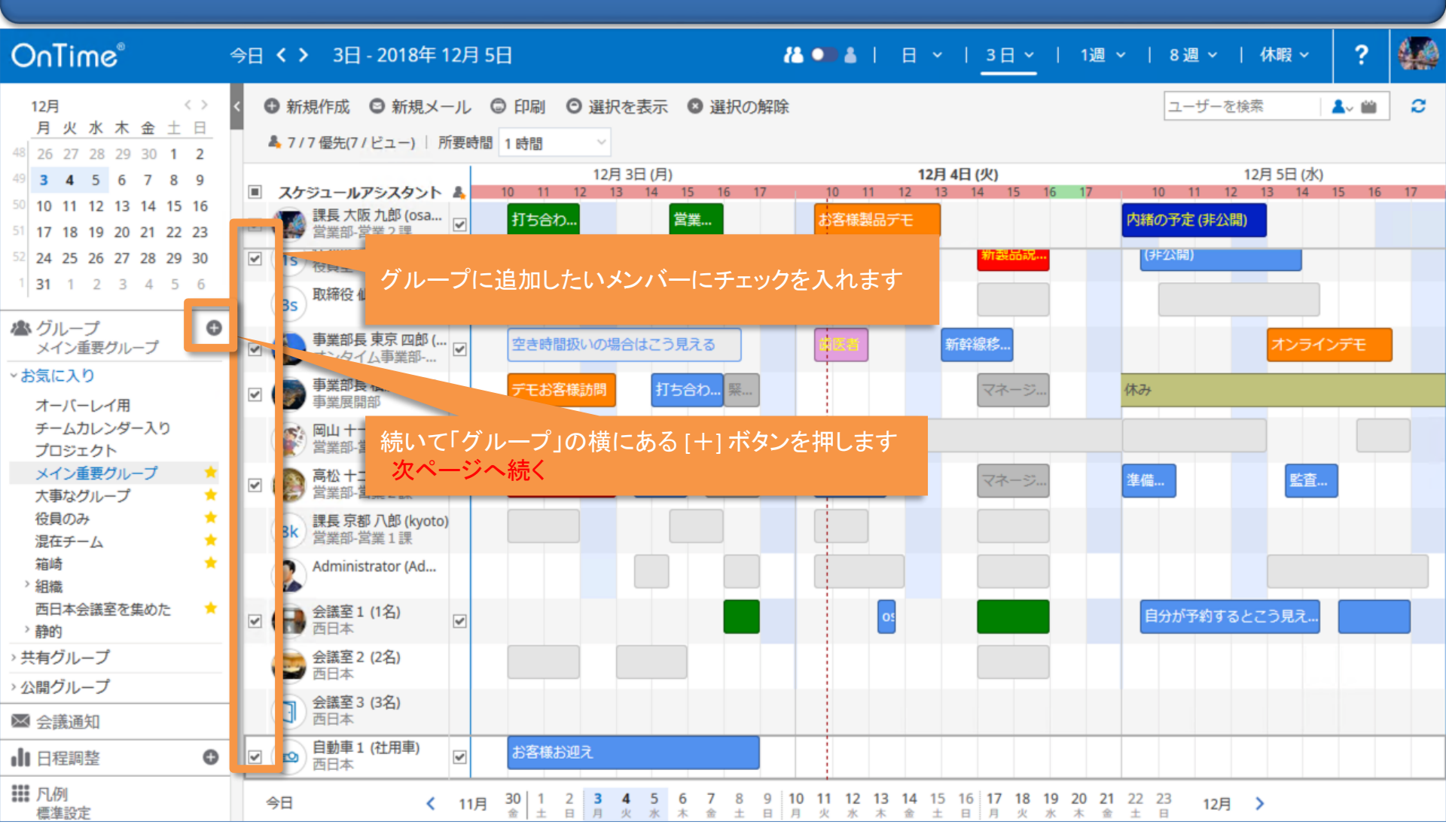

# 7-4. 自分用の「個人グループ」を作成その2

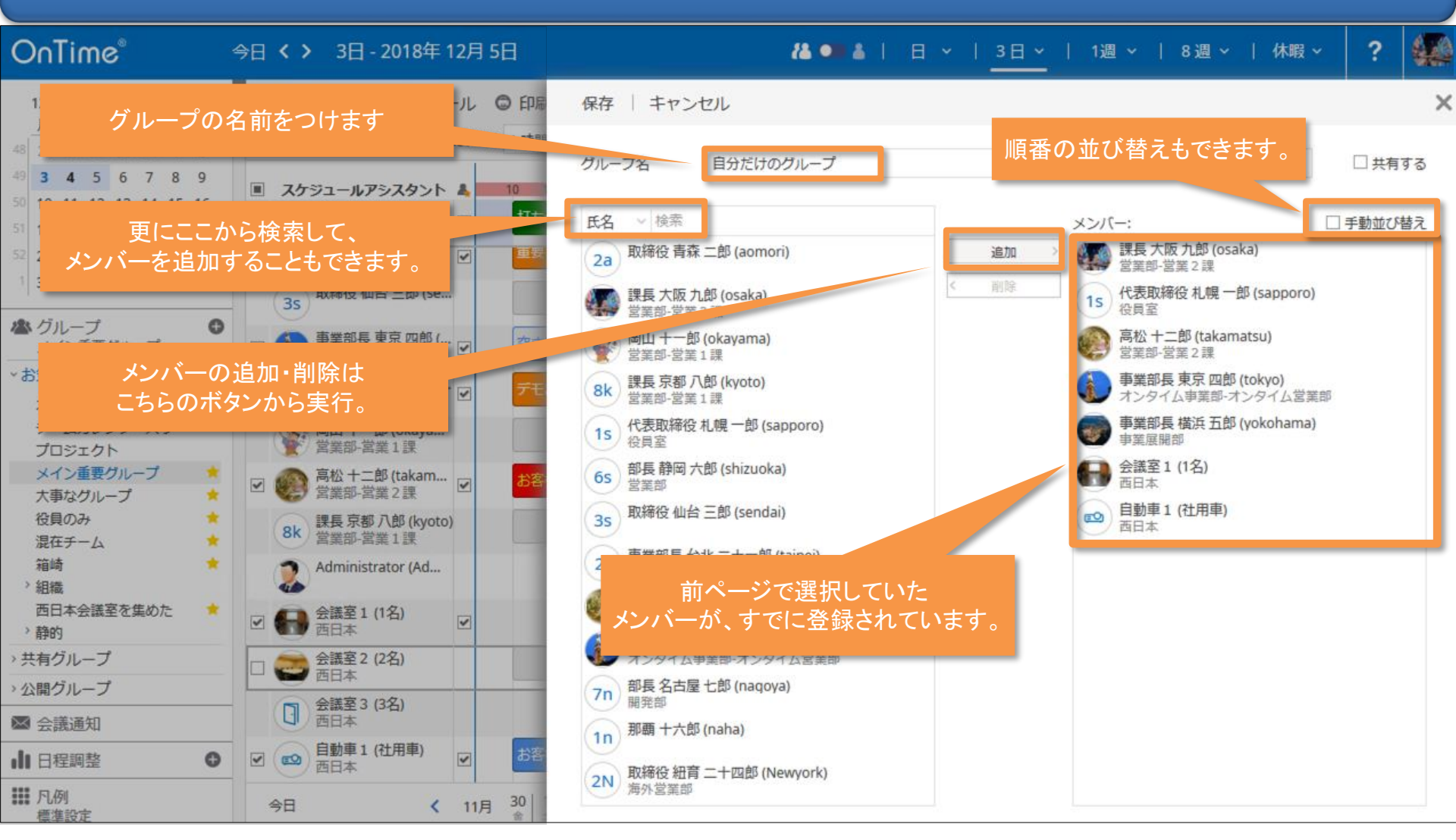

## 7-5. 他ユーザーと共有する「共有グループ」を作成その1

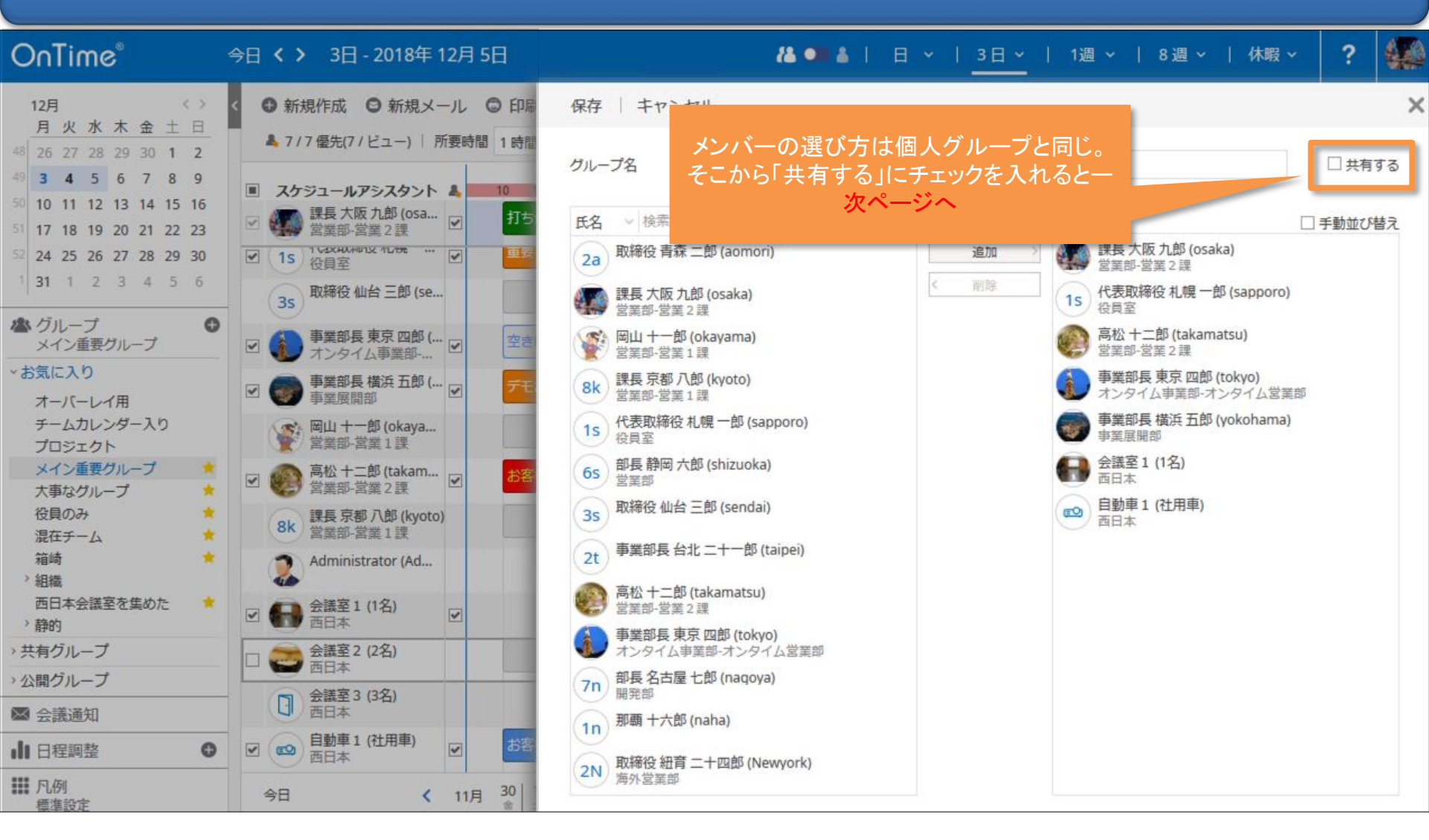

## 7-6. 他ユーザーと共有する「共有グループ」を作成 その2

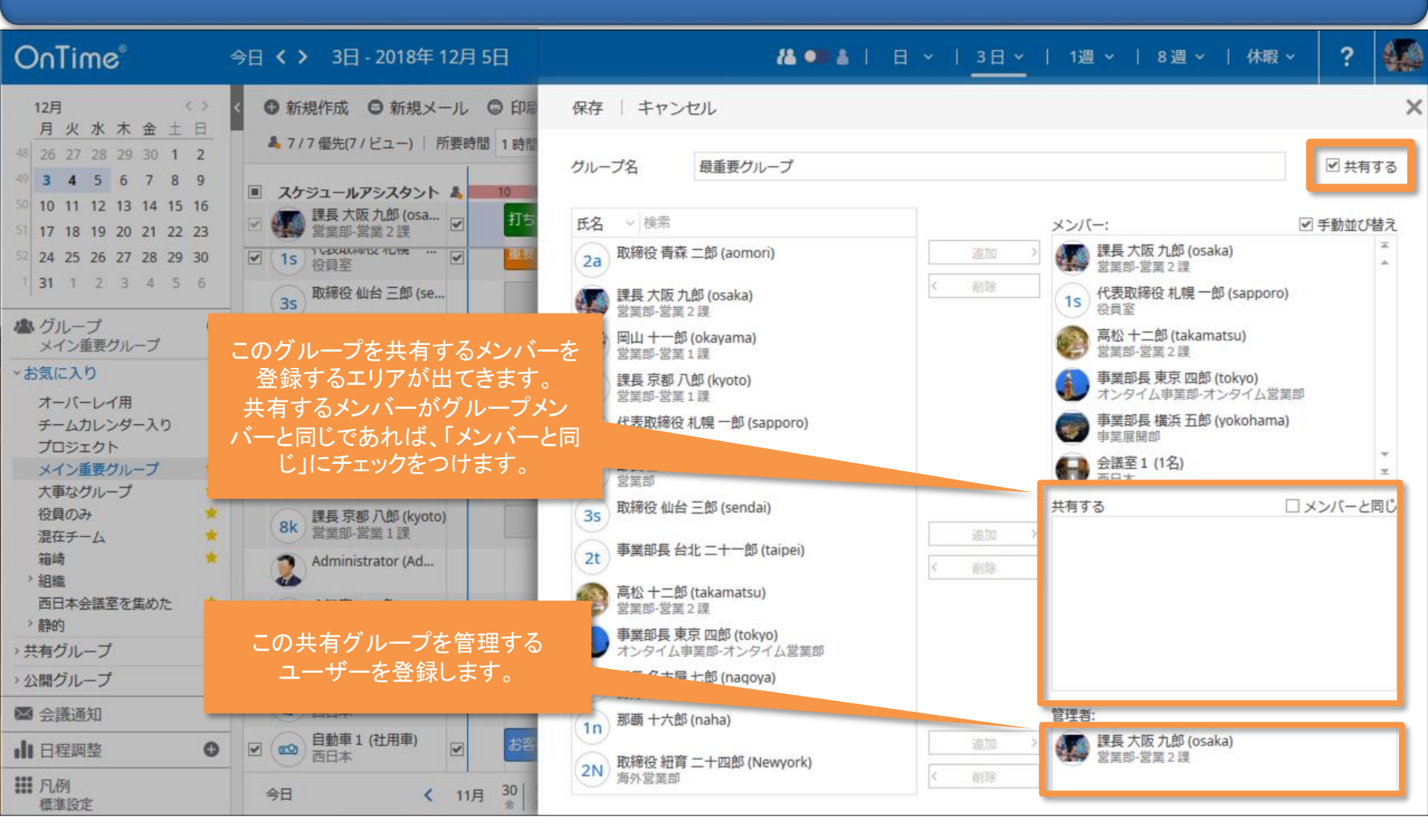

# 7-7. 他ユーザーと共有する「共有グループ」を作成その3

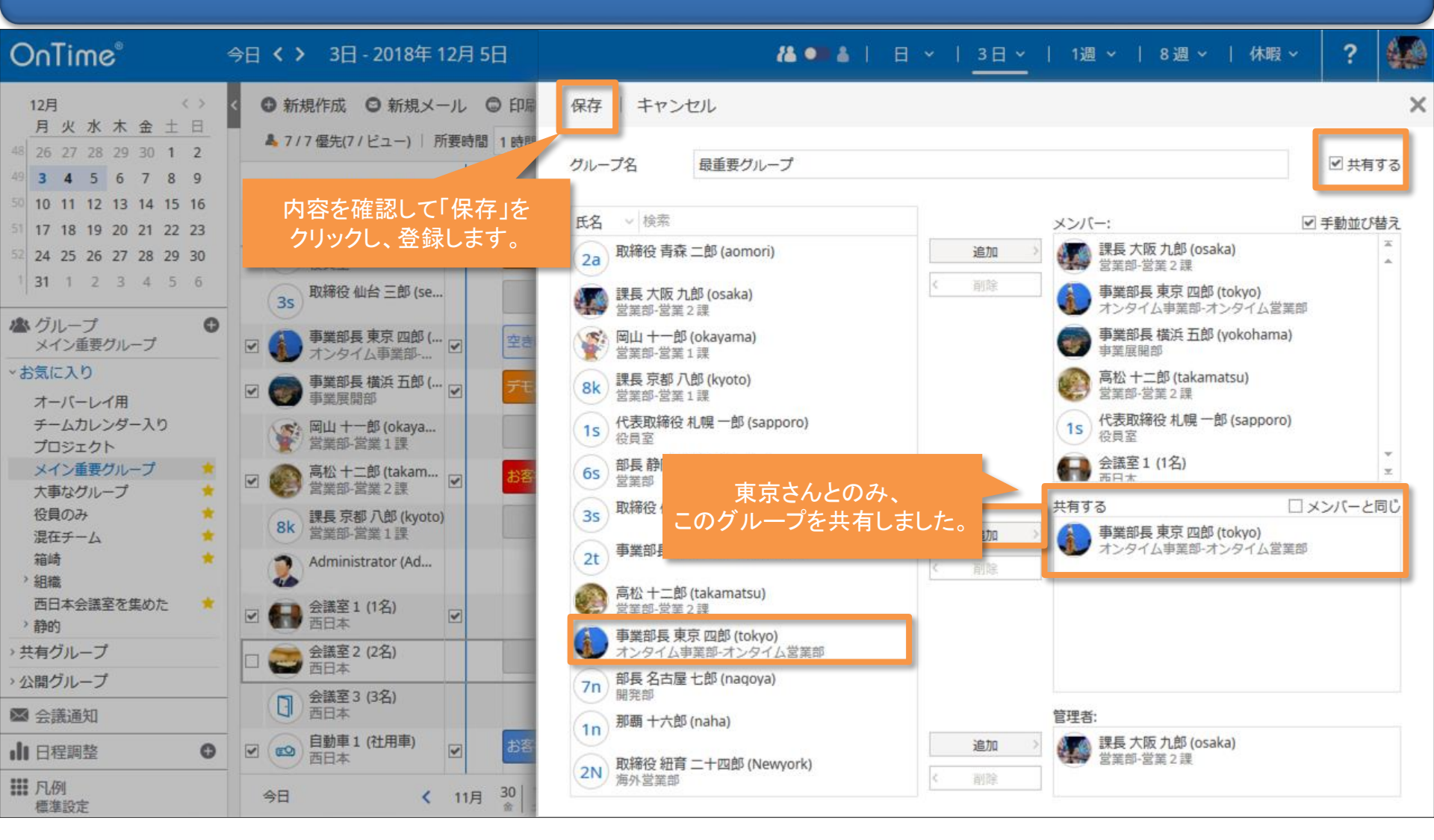

# 7-8. 作成後は「共有グループ」に入っています

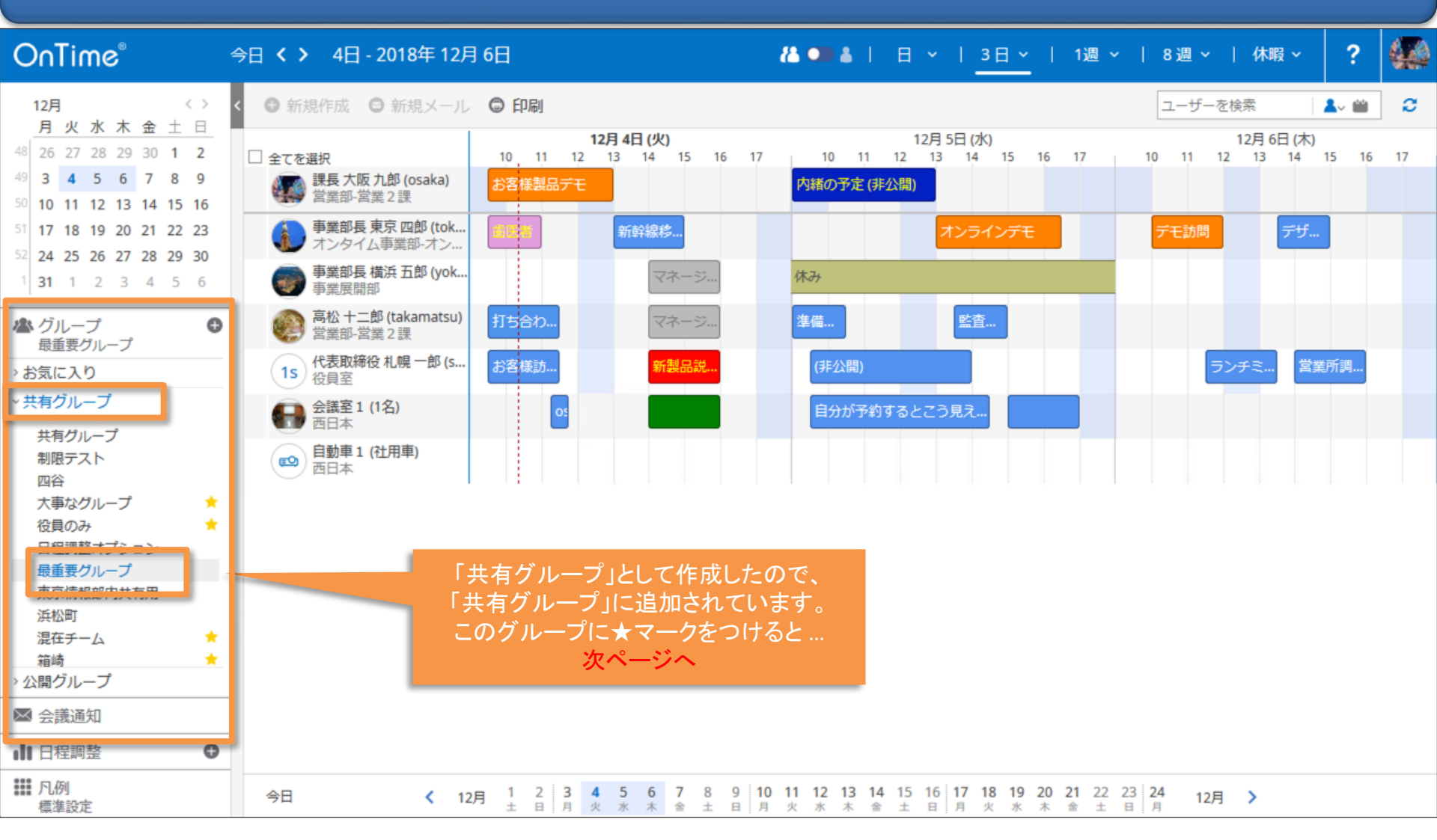

# 7-9. 「お気に入り」登録 / グループの編集・削除

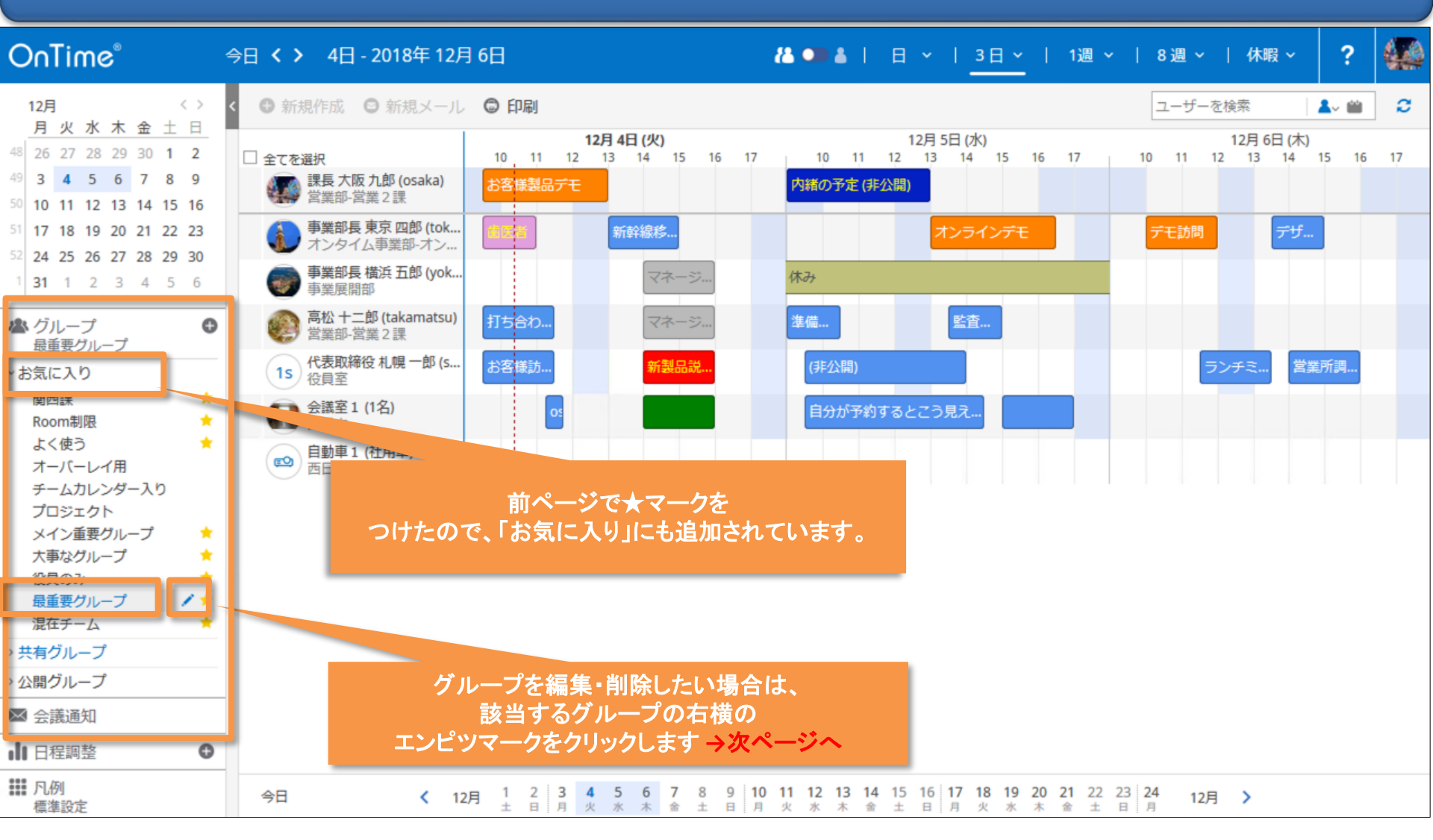

### 7-10. グループの編集・削除

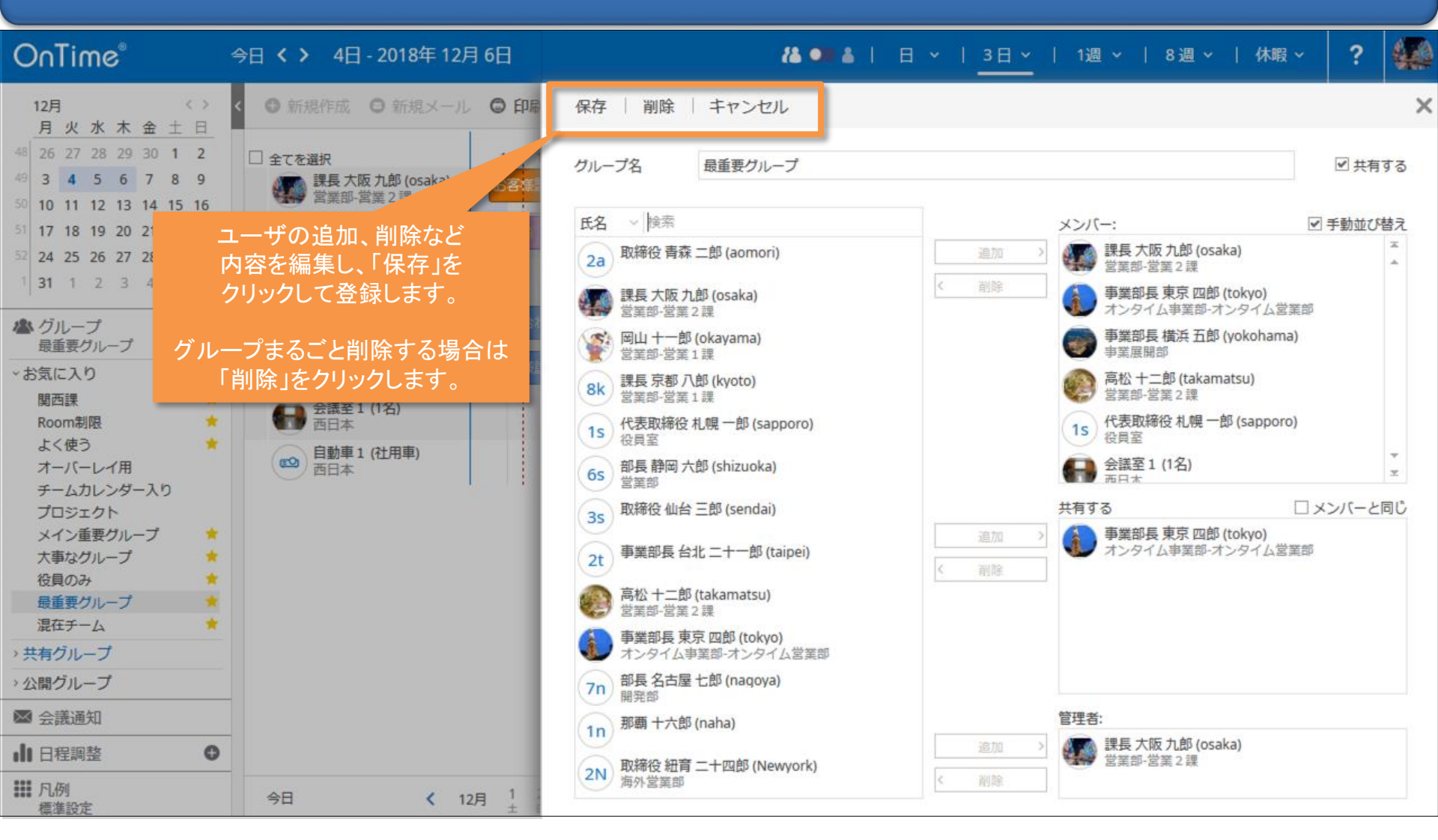

# 8. 会議通知の対応機能

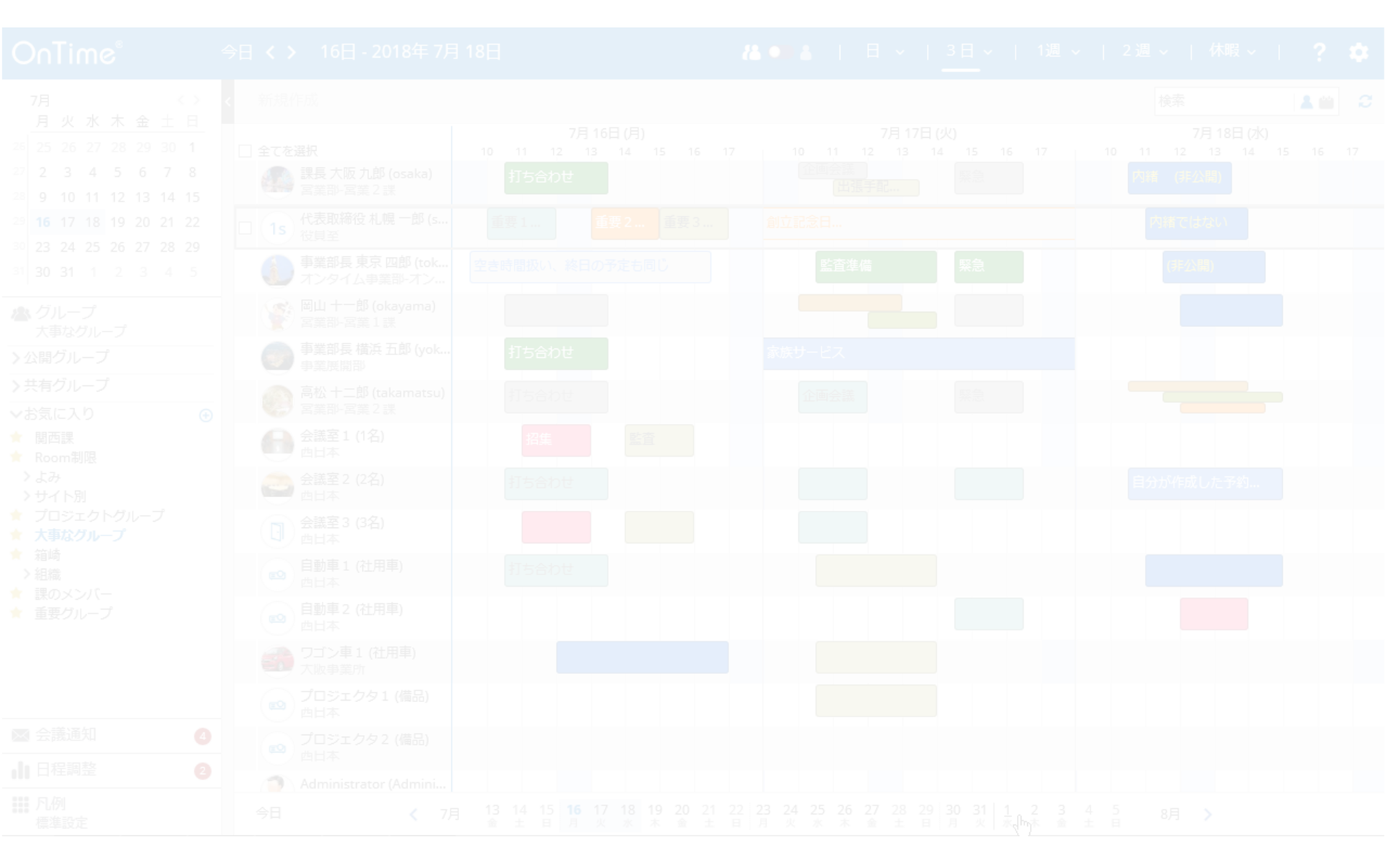

#### 8-1. 会議の各種通知の処理について

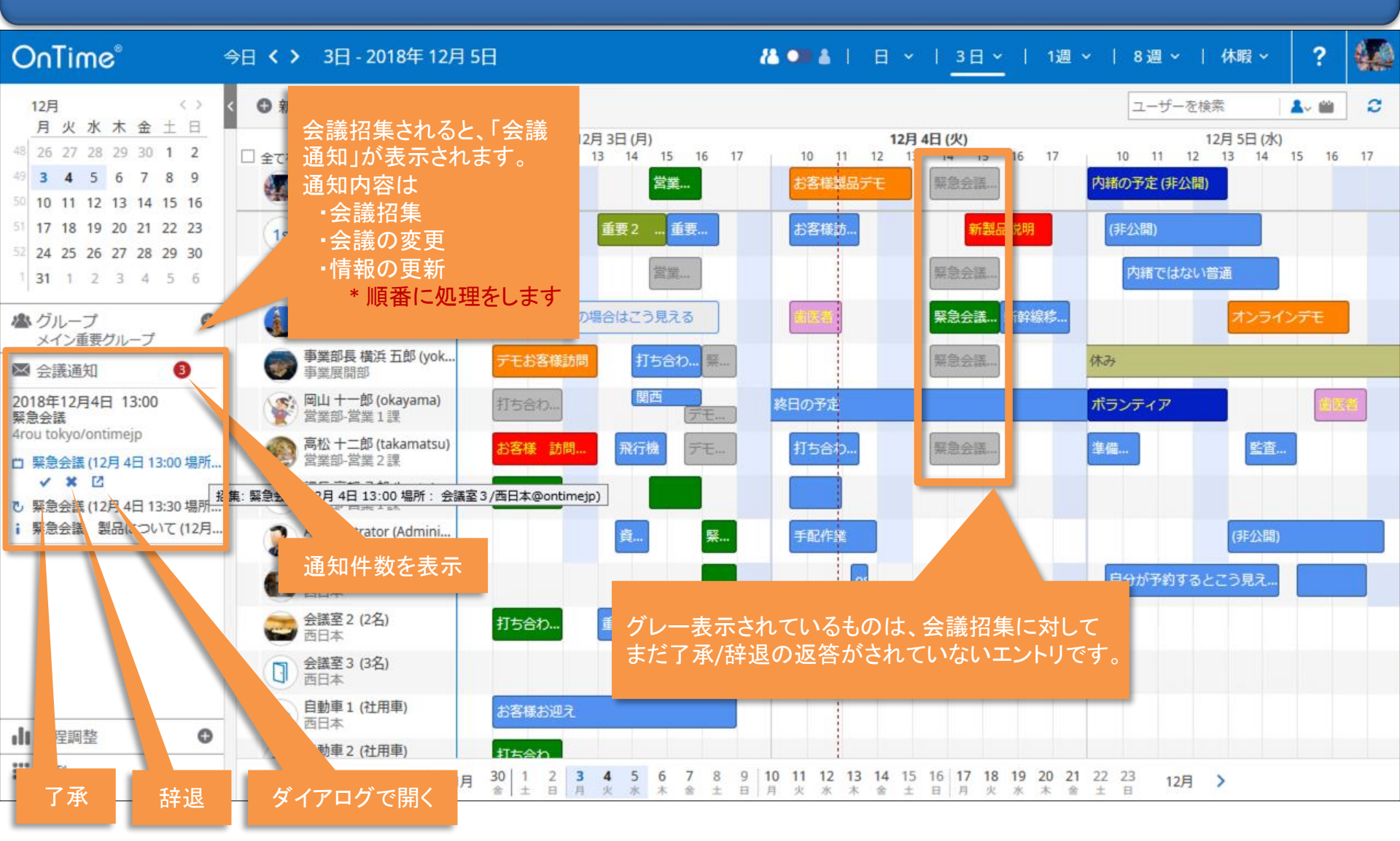

### 8-2. 会議を了承する際に各種設定が可能

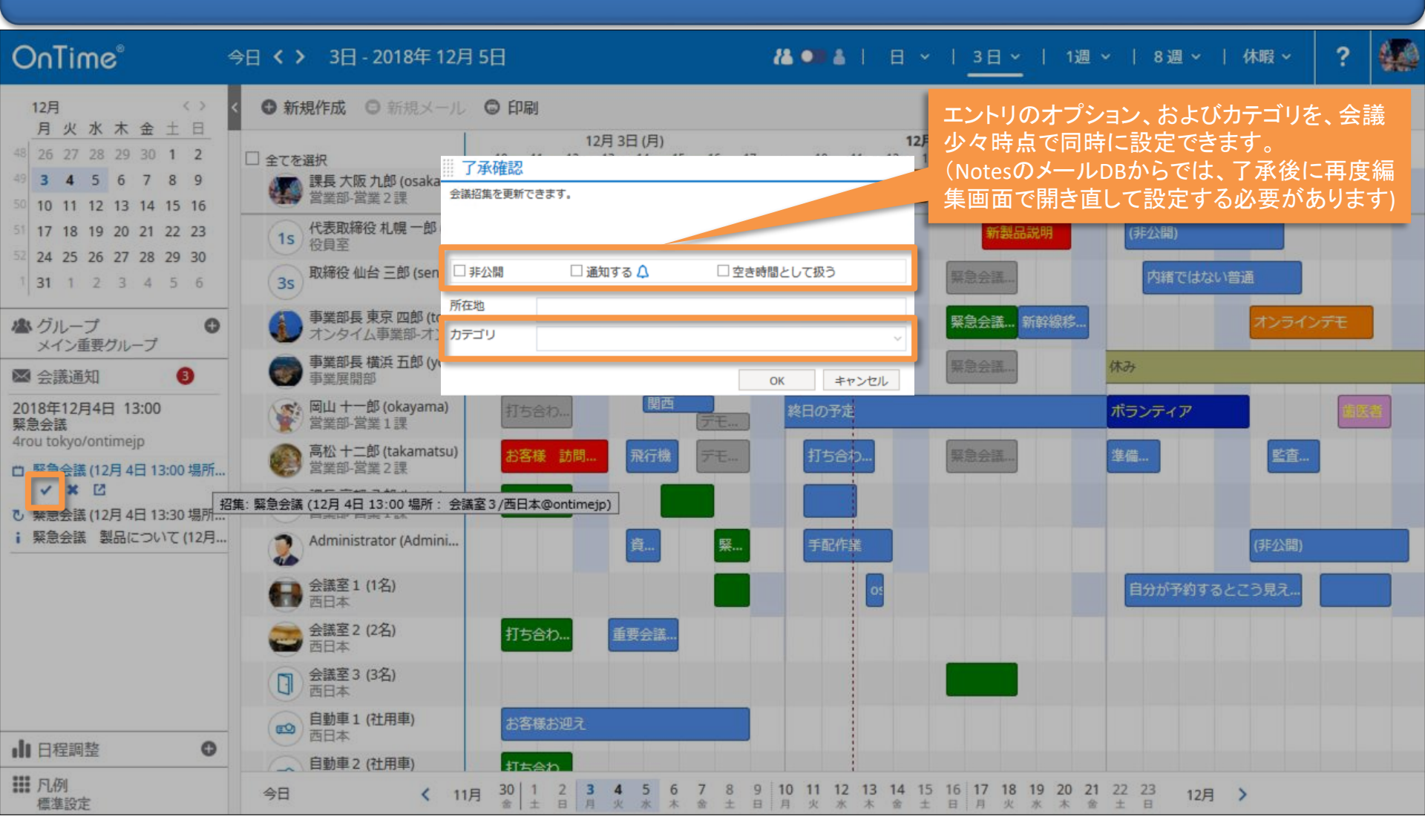

#### 8-3. 会議通知の処理後は通知も消えます

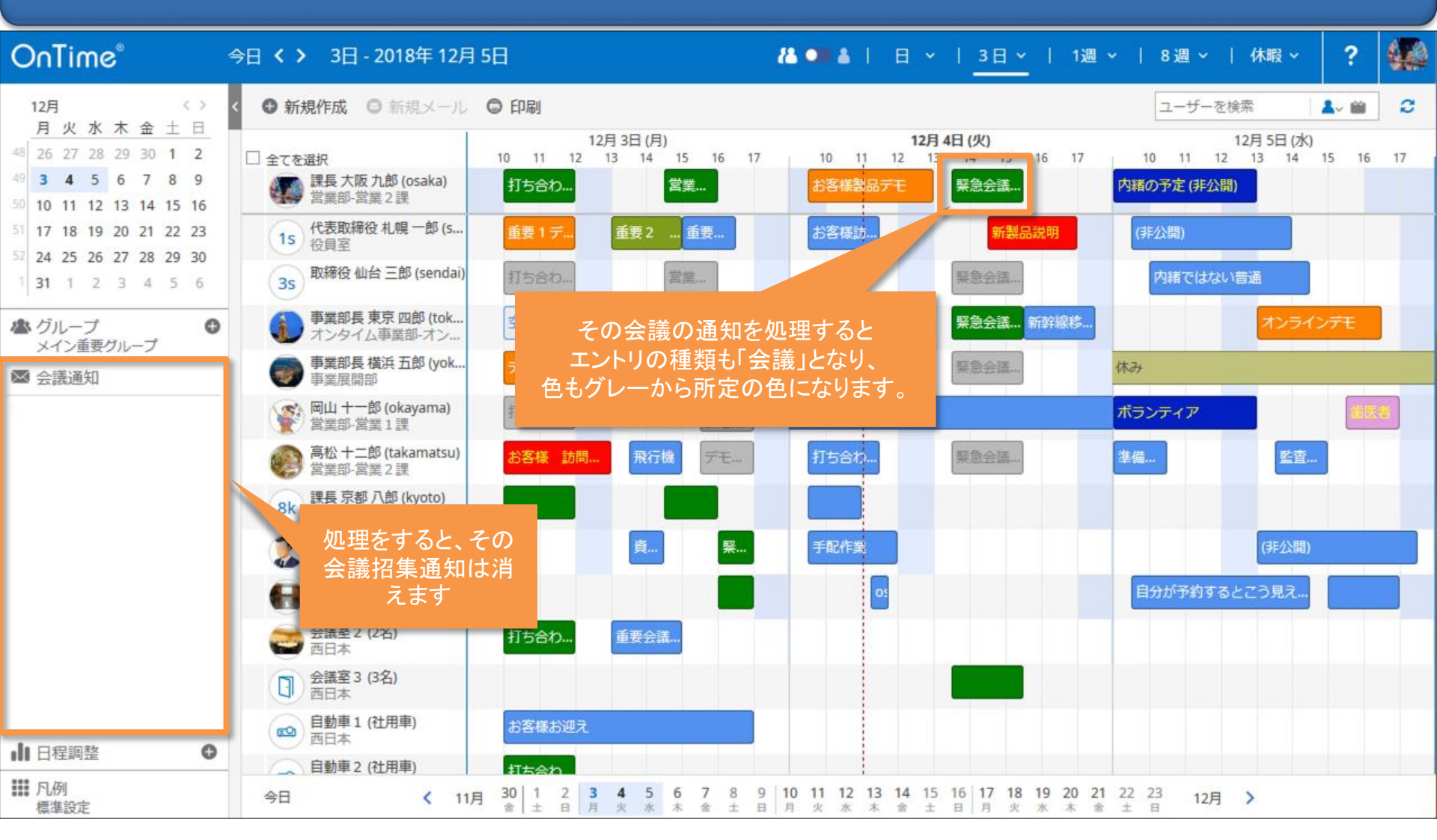

# 9. 日程調整オプション

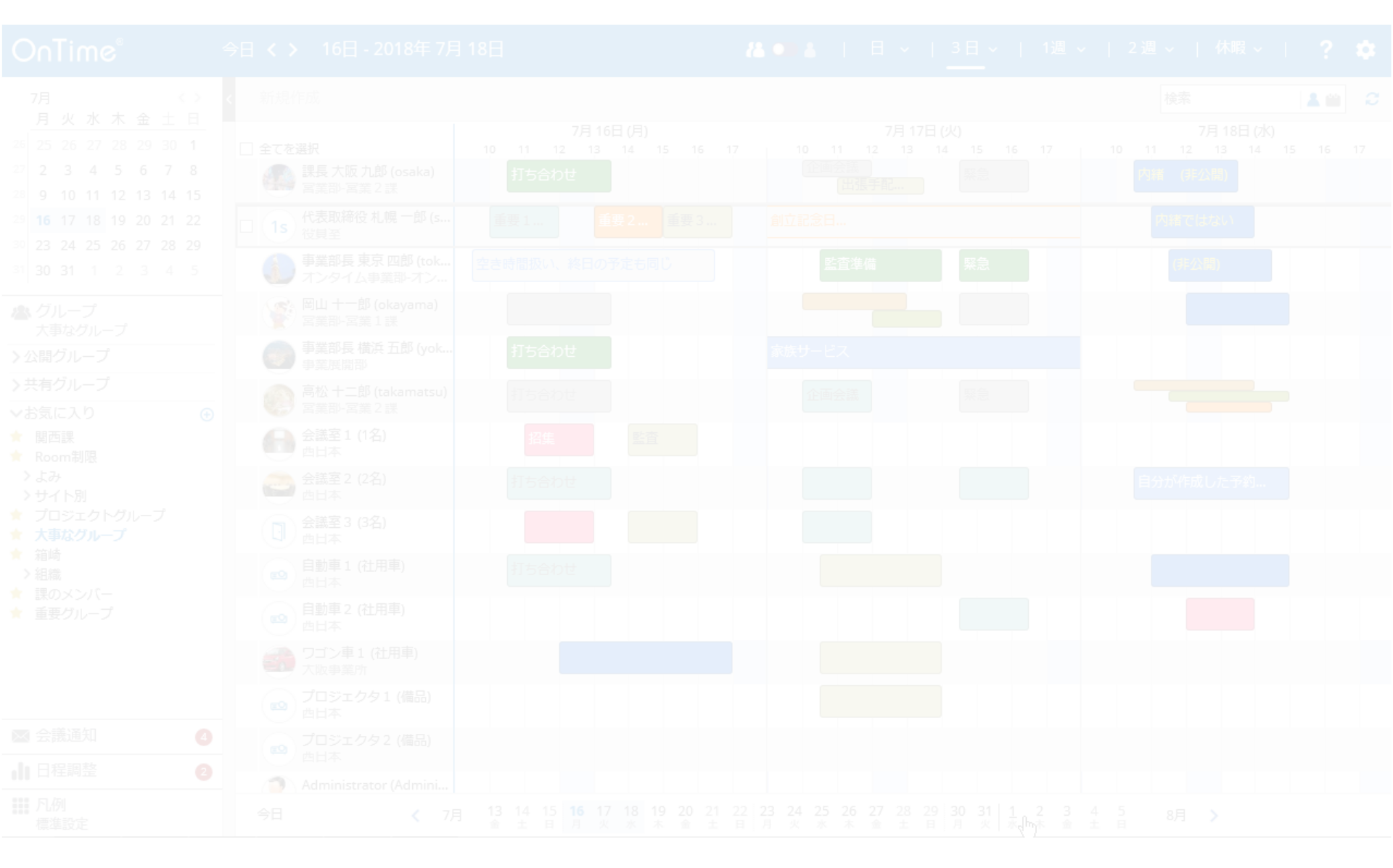

#### 9-1. 日程調整(オプション機能)について

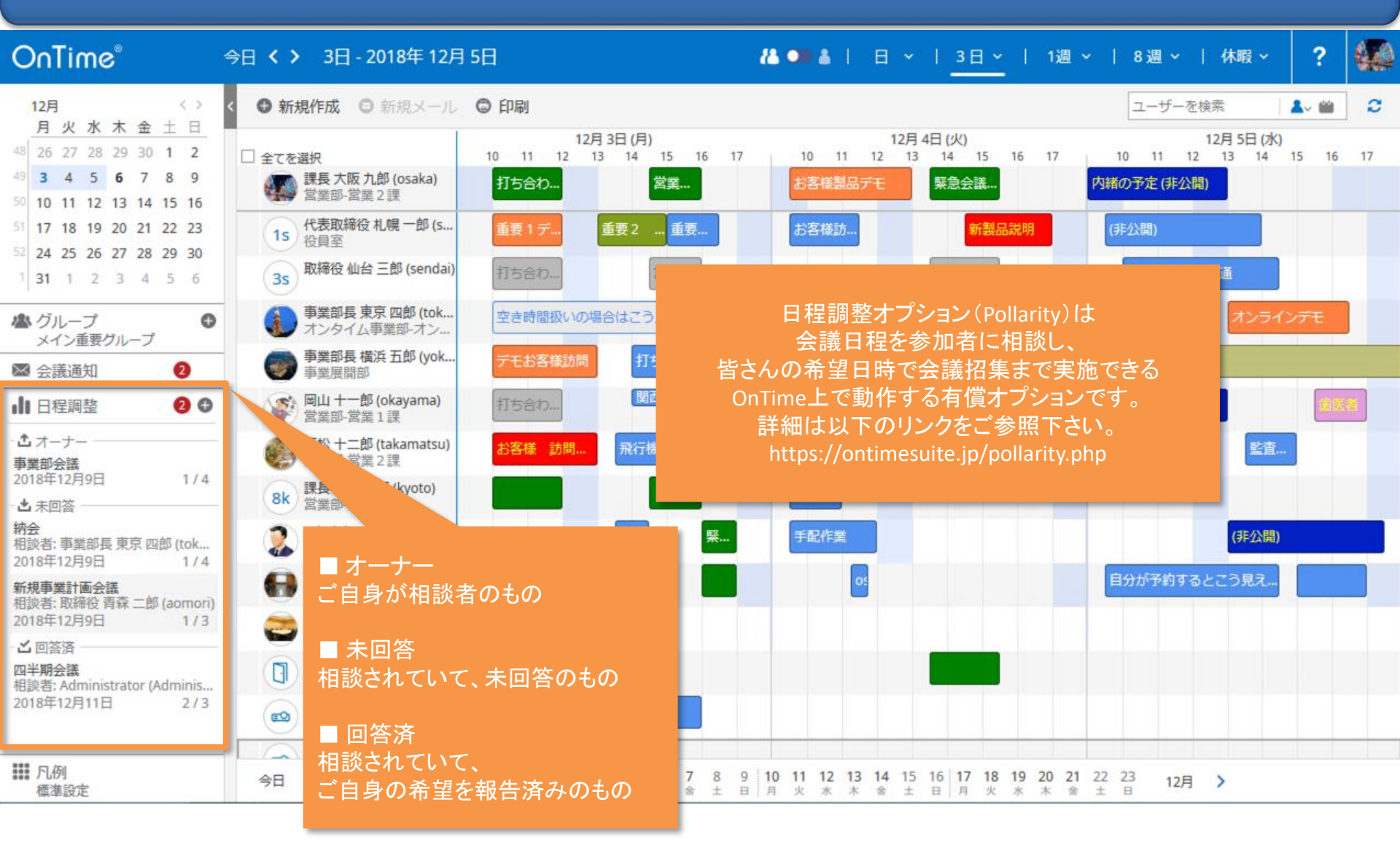

## 9-2. 日程調整(オプション機能) 相談側その1

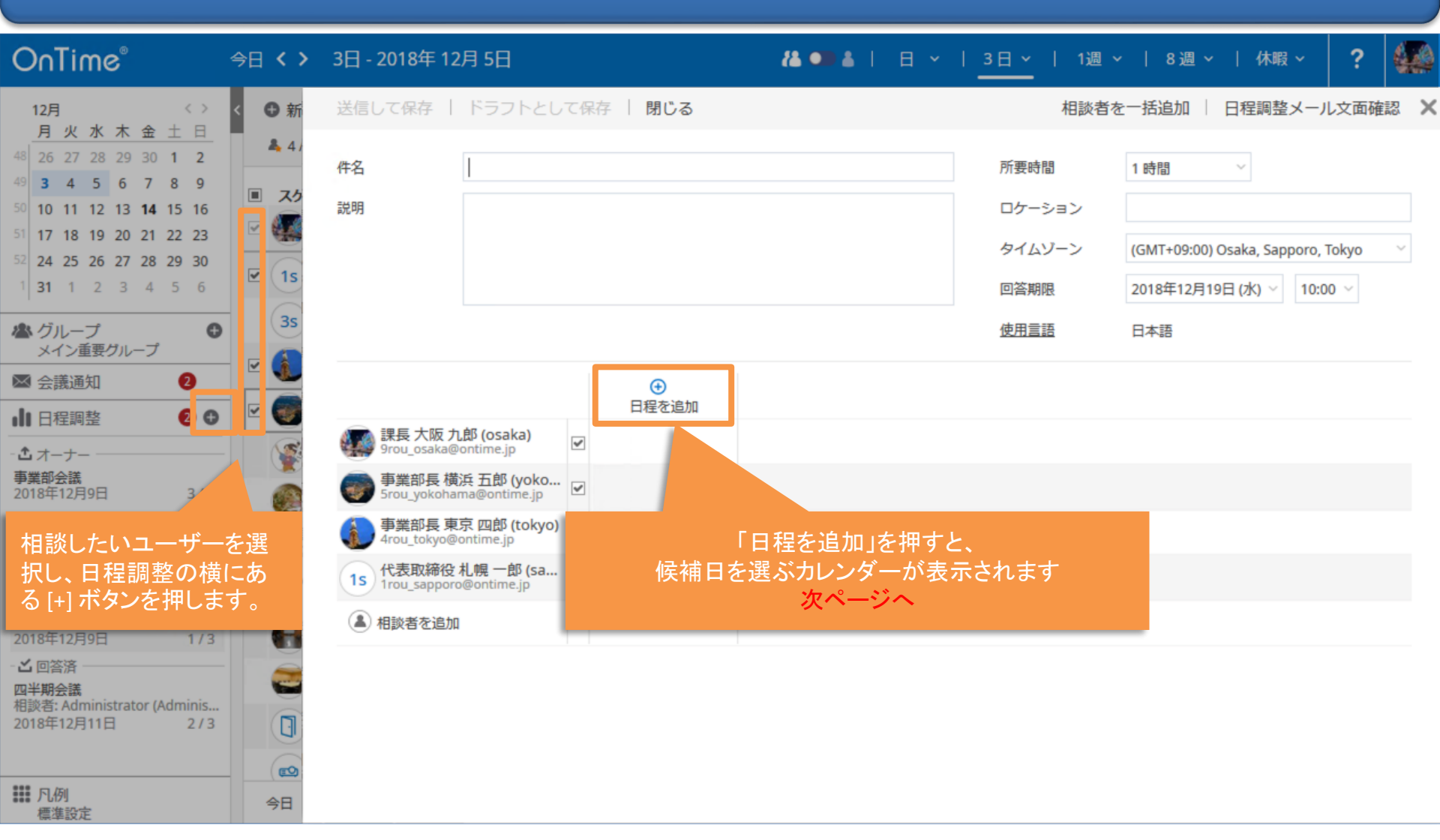

## 9-2. 日程調整(オプション機能) 相談側その2

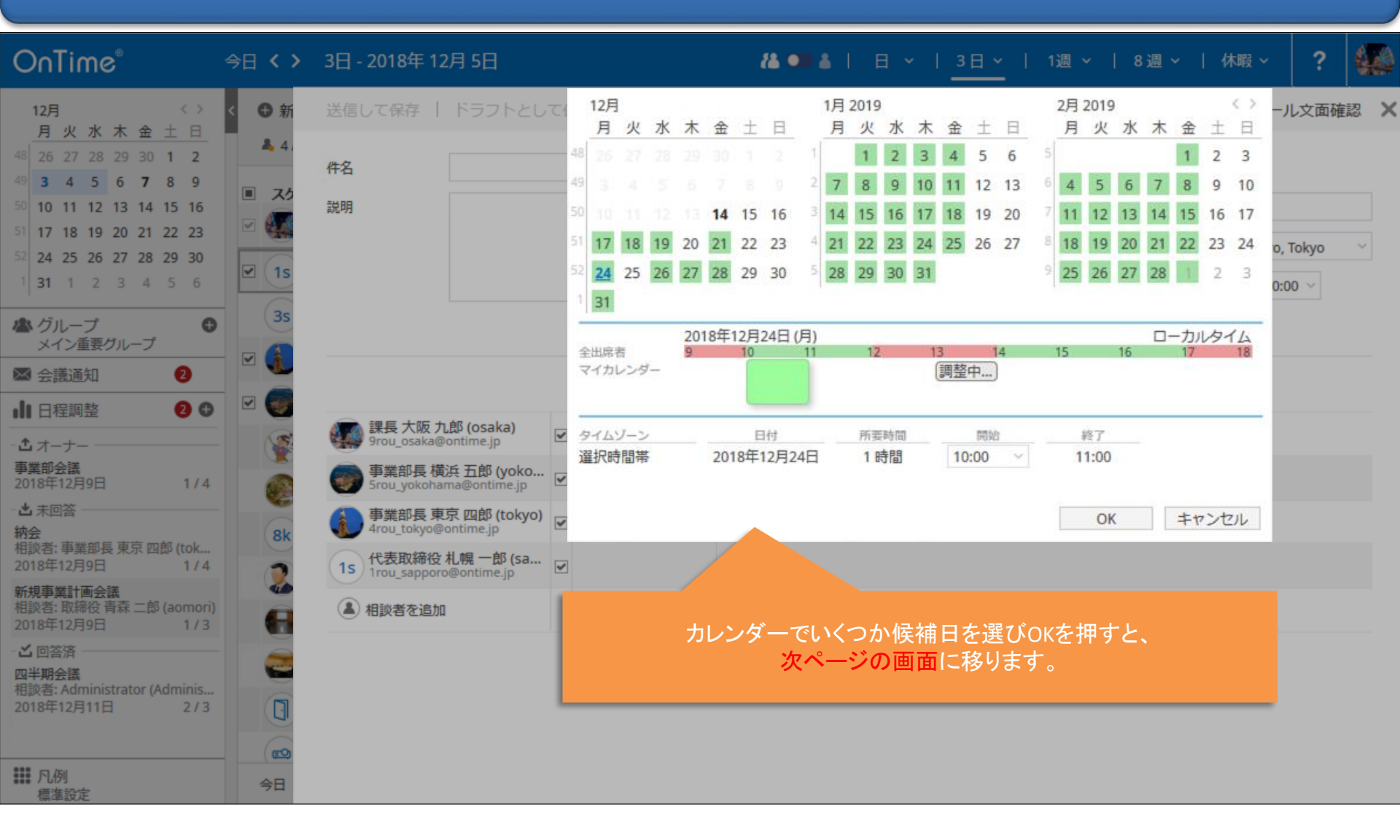

## 9-2. 日程調整(オプション機能) 相談側その3

| OnTime®                                                                                                    | 今日 <b>く 〉</b>                   | 3日 - 2018年 12月 5日                                                                                                    |                                                       |          | <b>१≜ ●● ≜</b>   日 ~   <u>3日 ~</u>      |                                         |                          |                                     |                             | 1週 ~   8週 ~   休暇 ~ 🤶 4          |                                                |               |                     |
|----------------------------------------------------------------------------------------------------|---------------------------------|----------------------------------------------------------------------------------------------------|-------------------------------------------------------|----------|-----------------------------------------|-----------------------------------------|--------------------------|-------------------------------------|-----------------------------|---------------------------------|------------------------------------------------|---------------|---------------------|
|                                                                                                    | < ❸ 新                           | 送信して保存   ドラフトとして保存   閉じる                                                                                                    |                                                       |          |                                         |                                         |                          | 相談者を一括追加   日程調整メール文面確認 >            |                             |                                 |                                                |               |                     |
| 月火水水金主日         48       26       27       28       29       30       1       2         49       3       4       5       6       7       8       9         50       10       11       12       13       14       15       16         51       17       18       19       20       21       22       23         52       24       25       26       27       28       29       30         1       1       2       3       4       5       6 | ▲ 4/<br>■ スケ<br>♥ ①<br>15<br>35 | 件名<br>説明                                                                                                    | 年内最終会議<br>本年最後のミー                                     | ティ       | ングです                                    |                                         |                          | 所要瞭<br>ロケー<br>タイ<br>レ<br>回答期<br>使用言 | 間<br>-ション<br>-ゾーン<br>限<br>語 | 1 時間<br>(GMT+0<br>2018年1<br>日本語 | 〜<br>)9:00) Osaka, Sapporo<br>12月19日 (水) 〜 10: | Tokyo<br>00 ~ | <ul><li>✓</li></ul> |
| ×イン重要グループ<br>図 会議通知<br>2                                                                                                    |                                 |                                                                                                    |                                                       |          | <b>2018年12月21日 (金)</b><br>11:00 - 12:00 | <b>2018年12月26日 (水)</b><br>15:00 - 16:00 | <b>2018年1</b> 2<br>10:00 | <b>2月27日 (木)</b><br>) - 11:00       | ●<br>日程を                    | 追加                              |                                                |               |                     |
| ■ 口径詞並 ● ● ● ● ● ● ● ● ● ● ● ● ● ● ● ● ● ● ●                                                                                                    |                                 | www.aka and the second second | <b>郎 (osaka)</b><br>ontime.jp                         | <b>v</b> |                                         |                                         |                          |                                     |                             |                                 |                                                |               |                     |
| <b>事業部会議</b><br>2018年12月9日 1/4                                                                                                    |                                 | 事業部長横<br>5rou_yokohan                                                                                                    | 浜 五郎 (yoko<br>ma@ontime.jp                            | <b>~</b> |                                         |                                         |                          |                                     |                             |                                 |                                                |               |                     |
| - <b>出</b> 未回答                                                                                                    | 8k                              | 事業部長東<br>4rou_tokyo@                                                                                                    | 京 四郎 (tokyo)<br>ontime.jp                             | ~        |                                         |                                         |                          |                                     |                             |                                 |                                                |               |                     |
| 相談者: 事業部長 東京 四郎 (tok<br>2018年12月9日 1 / 4                                                                                                    |                                 | 1s 代表取締役<br>1rou_sapport                                                                                                    | <mark>札幌 一郎 (sa</mark><br>@ontime.jp                  | ~        |                                         |                                         |                          |                                     |                             |                                 |                                                |               |                     |
| 新規事業計画会議<br>相談者:取締役 青森 二郎 (aomori)<br>2018年12月9日 1 / 3                                                                                                    | A                               | <ul> <li>相談者を追加</li> </ul>                                                                                                    |                                                       |          |                                         |                                         |                          |                                     |                             |                                 |                                                |               |                     |
| - <b>ご</b> 回答済<br>四半期会議<br>相談者: Administrator (Adminis<br>2018年12月11日 2/3                                                                                                    |                                 |                                                                                                    | 前ページで選択した日時が登録されているので、<br>件名・説明を入れ、<br>「送信して保存」を押します。 |          |                                         |                                         |                          |                                     |                             |                                 |                                                |               |                     |
| 1.1.1 凡例<br>標準設定                                                                                                    | 今日                              |                                                                                                    |                                                       |          |                                         |                                         |                          |                                     |                             |                                 |                                                |               |                     |

### 9-3. 日程調整(オプション機能) 回答側

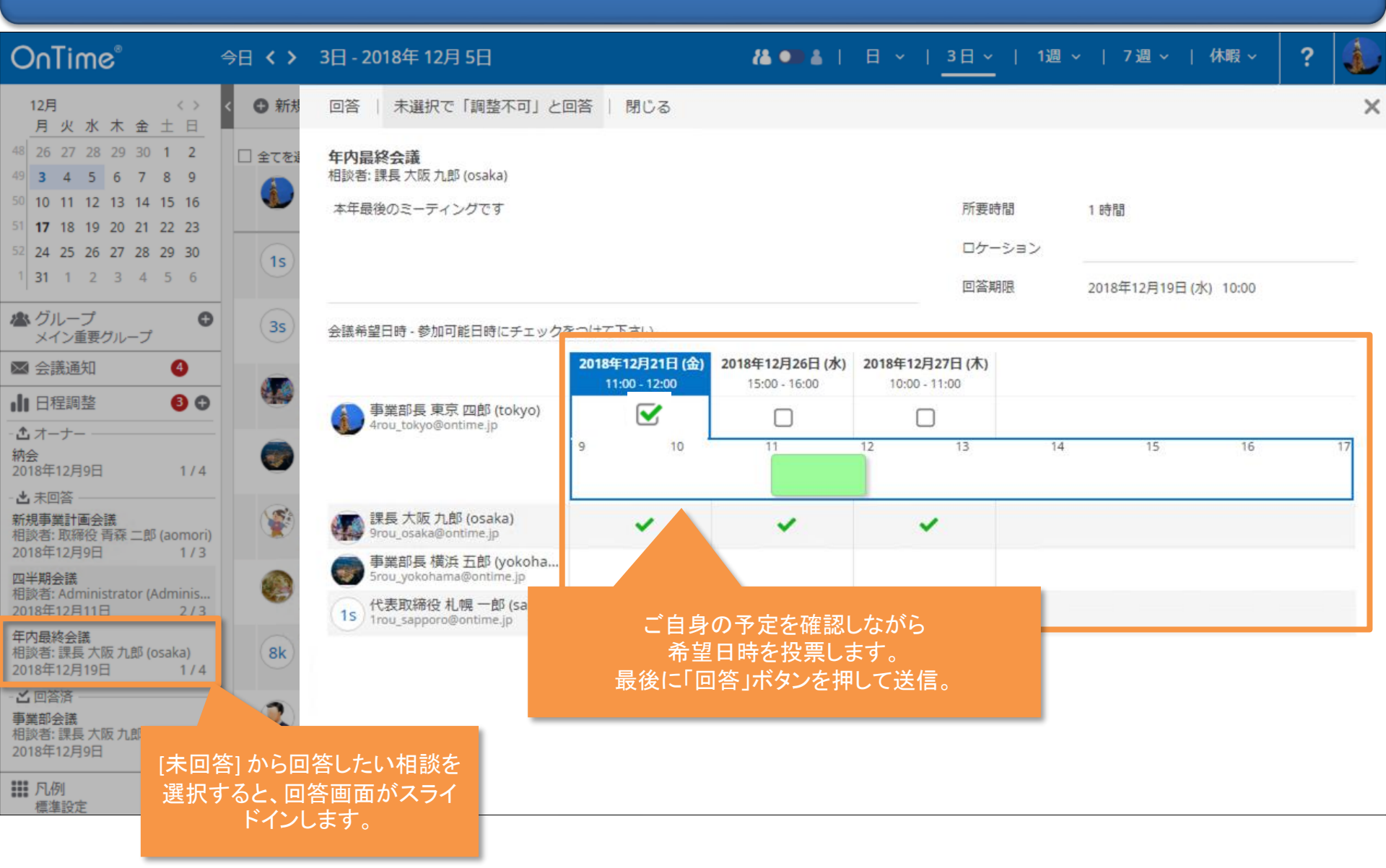

## 9-4. 日程調整からの会議作成 もう一度相談側

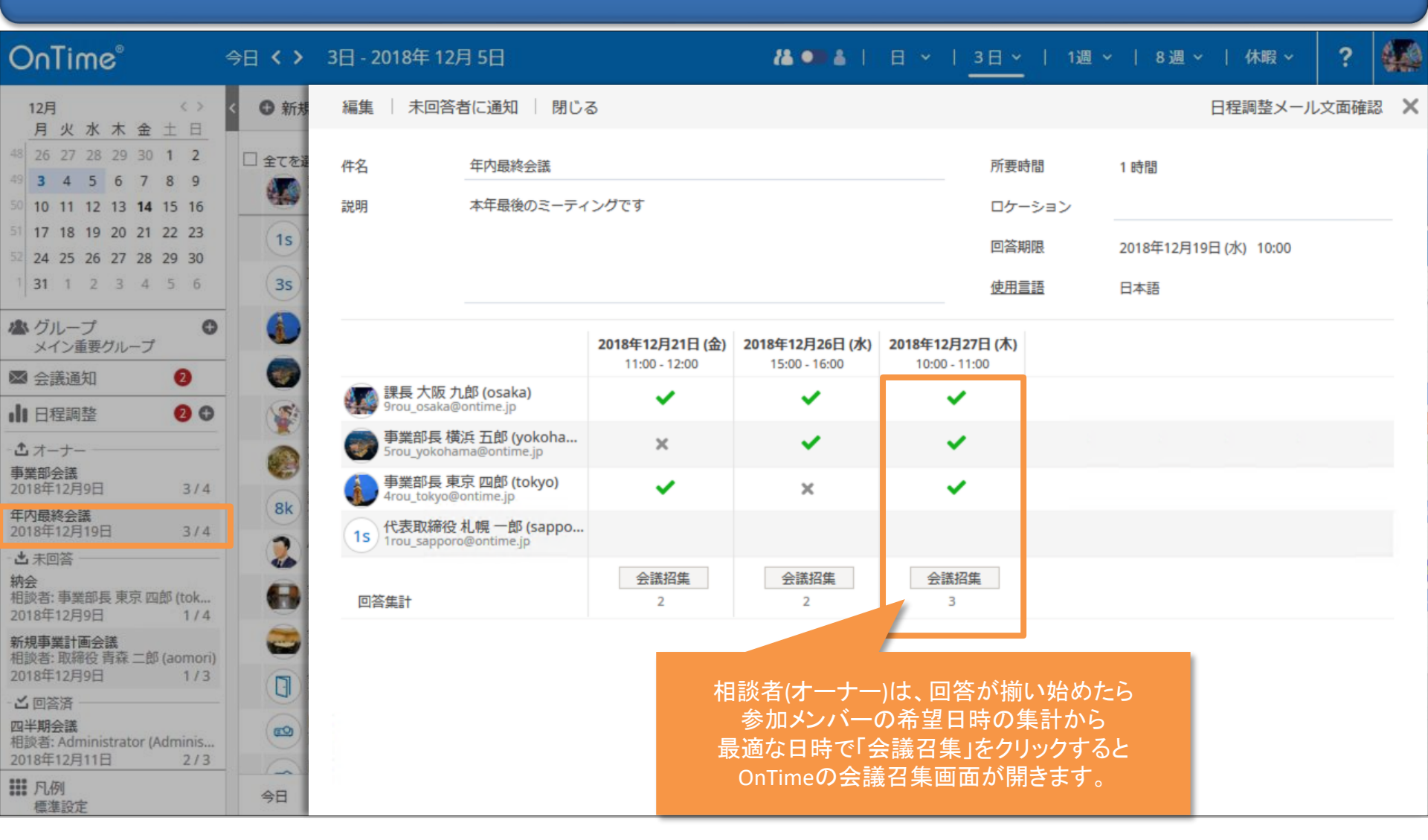

![](_page_66_Picture_0.jpeg)

![](_page_66_Figure_1.jpeg)

## 10-1. 特定の凡例を選択して該当エントリのみ表示

![](_page_67_Figure_1.jpeg)

## 10-1. 特定の凡例を選択して該当エントリのみ表示

![](_page_68_Figure_1.jpeg)

# 11. 印刷機能

![](_page_69_Figure_1.jpeg)

# 11-1. 印刷機能

![](_page_70_Figure_1.jpeg)

# 11-2. 印刷機能

1/2

OnTime Group Calendar - Print

o 🛓 🖶

| 12月3日 (月)                                                      | 12月4日 (火)            | 12月5日 (水)                       | 12月6日 (木)    | 12月7日 (金)                     |
|----------------------------------------------------------------|----------------------|---------------------------------|--------------|-------------------------------|
| 課長大阪九郎 (osaka) 🖀                                               | 含業部-営業2課,https://www | v.facebook.com/OnTimeJp/-営業部-   | 営業2課         | ・ブラウザカズのキテ                    |
| 10:00-12:00                                                    | 09:30-13:00          | 09:00-13:00                     |              |                               |
| <b>打ち合わせ</b><br>Drou osaka/ontimejp<br>会議室 2 /西日本@<br>ontimejp | お客様製品デモ              | 内緒の予定                           |              | ・PDFでダウンロード<br>→表示            |
| 14:30-16:00                                                    |                      |                                 |              | →印刷                           |
| 営業会議<br>9rou osaka/ontimejp<br>代表取締役 札 峸 一郎 (san               | unora) 必是安 · 孙昌安     |                                 |              | ・ダウンロードしたPDFをメール<br>に添付などして共有 |
| 10:00-12:00                                                    | 09:30-11:30          | 09:30-14:00                     | 11:30-13:30  | 14:00-15:00                   |
| 重要1 デモ                                                         | お客様訪問                | 人事異動について                        | ランチミーティ      | ィング WEB会議します                  |
| 13:00-15:00                                                    | 14:00-16:00          |                                 | 14:00-16:00  | siou osaka/ontinejp           |
| 重要2 プロジェクト                                                     | 新製品説明                |                                 | 営業所調査        |                               |
| 15:00-16:30                                                    |                      |                                 |              |                               |
| 重要3 オンライン                                                      |                      |                                 |              |                               |
|                                                                |                      |                                 |              |                               |
| 事業部長東京四郎 (tokyo                                                | ) オンタイム事業部-オンタ       | イム営業部, https://ontimesuite.jp-> | オンタイム事業部-オンタ | イム営業部                         |
| 10:00-16:30                                                    | 09:30-11:00          | 13:00-16:30                     | 10:00-12:00  | 07:00-08:00                   |
| 空き時間扱いの場合はこ                                                    | 歯医者                  | オンラインデモ                         | デモ訪問         | 総長会議                          |

# +
## 12. 個人ビュー機能

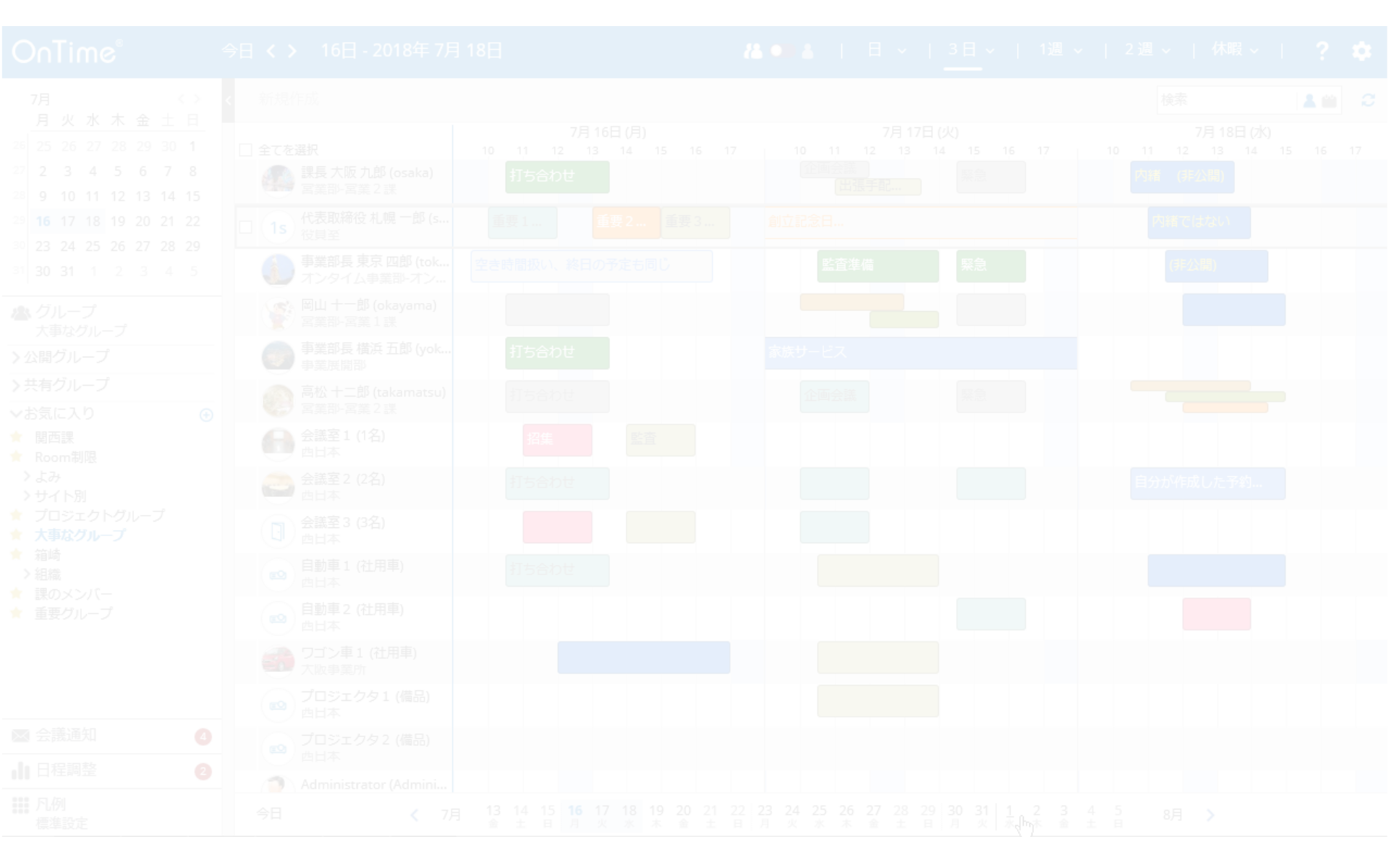

#### 12-1. 個人ビューへの切り替え

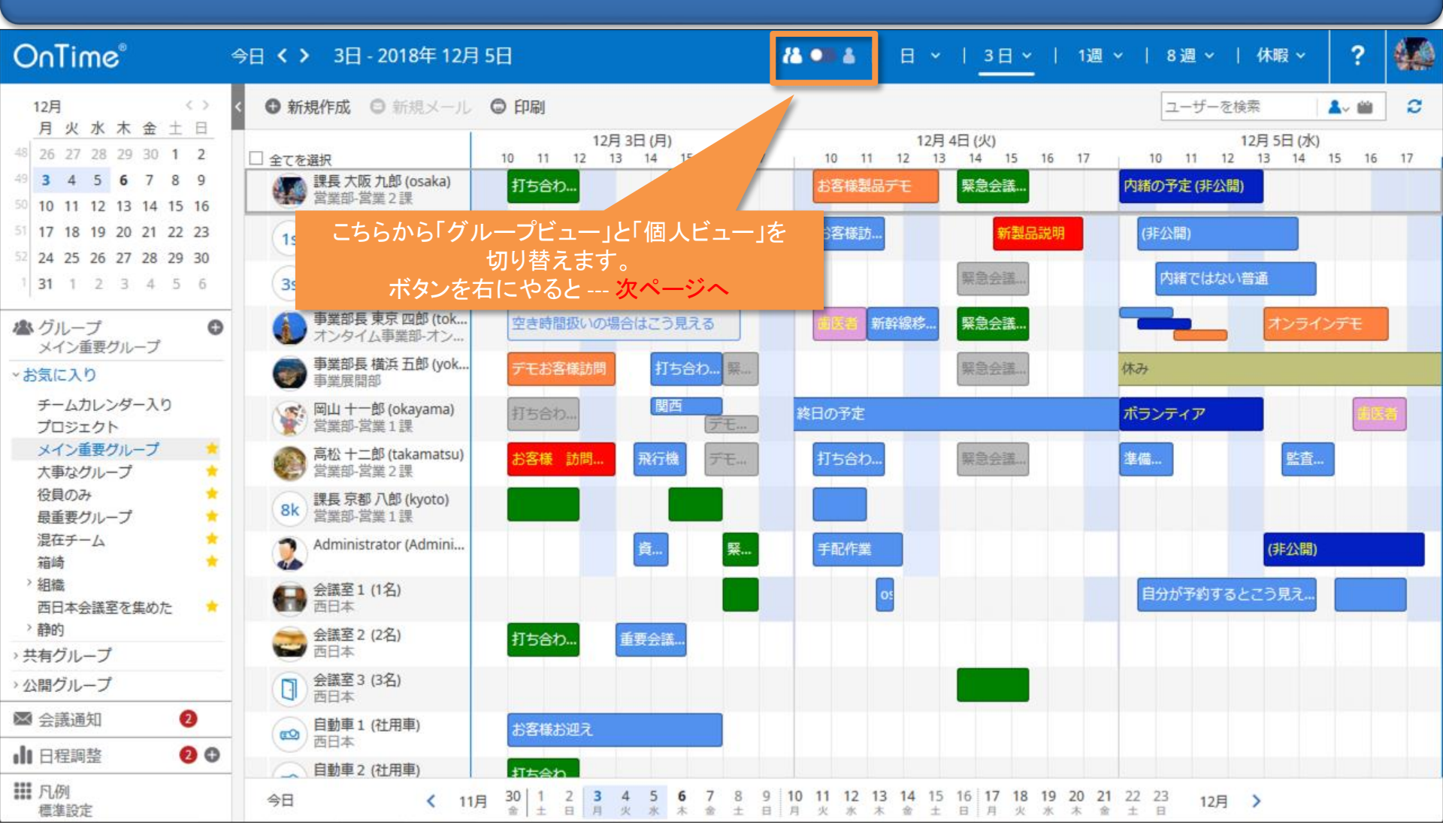

#### 12-2. 個人ビューへの画面レイアウト:日

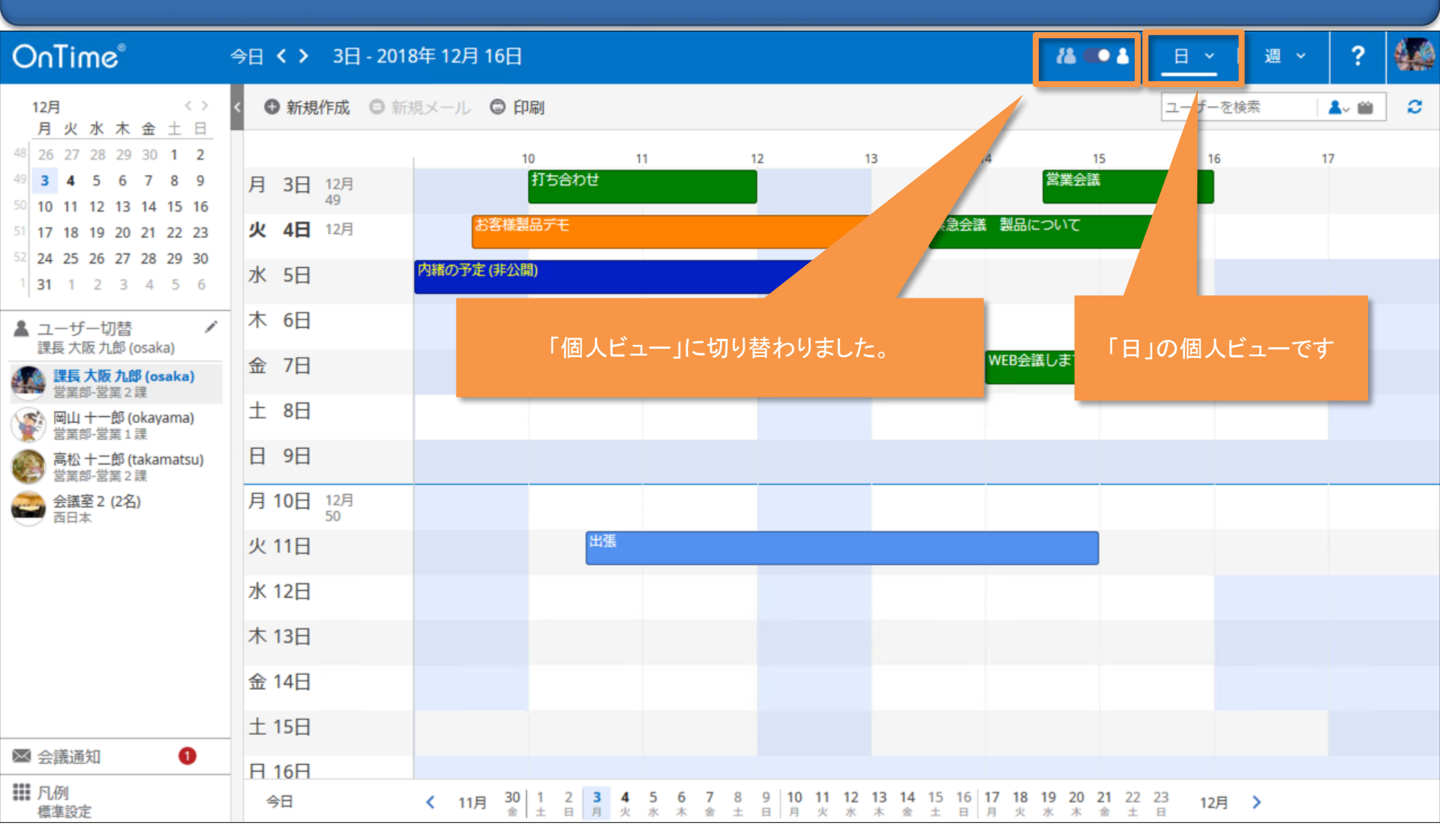

#### 12-2. 個人ビューの画面レイアウト:週

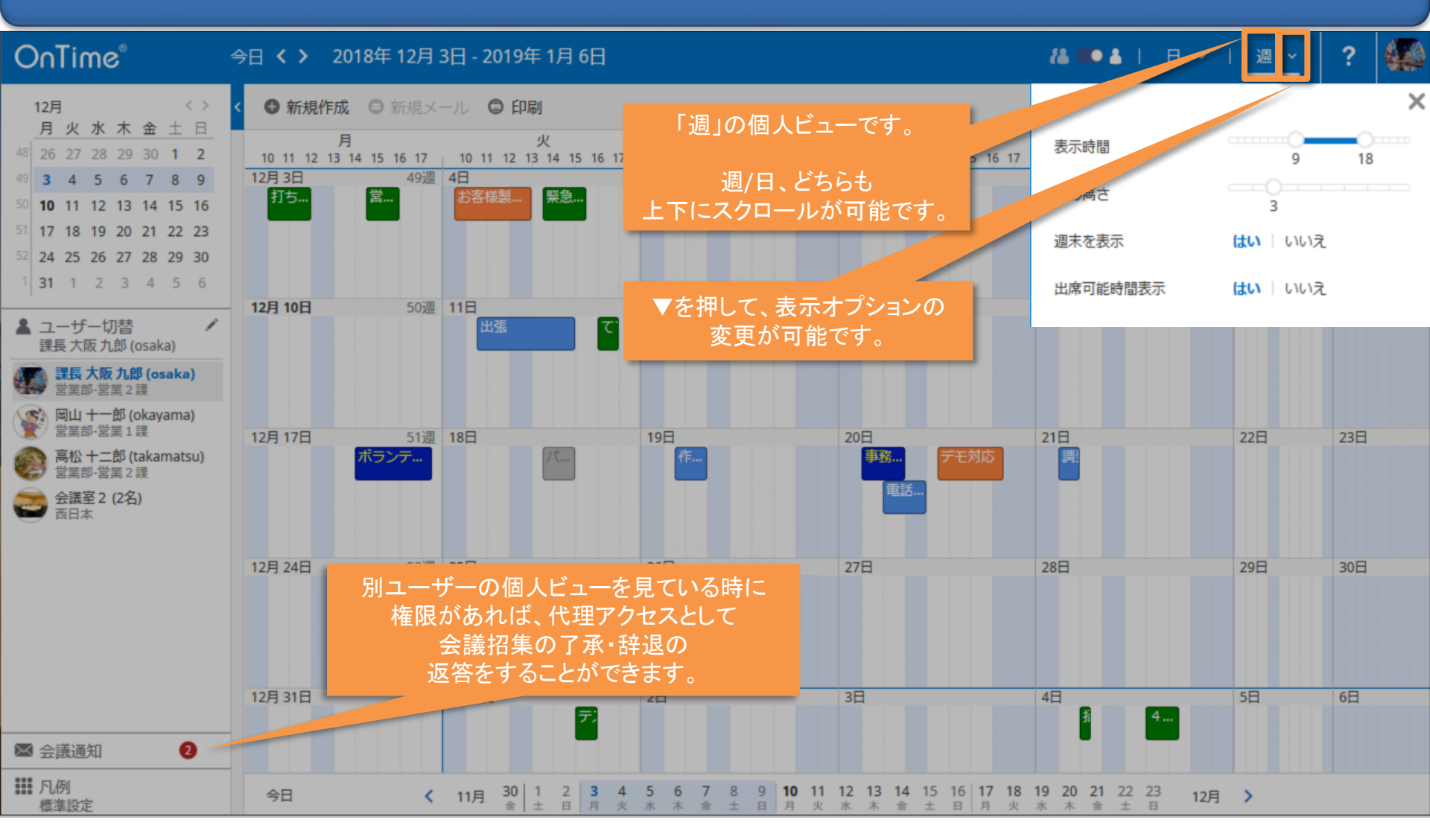

#### 12-3.表示するメンバーや会議室の登録・編集

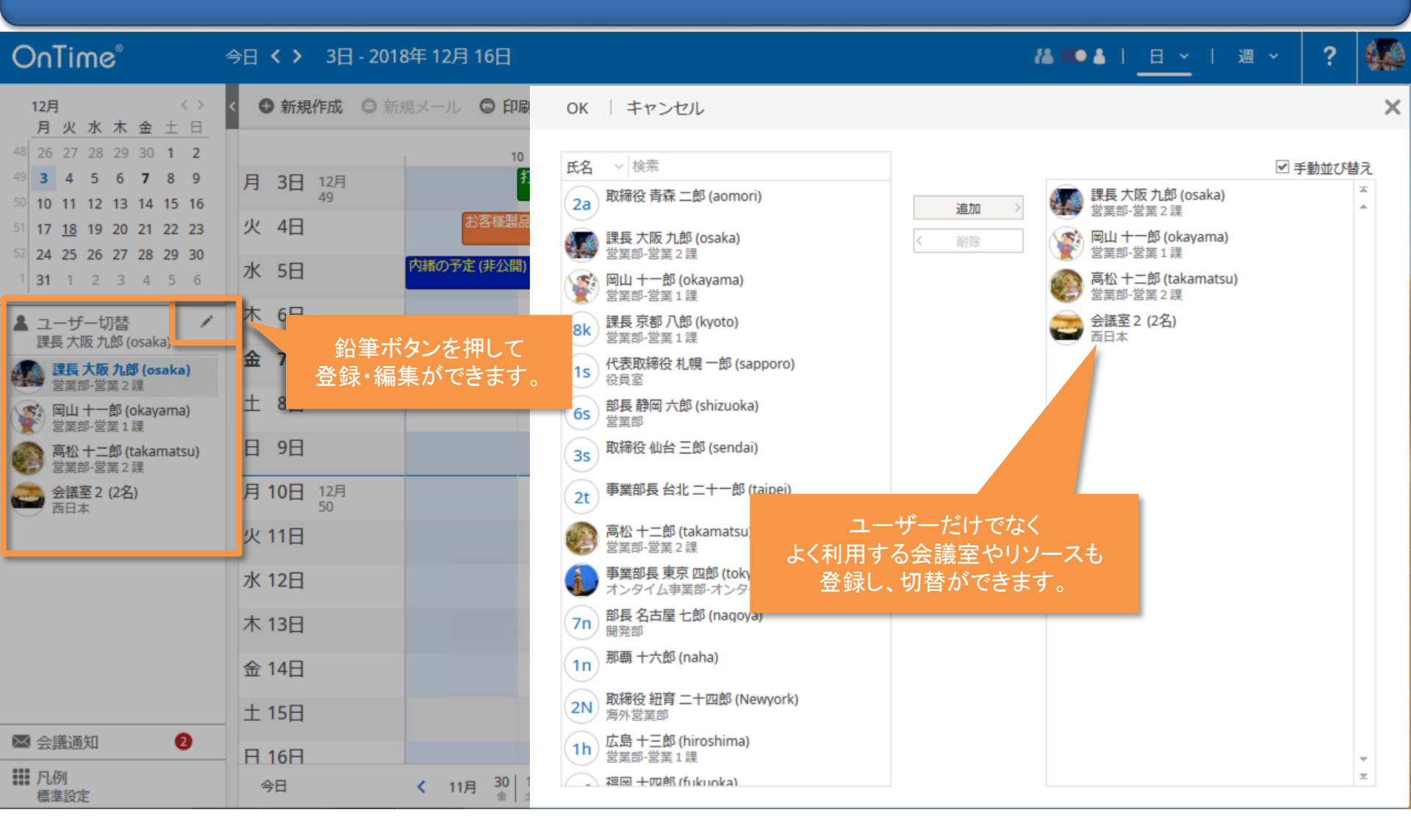

# 13. プロファイル画面

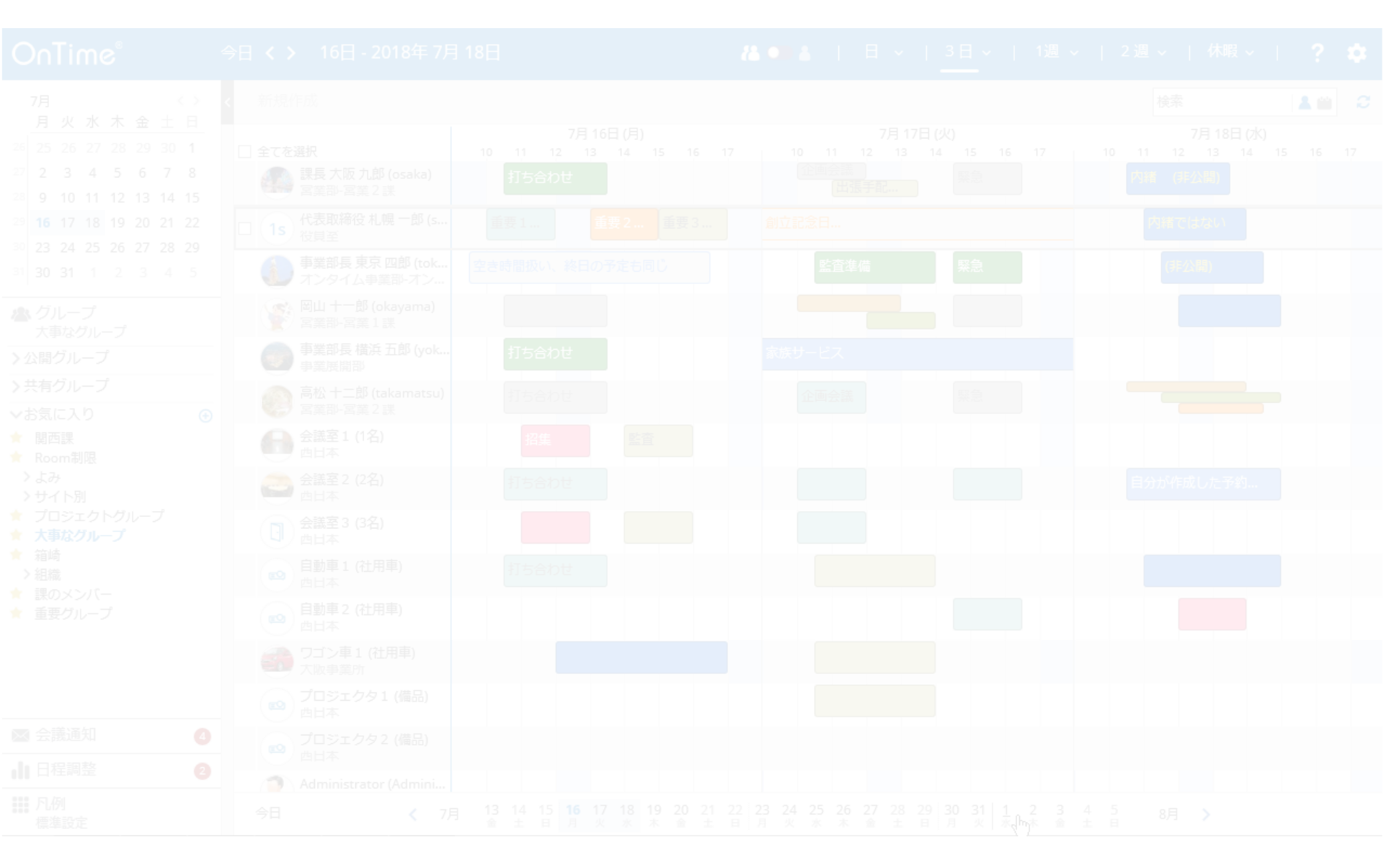

## 13-1. プロファイル画面:ユーザー名をクリックして表示

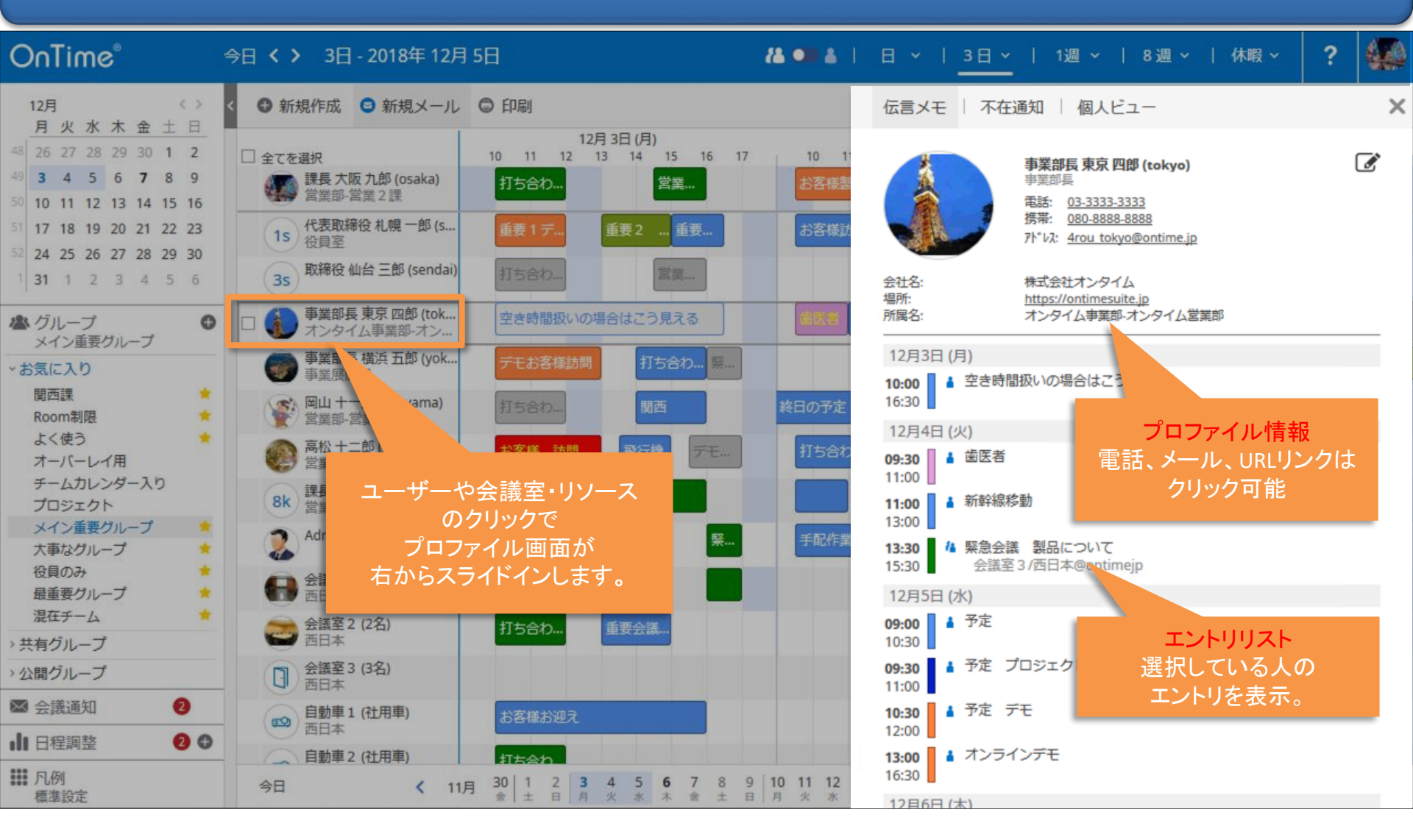

## 13-2. プロファイル画面:「伝言メモ」送信が可能

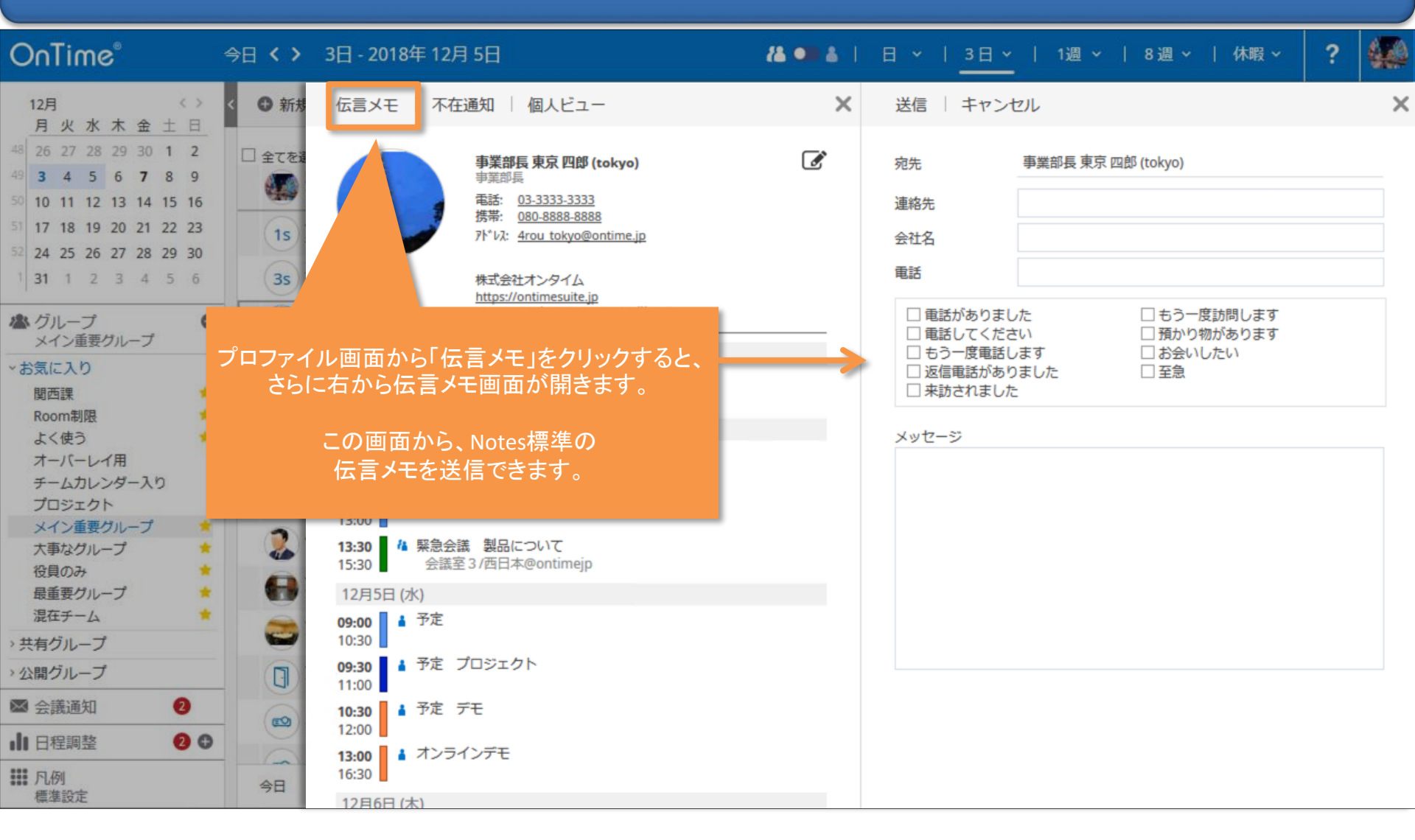

## 13-3. プロファイル画面:不在通知の設定確認や変更

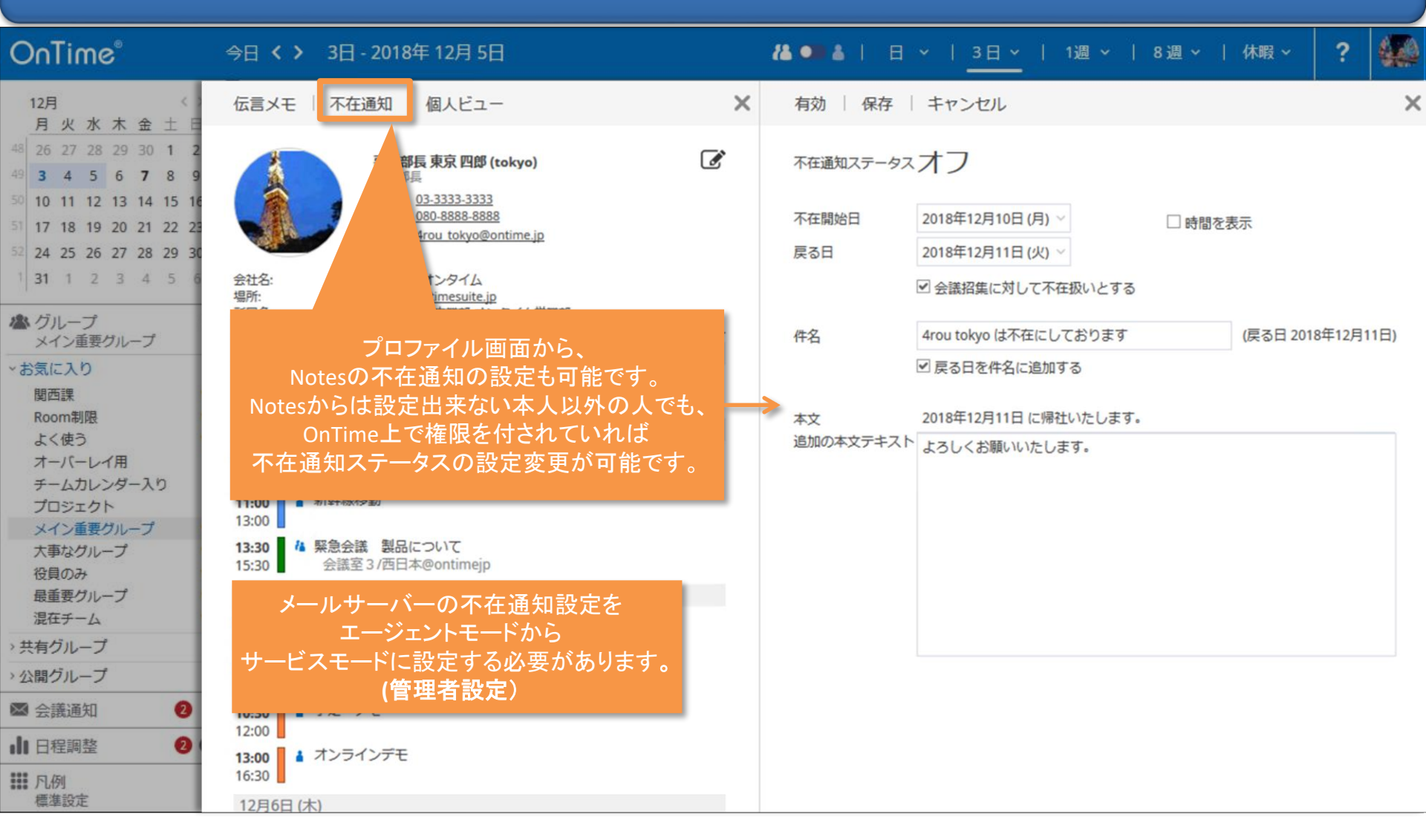

#### 13-4. プロファイル画面:個人ビューへの切り替え

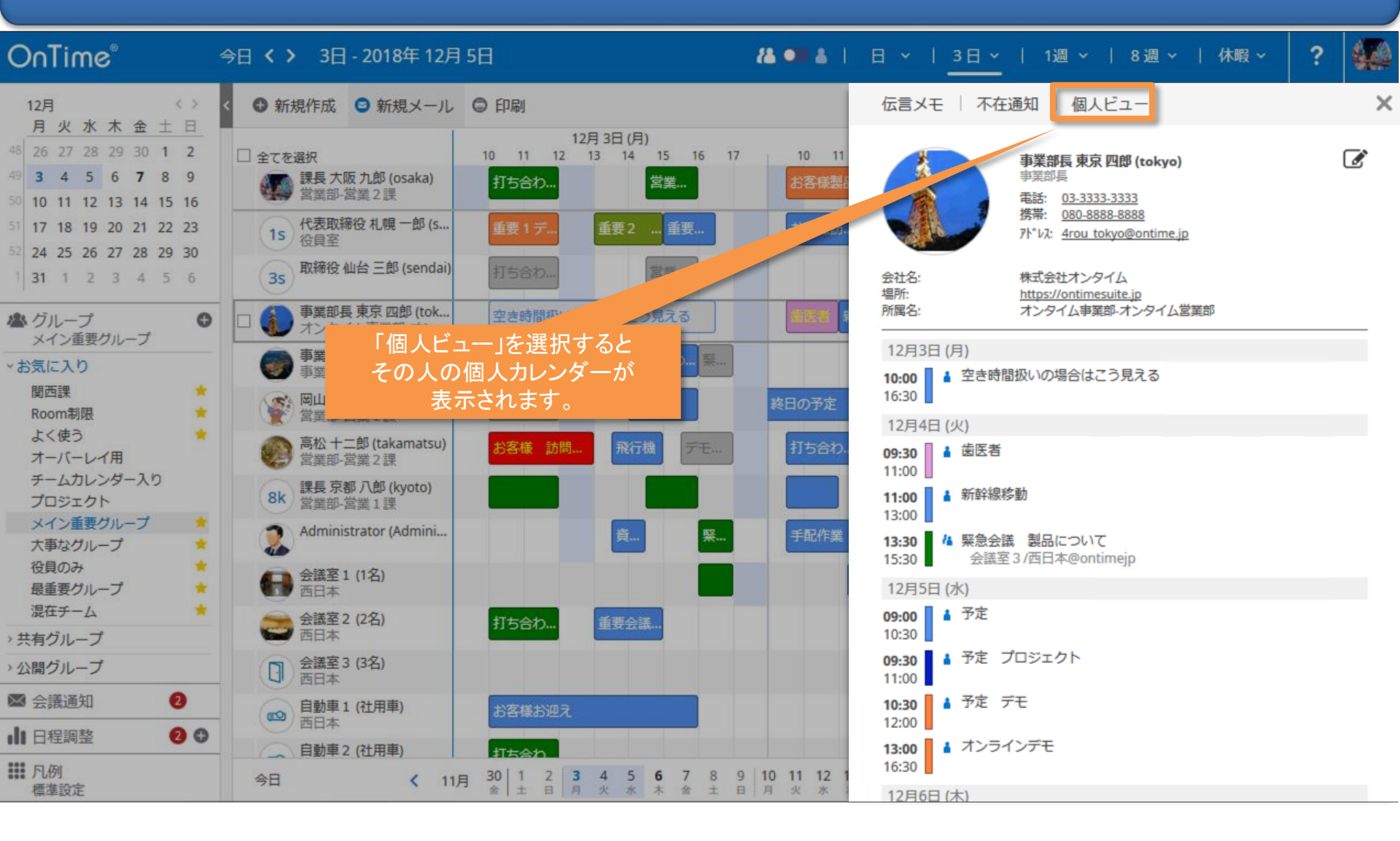

#### 13-5. プロファイル画面:エントリの内容簡易画面

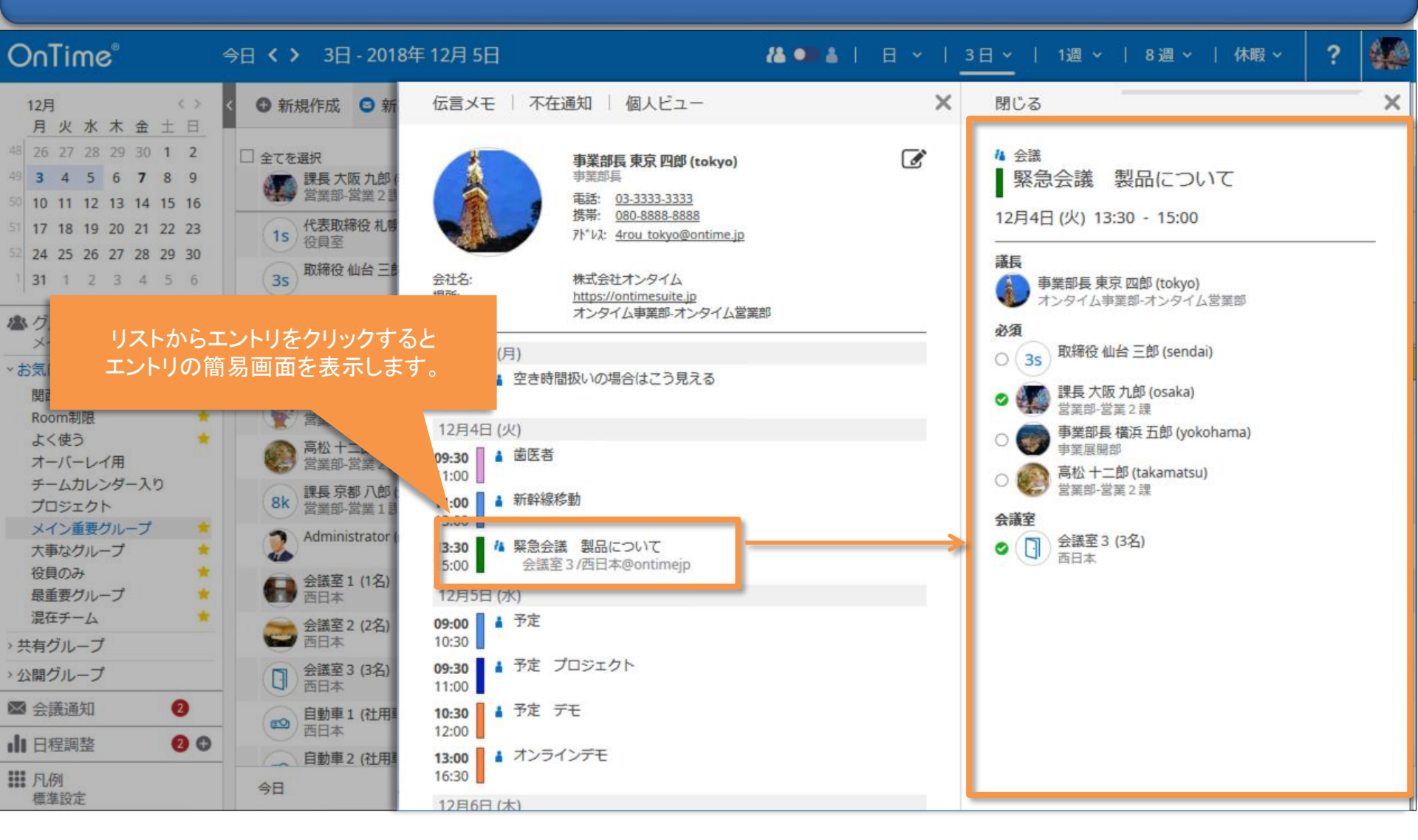

## 13-6. プロファイル画面:別ユーザーのプロファイル画面へ

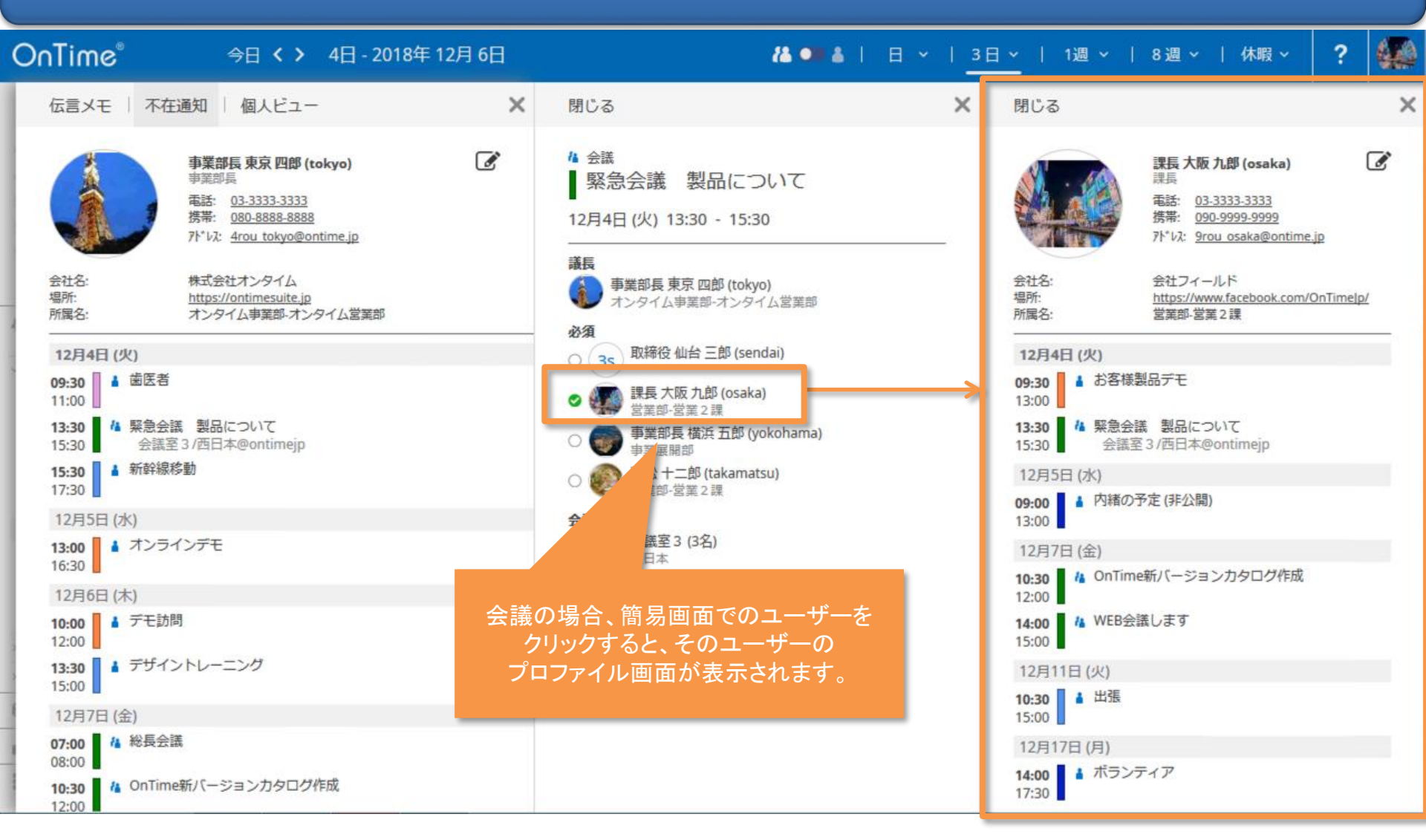

#### 13-7. プロファイル画面:代理アクセス権確認

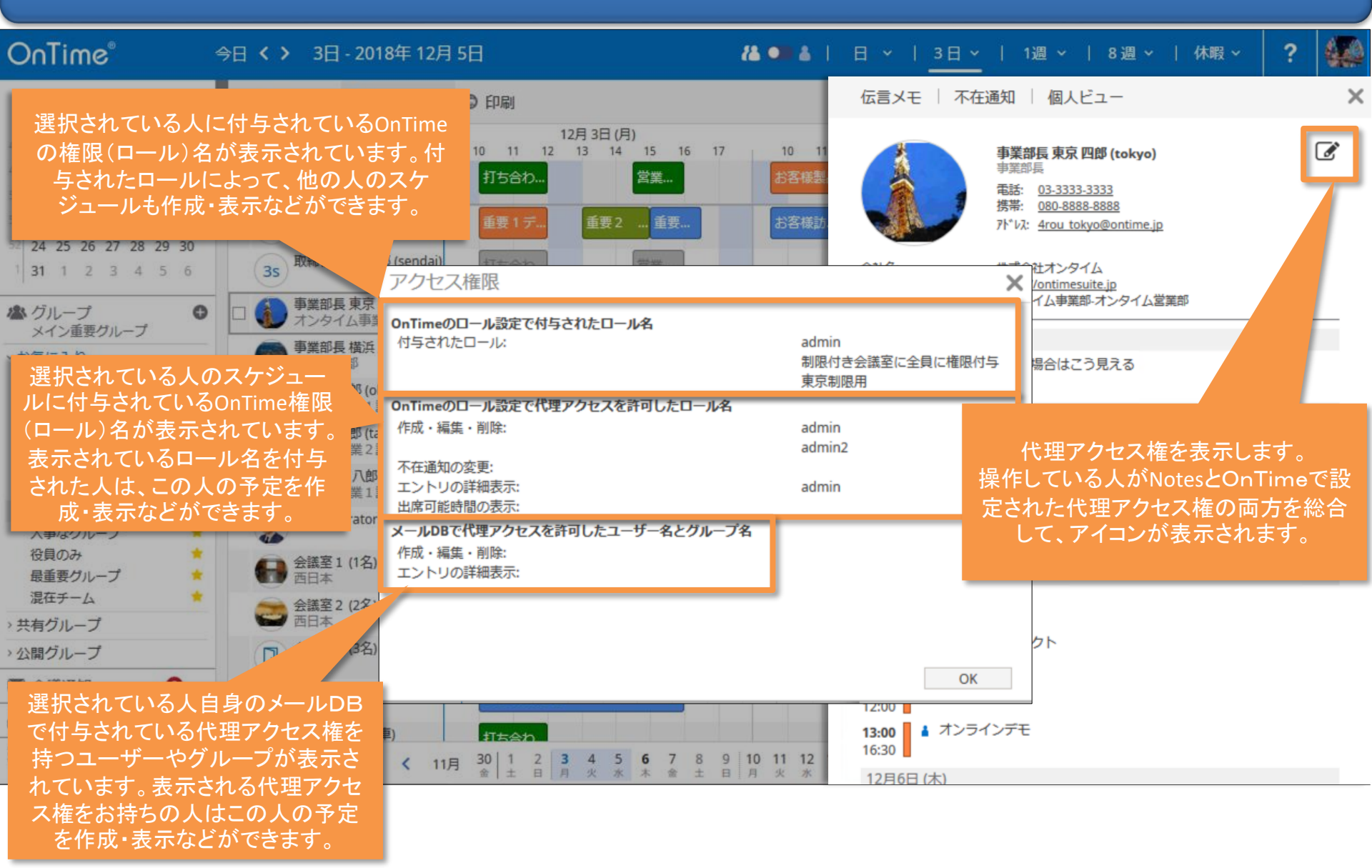

## 14. エントリのコピーと移動

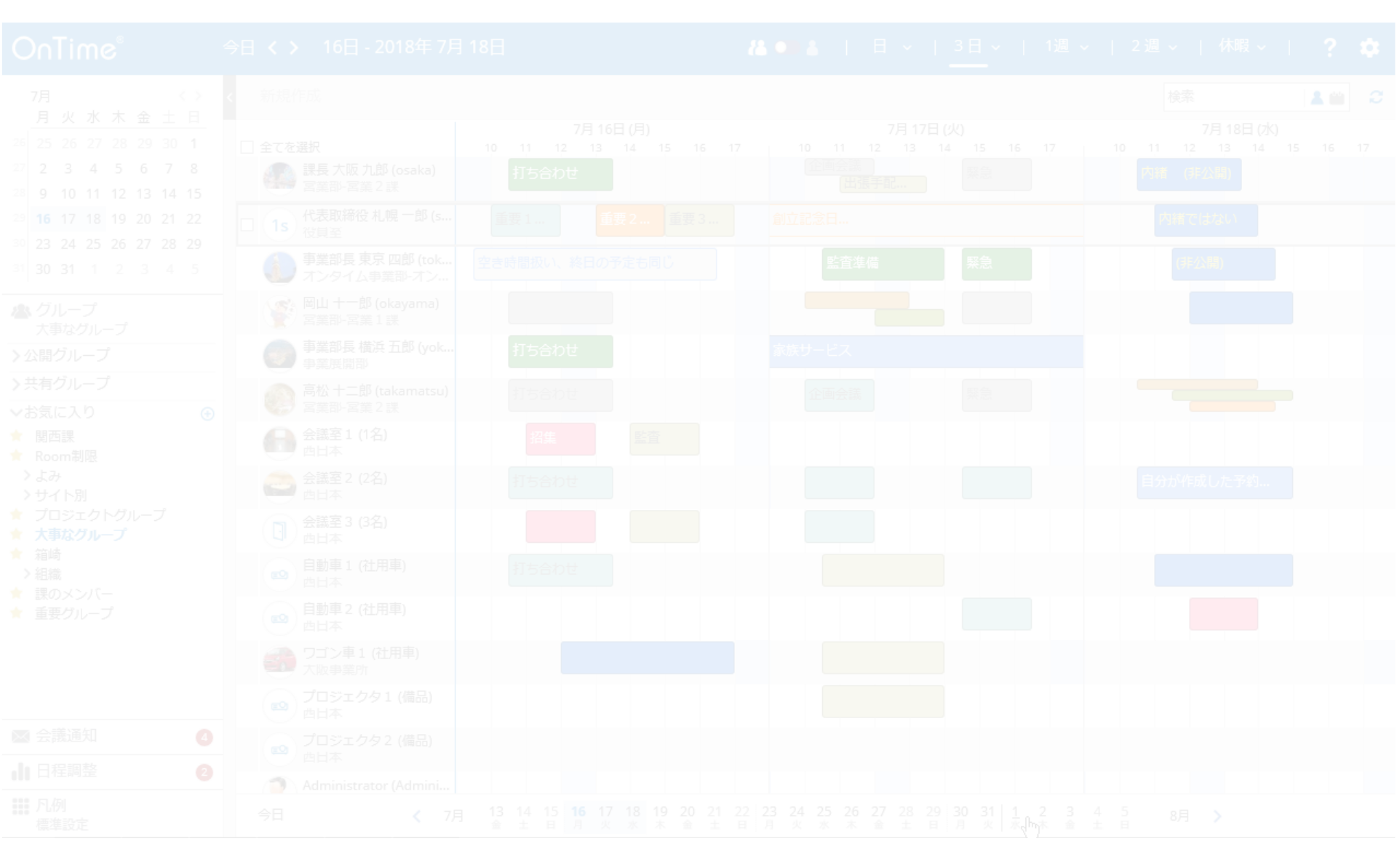

# 14-1. マウスドラッグによるエントリのコピー

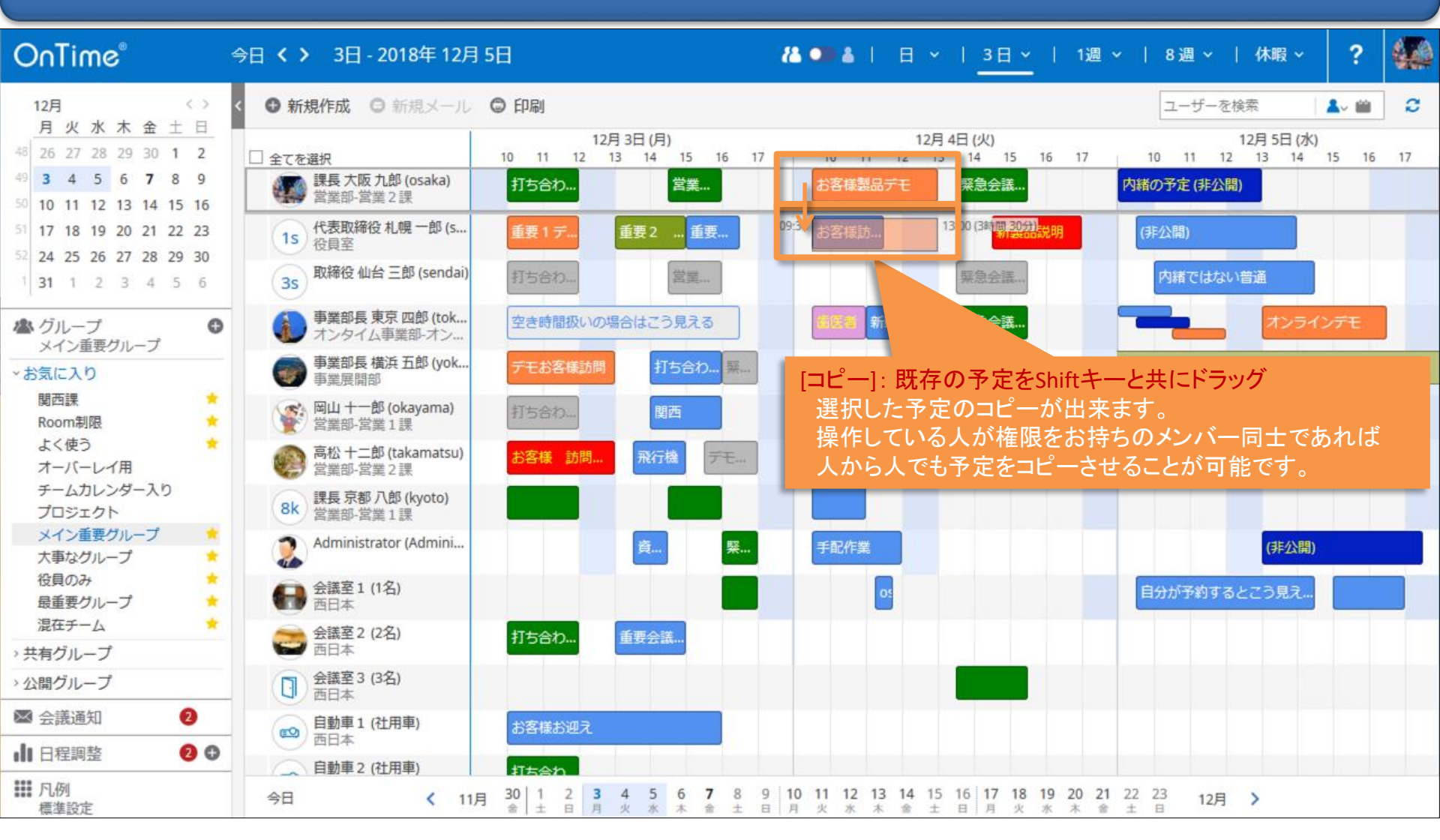

## 14-2. マウスドラッグによるエントリの移動

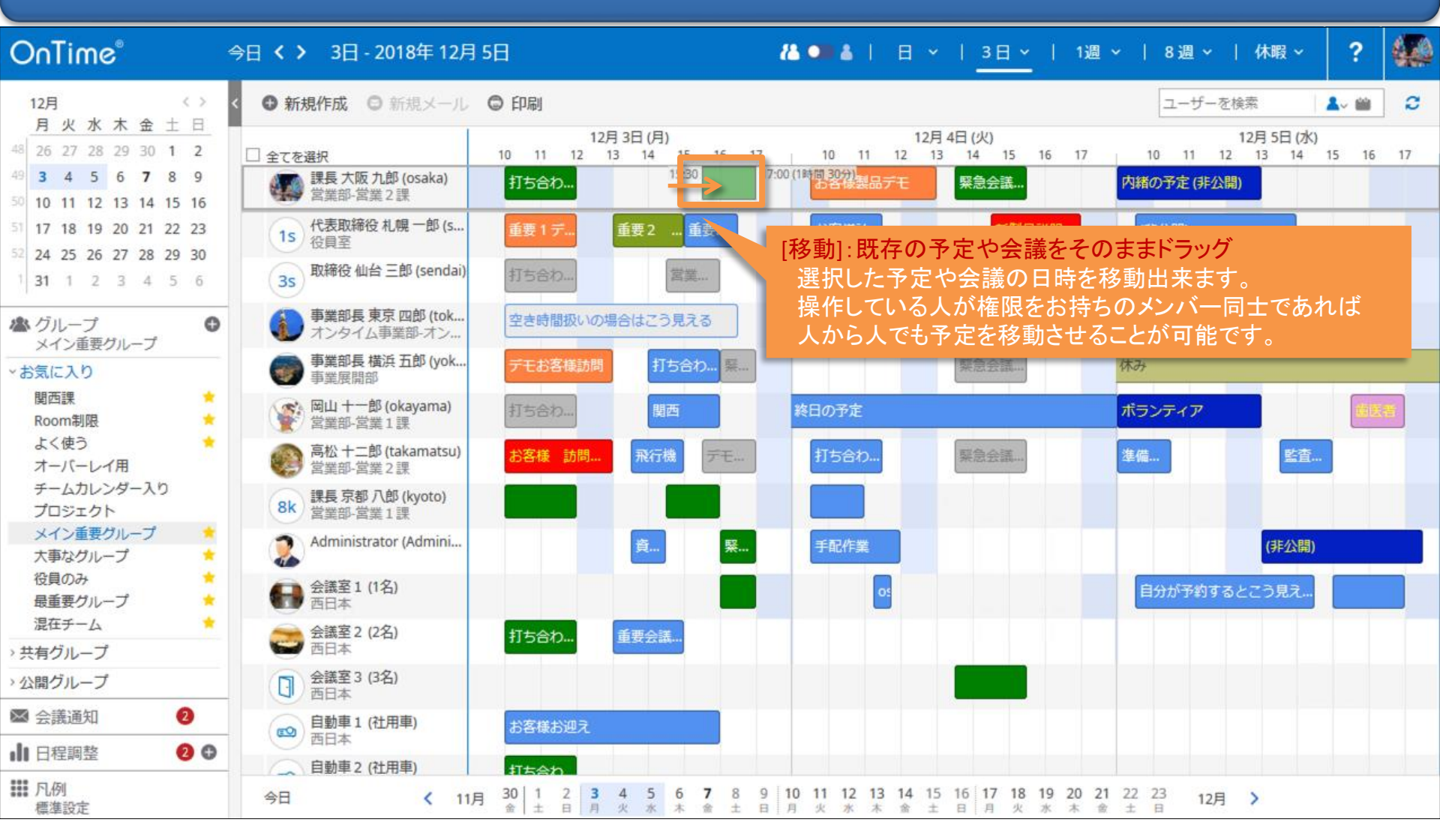

## 15. オーバーレイ機能

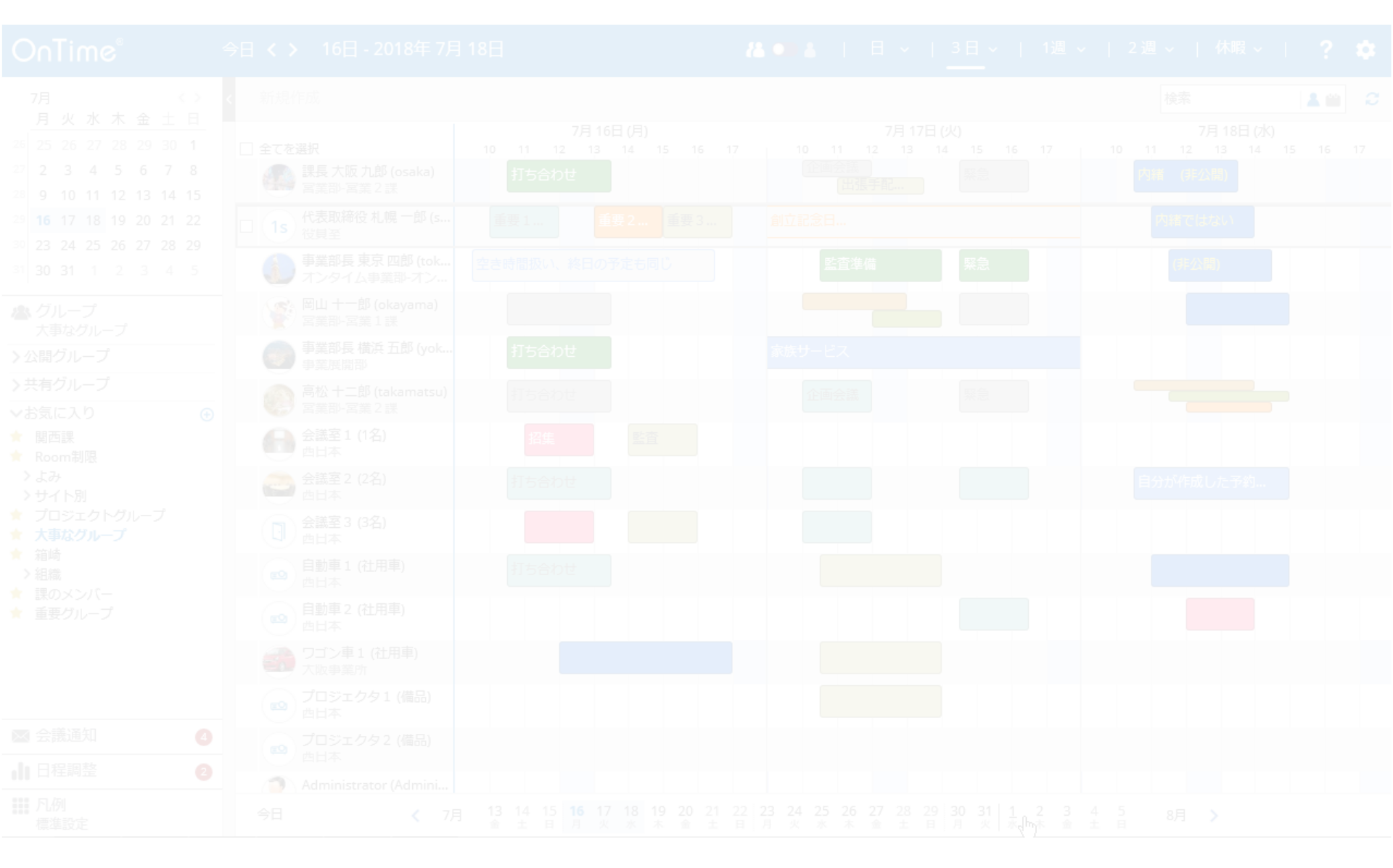

# 15-1.オーバーレイ機能 表示・非表示

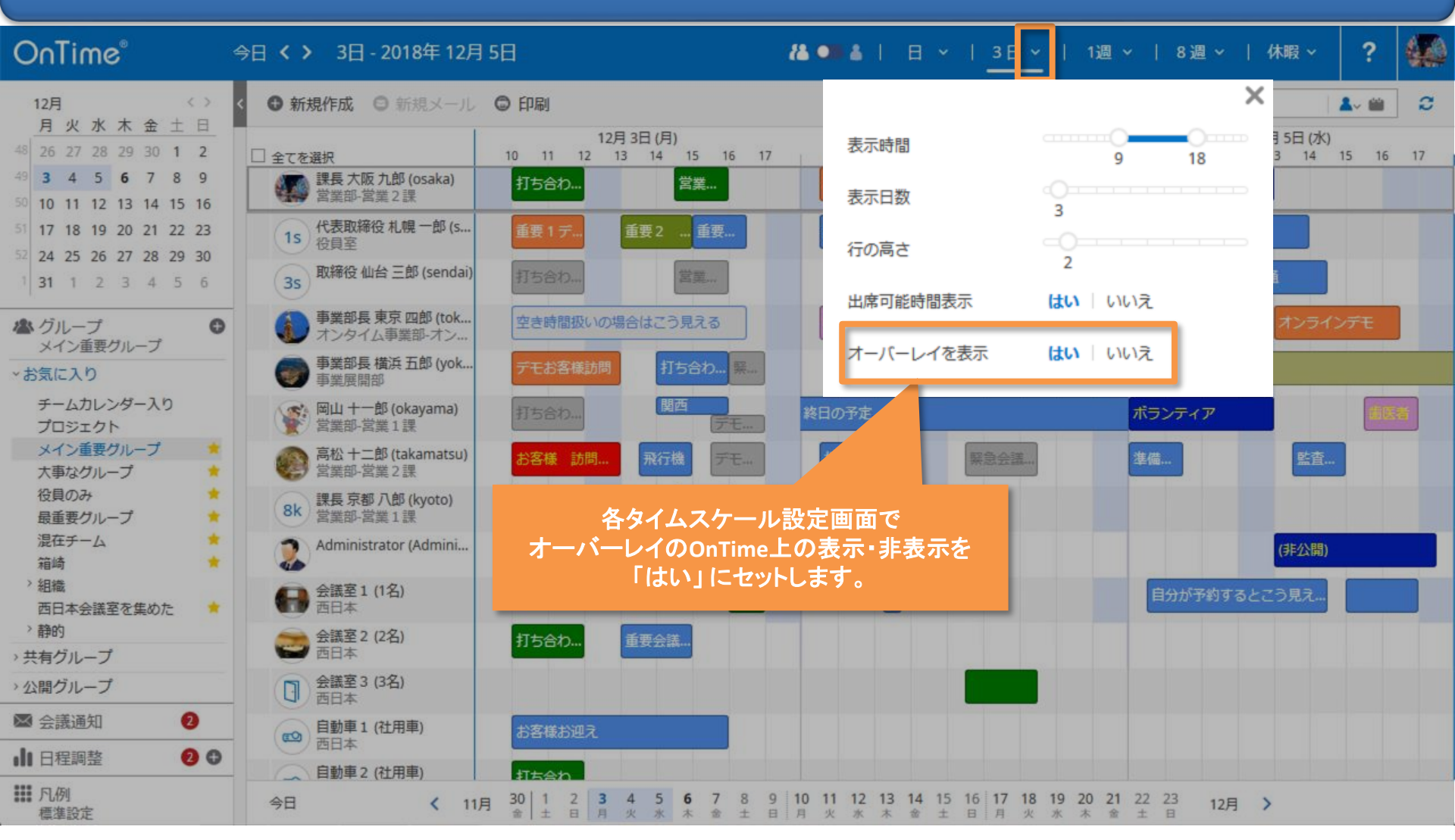

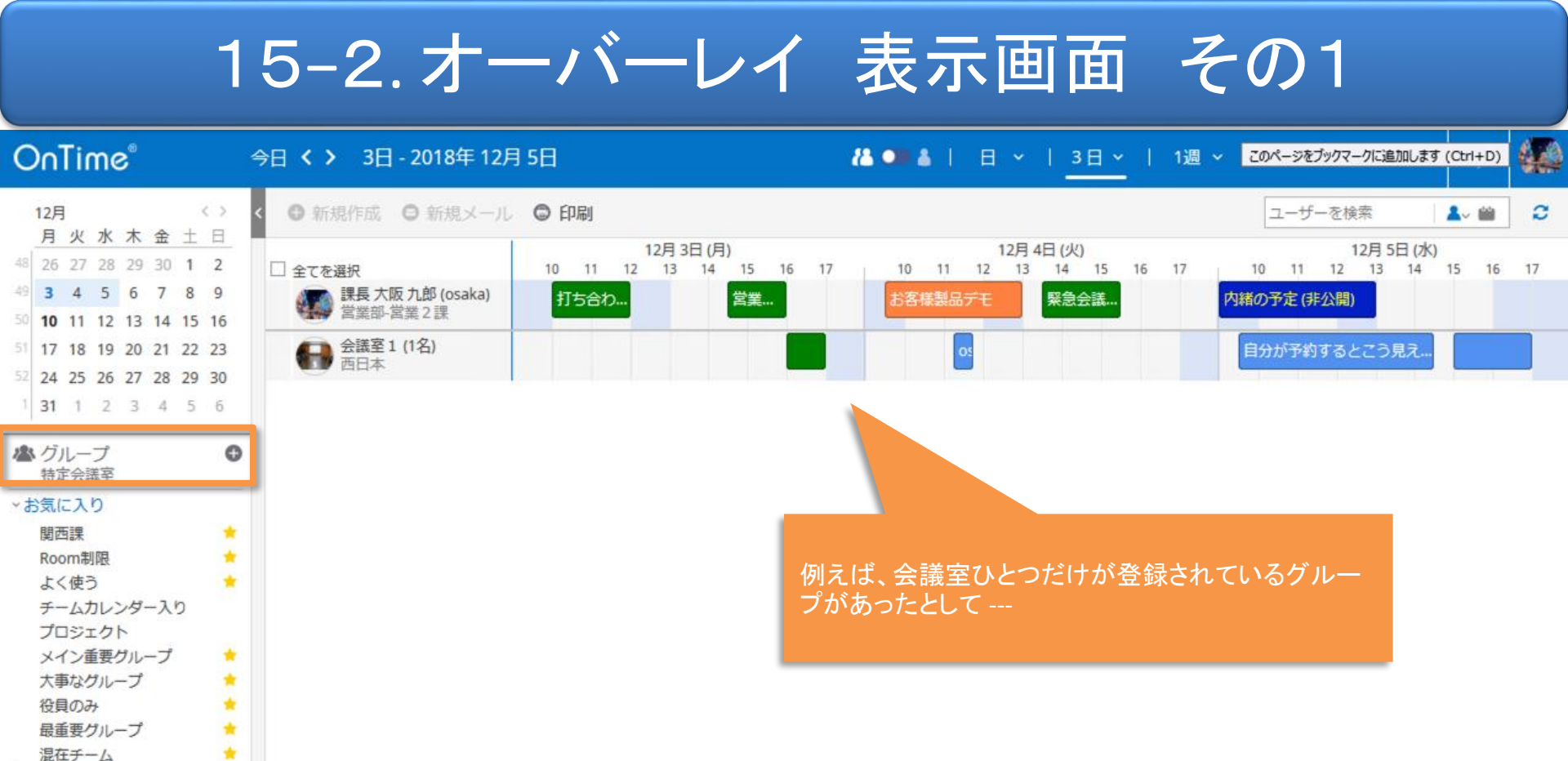

 30
 1
 2
 3
 4
 5
 6
 7
 8
 9
 10
 11
 12
 13
 14
 15
 16
 17
 18
 19
 20
 21
 22
 23

 金
 土
 日
 月
 火
 水
 木
 金
 土
 日
 月
 火
 水
 木
 金
 土
 日

ⅠⅠ日程調整Ⅲ 凡例

標進設定

000

今日

く 11月

12月 >

# 15-2.オーバーレイ表示画面 その2

#### :\*1 • 📥 🖶 🛛 : I 🗹 🖳 🗷 C 💑

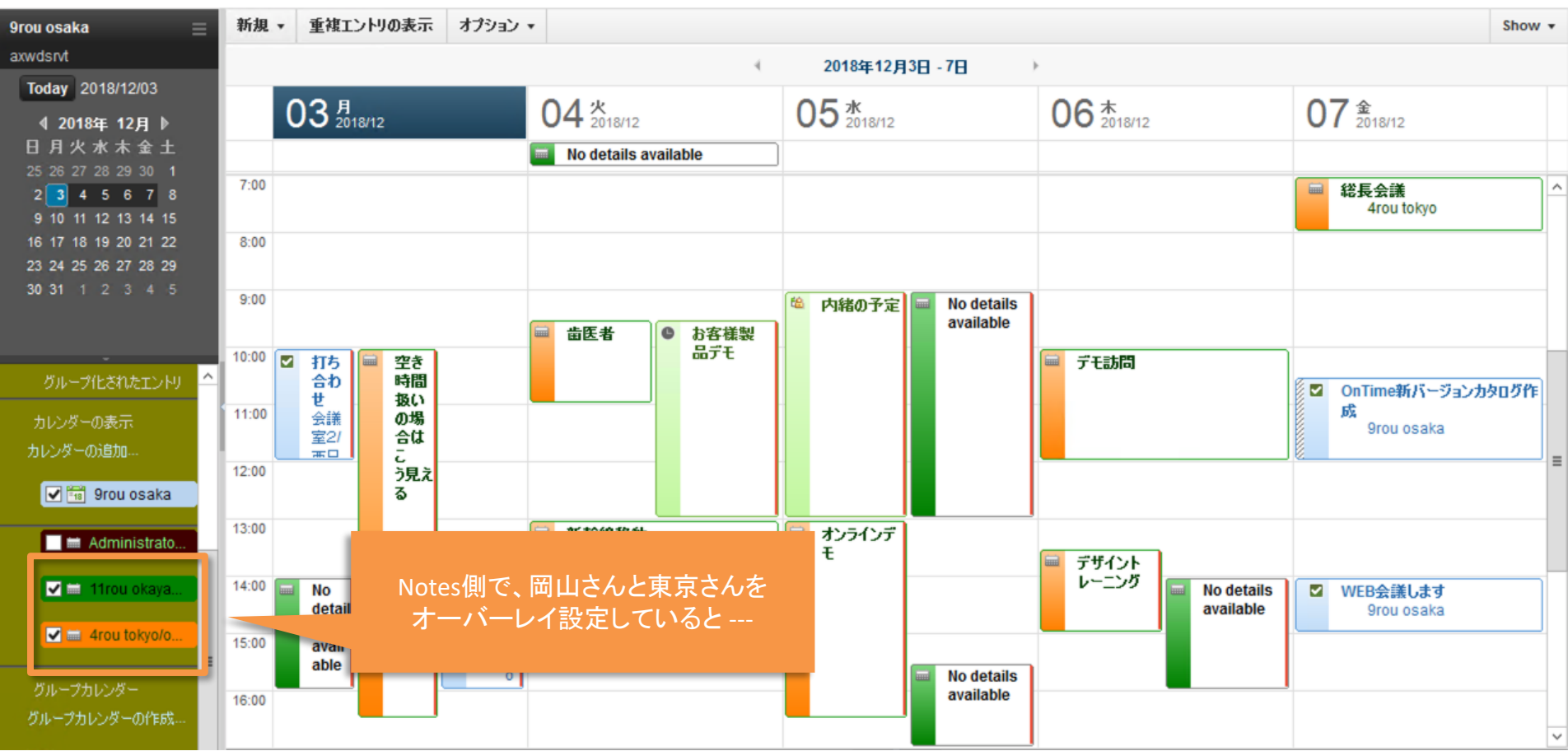

# 15-2.オーバーレイ表示画面 その3

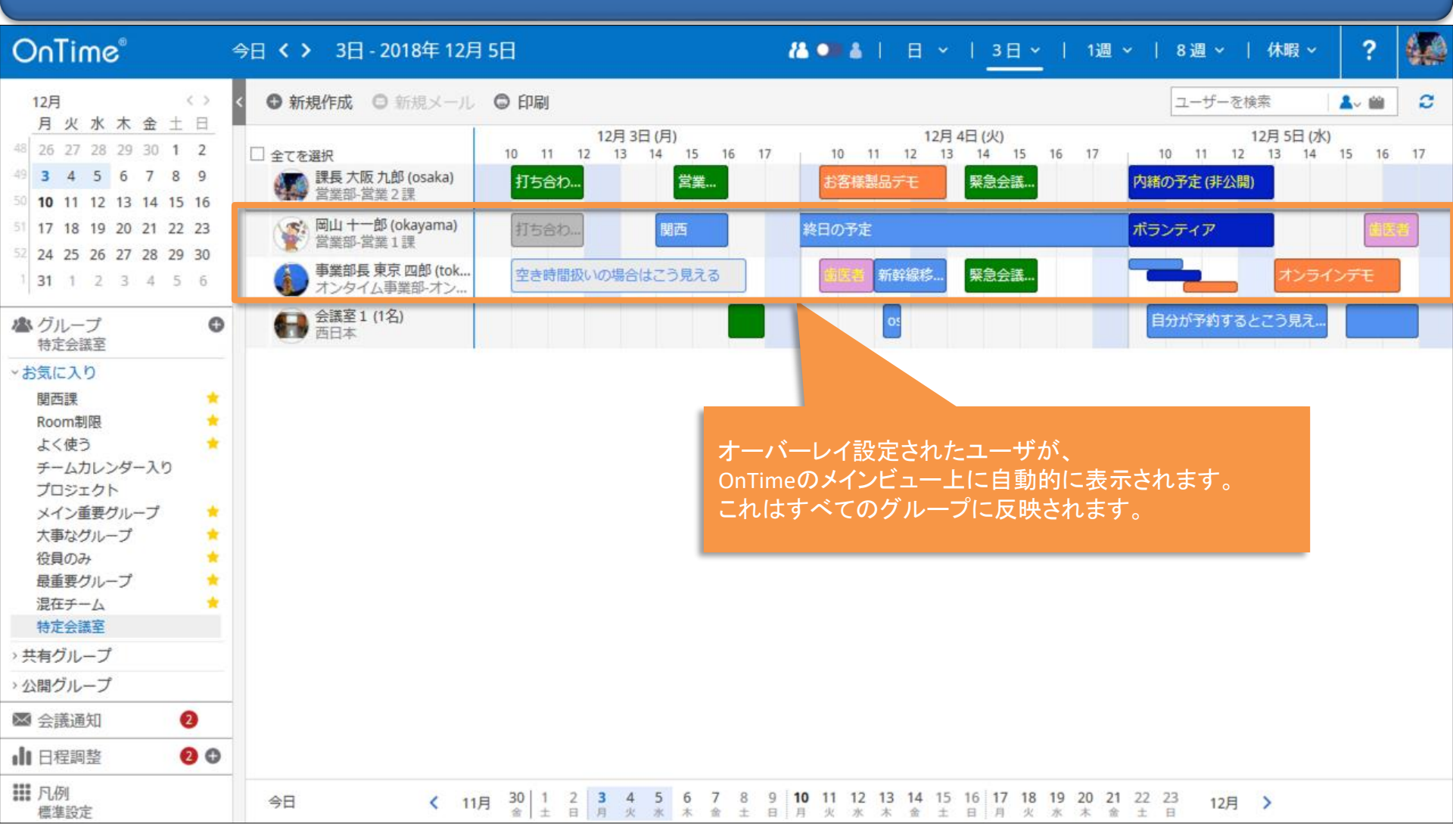

## 16. チームカレンダーの対応

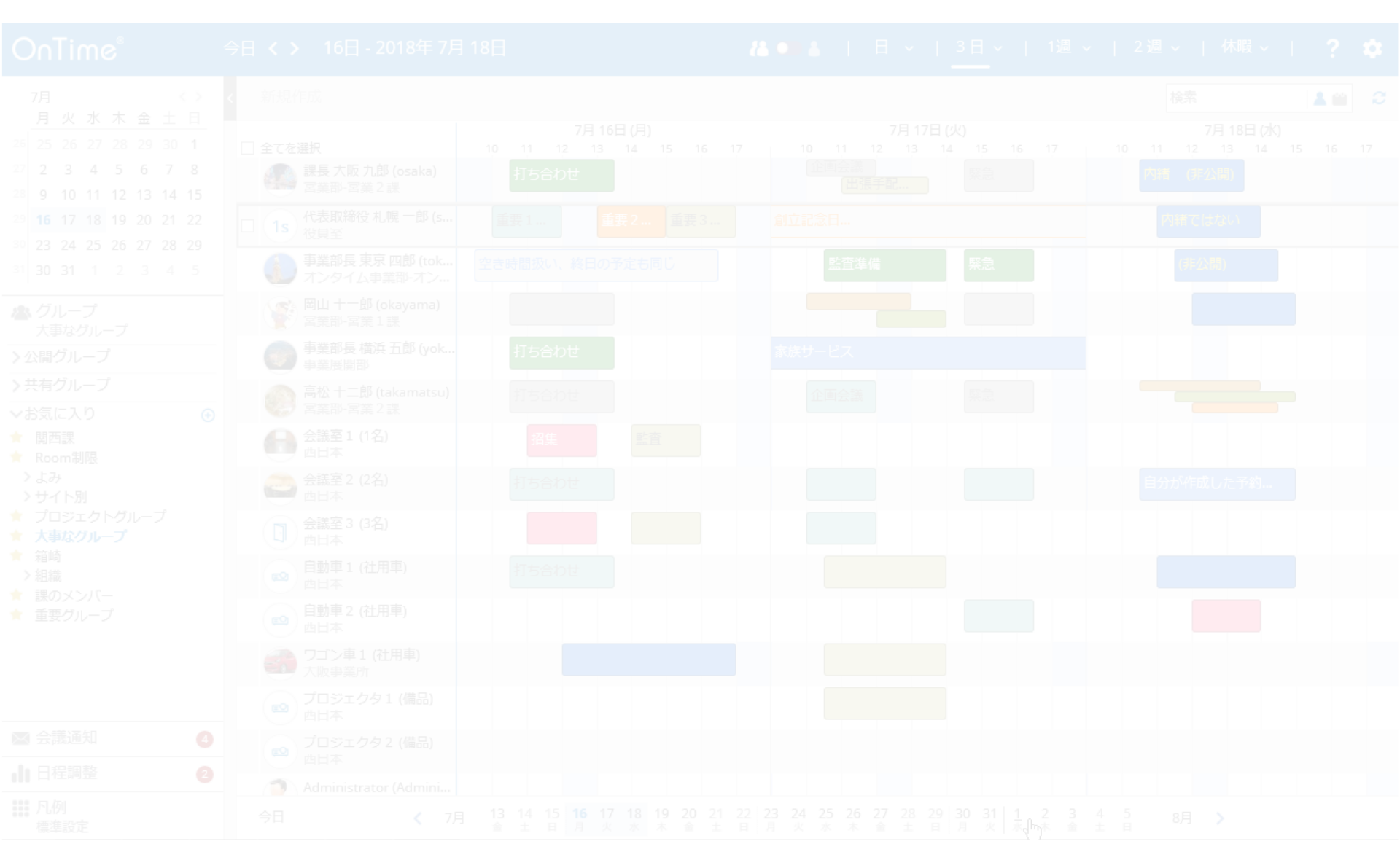

## 16. チームカレンダーの対応

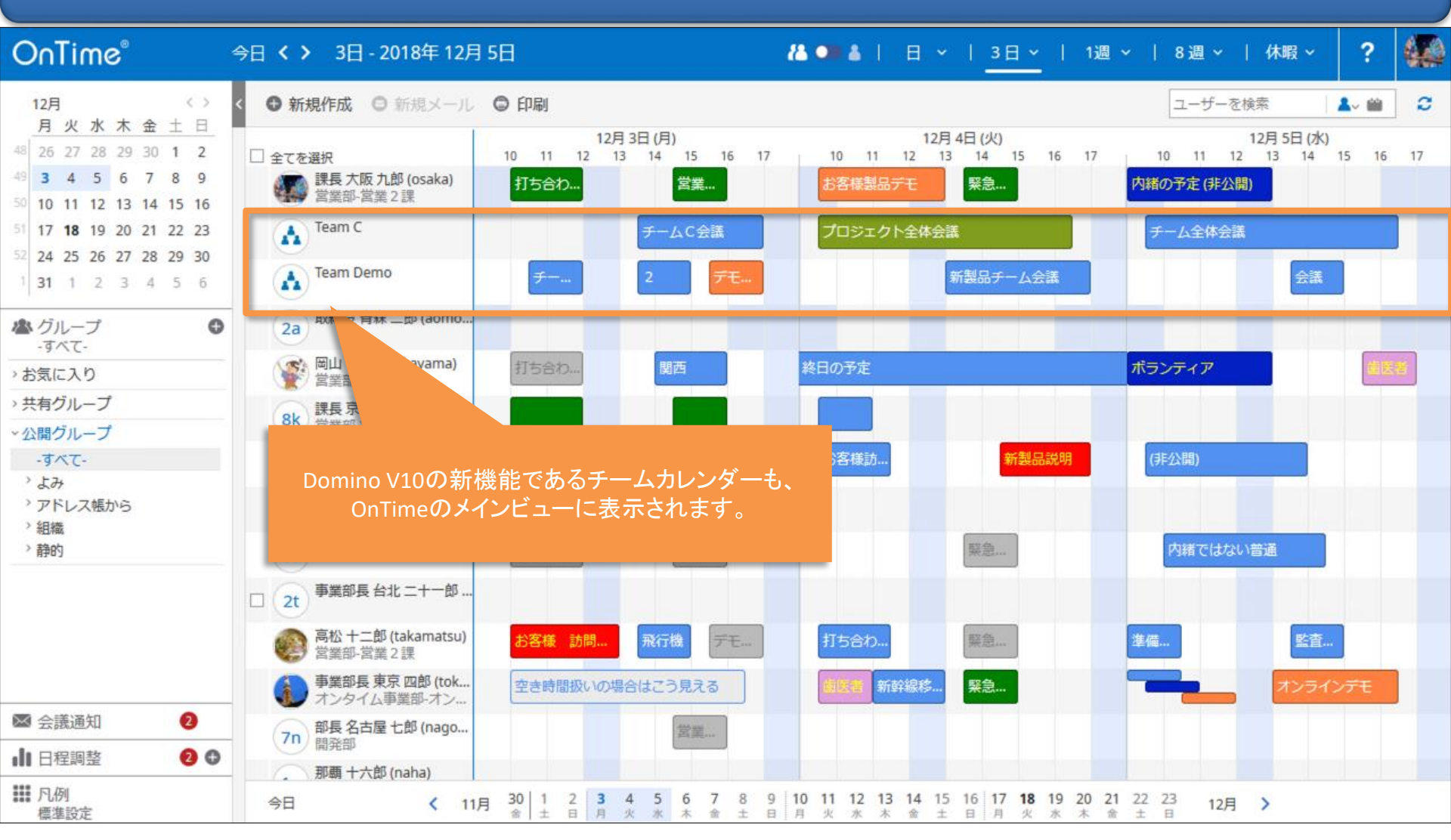